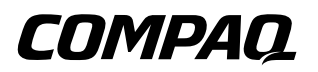

# Pocket PC Compaq iPAQ Serie H3900 Guida di riferimento

Numero di parte del documento: 278853-061

Maggio 2002

Le informazioni contenute in questo documento sono soggette a modifiche senza preavviso.

COMPAQ COMPUTER CORPORATION NON RISPONDE DI ERRORI TECNICI, DI STAMPA O DI OMISSIONI QUI PRESENTI, NÉ DI DANNI ACCIDENTALI O INDIRETTI CHE DERIVINO DALLA FORNITURA, DALLE PRESTAZIONI O DALL'USO DI QUESTO MATERIALE.

Questa Guida contiene informazioni protette da copyright. Nessuna parte di essa può essere fotocopiata o riprodotta in alcun modo senza previa autorizzazione scritta di Compaq Computer Corporation.

© 2002 Compaq Information Technologies Group, L.P.

Compaq, il logo Compaq e iPAQ sono marchi di Compaq Information Technologies Group, L.P. negli Stati Uniti e/o in altri paesi. Microsoft, MS, ActiveSync, Windows, Windows NT e il logo Windows sono marchi di Microsoft Corporation negli Stati Uniti e/o in altri paesi. Intel è un marchio di Intel Corporation negli Stati Uniti e/o in altri paesi. Tutti gli altri nomi di prodotti qui menzionati possono essere marchi delle rispettive società. Compaq non risponde di eventuali errori tecnici, di stampa o di omissioni presenti in questa guida. Queste informazioni vengono fornite "nello stato in cui si trovano" senza garanzie di alcun tipo e sono soggette a modifiche senza preavviso. Le garanzie relative ai prodotti Compaq sono esposte sotto forma di dichiarazione di garanzia limitata contenuta nei prodotti stessi. Nessuna informazione qui menzionata può costituire motivo di garanzia aggiuntiva.

**ATTENZIONE:** il testo evidenziato in questo modo indica che la mancata osservanza delle istruzioni potrebbe causare danni alle apparecchiature o la perdita di dati.

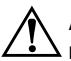

**AVVERTENZA:** il testo evidenziato in questo modo indica che la mancata osservanza delle istruzioni potrebbe comportare rischi per l'incolumità personale.

Pocket PC Compaq iPAQ serie H3900 - Guida di riferimento Prima edizione Maggio 2002 Numero di parte del documento: 278853-061

# Sommario

| 1                                                                                                    | Informazioni generali                                    |
|----------------------------------------------------------------------------------------------------|----------------------------------------------------------|
|                                                                                                    | Cosa contiene la confezione? 1–2                         |
|                                                                                                    | Pannello superiore                                       |
|                                                                                                    | Pannello frontale 1–4                                    |
|                                                                                                    | Pannello inferiore 1–4                                   |
|                                                                                                    | Opzioni di carica 1–5                                    |
|                                                                                                    | Carica con il supporto da tavolo universale 1–5          |
|                                                                                                    | Carica con l'adattatore CA 1–6                           |
|                                                                                                    | Regolazione dell'impostazione di standby 1–8             |
|                                                                                                    | Modifica delle impostazioni                              |
|                                                                                                    | per la retroilluminazione 1–10                           |
| Impostazioni personalizzate 1   Riallineamento dello schermo 1   Apertura delle applicazioni 1   Riduzione a icona delle applicazioni 1   Chiusura delle applicazioni 1 | Impostazioni personalizzate 1–12                         |
|                                                                                                    | Riallineamento dello schermo 1–12                        |
|                                                                                                    | Apertura delle applicazioni 1–14                         |
|                                                                                                    | Riduzione a icona delle applicazioni 1–14                |
|                                                                                                    | Chiusura delle applicazioni                              |
|                                                                                                    | Installazione di applicazioni 1–16                       |
|                                                                                                    | Impostazione dell'ora del fuso orario principale 1–17    |
|                                                                                                    | Impostazione dell'ora nella località di viaggio 1–19     |
|                                                                                                    | Impostazione della data 1–20                             |
|                                                                                                    | Personalizzazione dei pulsanti delle applicazioni . 1–21 |
| Uso di iPAQ Backup                                                                                                    | Uso di iPAQ Backup 1–22                                  |
|                                                                                                    | Backup dei file, del registro di configurazione          |
|                                                                                                    | e dei database 1–22                                      |
|                                                                                                    | Ripristino dei file di backup, del registro              |
|                                                                                                    | di configurazione e dei database                         |
|                                                                                                    | Pianificazione del backup 1–30                           |
|                                                                                                    | Monitoraggio della batteria 1–33                         |

| Immissione di dati e informazioni             | 1–37 |
|-----------------------------------------------|------|
| Modifica delle opzioni di suggerimento parole | 1–38 |
| Digitazione con la tastiera su schermo        | 1–41 |
| Uso dello stilo e del Riconoscitore naturale  |      |
| per scrivere                                  | 1–42 |
| Uso dello stilo e del Riconoscitore elaborato |      |
| per scrivere                                  | 1–44 |
| Scrittura e disegno sullo schermo             | 1–45 |
| Visualizzazione di immagini                   | 1–47 |
| Individuazione di un'immagine                 | 1–47 |
| Visualizzazione delle informazioni            |      |
| sull'immagine                                 | 1–50 |
| Modifica della visualizzazione                | 1–51 |
| Creazione di una presentazione                | 1–52 |
| Salvataggio di una presentazione              | 1–55 |
| Apertura di una presentazione                 | 1–57 |
| Ordinamento dei file di immagini              | 1–59 |
| Visualizzazione di una presentazione          | 1–61 |

### 2 Comunicazione

| Uso del telecomando universale                      |
|-----------------------------------------------------|
| Aggiunta di un dispositivo                          |
| Accensione di un dispositivo 2–31                   |
| Aggiunta di attività                                |
| Uso delle icone di configurazione                   |
| Uso dei Contatti                                    |
| Creazione di un contatto                            |
| Visualizzazione di un elenco di contatti            |
| Modifica delle informazioni di un contatto 2-41     |
| Suddivisione dei contatti per categorie             |
| Cancellazione di contatti                           |
| Uso di Posta in arrivo                              |
| Impostazione del servizio di posta elettronica 2–49 |
| Creazione e invio di una e-mail                     |
| Aggiunta di un allegato 2–54                        |
| Ricezione di e-mail 2–56                            |
| Apertura di una e-mail 2–58                         |
| Cancellazione di una e-mail                         |
| Spostamento di una e-mail                           |
| Apertura di una cartella                            |
| Gestione delle cartelle 2–67                        |
| Registrazione vocale                                |
| Effettuazione di una registrazione                  |
| Ascolto di una registrazione                        |
| Scrittura di note                                   |
| Creazione di una nota 2–75                          |
|                                                     |

### 3 Pianificazione

| Uso della schermata Oggi    | 3–1 |
|-----------------------------|-----|
| Creazione di informazioni   | 3-2 |
| Modifica di informazioni    | 3–3 |
| Modifica delle impostazioni | 3–4 |

| Uso del Calendario 3–6                             |
|----------------------------------------------------|
| Visualizzazione del calendario 3–6                 |
| Modifica della visualizzazione del Calendario 3-7  |
| Personalizzazione dell'aspetto del Calendario 3-8  |
| Pianificazione degli appuntamenti                  |
| Creazione di promemoria 3–10                       |
| Cancellazione di appuntamenti                      |
| Suddivisione degli appuntamenti per categorie 3–11 |
| Richieste di riunioni                              |
| Uso di Attività 3–14                               |
| Creazione di un'attività 3–14                      |
| Creazione rapida di un'attività                    |
| Cancellazione di un'attività 3–16                  |
| Ordinamento delle attività 3–17                    |
| Modifica dell'aspetto delle attività 3–18          |
|                                                    |

### 4 Uso del software

| Uso di Pocket Word 4–1                          |
|-------------------------------------------------|
| Apertura di un documento Word 4–2               |
| Creazione                                       |
| Modifica delle opzioni di Pocket Word 4–6       |
| Guida di Pocket Word 4–10                       |
| Uso di Pocket Excel 4–11                        |
| Apertura di una cartella di lavoro 4–12         |
| Creazione di una cartella di lavoro 4–13        |
| Opzioni 4–15                                    |
| Guida 4–18                                      |
| Uso di Microsoft Reader 4–19                    |
| Attivazione 4–19                                |
| Copia 4–19                                      |
| Cancellazione 4–20                              |
| Lettura di un eBook 4–22                        |
| Ascolto di un eBook 4–24                        |
| Annotazione di un eBook 4–25                    |
| Modifica delle opzioni di Microsoft Reader 4-27 |

| 5                                      | <b>Moduli di espansione</b><br>Uso del modulo di espansione PC Card a due slot |           |
|----------------------------------------|--------------------------------------------------------------------------------|-----------|
|                                        | o a singolo slot                                                               | 5–1       |
|                                        | Installazione del modulo di espansione                                         | 5-2       |
|                                        | Altre informazioni                                                             | 5-2       |
|                                        | Uso del modulo di espansione CompactFlash Card                                 | 5–2       |
|                                        | Installazione del modulo di espansione                                         | 5–3       |
|                                        | Altre informazioni                                                             | 5–3       |
| 6                                      | Schede di espansione                                                           |           |
|                                        | Visualizzazione del contenuto delle schede                                     |           |
|                                        | di memoria                                                                     | 6–2       |
|                                        | Uso della scheda opzionale 802.11                                              |           |
|                                        | per una connessione wireless                                                   | 6–4       |
|                                        | Installazione della scheda 802.11                                              | 6–4       |
|                                        | Rimozione della scheda 802.11                                                  | 6–4       |
| Altre informazioni                     | 6–4                                                                            |           |
|                                        | Uso della scheda modem opzionale                                               | 6–5       |
|                                        | Installazione della scheda modem                                               | 6–5       |
|                                        | Rimozione della scheda modem                                                   | 6–5       |
|                                        | Fonti di informazioni sulle schede modem                                       | 6–5       |
|                                        | Uso di una scheda opzionale CompactFlash                                       | 6–6       |
|                                        | Installazione della scheda CF                                                  | 6–6       |
|                                        | Rimozione della scheda CF                                                      | 6-6       |
|                                        | Altre informazioni                                                             | 6–6       |
| Uso di una scheda di memoria opzionale |                                                                                | <hr/>     |
| Secure Digital                         | Secure Digital                                                                 | 6 - 7     |
| Introduzione.                          |                                                                                | 6 - 7     |
|                                        | Dimozione della scheda SD                                                      | 0-/<br>67 |
|                                        | Altra informazioni                                                             | 67        |
|                                        |                                                                                | 0-/       |

# 7 Risoluzione problemi

| Α   | Norme di conformità                            |
|-----|------------------------------------------------|
|     | Avviso della Federal Communications Commission |
|     | (FCC) A–1                                      |
|     | Modifiche                                      |
|     | Cavi                                           |
|     | Dichiarazione di conformità per i prodotti     |
|     | contrassegnati dal logo FCC –                  |
|     | Solo per gli Stati Uniti                       |
|     | Canadian Notice                                |
|     | Avis Canadien                                  |
|     | Avviso per l'Unione Europea                    |
|     | Avviso per il Giappone                         |
|     | Avvertenza sulle batterie                      |
|     | Avviso per i viaggi aerei                      |
|     | Cavi di alimentazione                          |
| в   | Specifiche hardware                            |
|     | Specifiche di sistema                          |
|     | Specifiche fisiche                             |
|     | Ambiente operativo                             |
| С   | Istruzioni per la manutenzione ordinaria       |
|     | e per le batterie                              |
|     | Manutenzione ordinaria C–1                     |
|     | Istruzioni relative alle batterie C–2          |
| Ind | lice                                           |

1

# Informazioni generali

Per usare efficacemente il Pocket PC Compaq iPAQ<sup>TM</sup> serie H3900 conviene innanzitutto imparare a:

- Caricare il Pocket PC iPAQ
- Navigare nell'interfaccia
- Immettere dati e informazioni.

Dato che il Pocket PC iPAQ consuma una piccola parte di energia per mantenere i file nella memoria RAM e per far funzionare l'orologio, è necessario ricaricare regolarmente la batteria. Tenere il Pocket PC iPAQ collegato al supporto da tavolo universale o all'adattatore CA quando si lavora alla scrivania. L'ideale è di tenere il Pocket PC iPAQ collegato al computer mentre si lavora alla scrivania e di portare con sé l'adattatore CA e lo spinotto adattatore CC durante gli spostamenti. Il Pocket PC iPAQ viene fornito con una batteria carica, ma conviene accertarsi che la carica sia completa prima di sincronizzare i dati con il computer.

 $\bigtriangleup$ 

**ATTENZIONE:** dato che la maggioranza delle applicazioni del Pocket PC iPAQ sono mantenute in memoria, se la batteria si scarica completamente occorrerà reinstallarle.

# Cosa contiene la confezione?

Il Pocket PC iPAQ viene consegnato con i seguenti elementi:

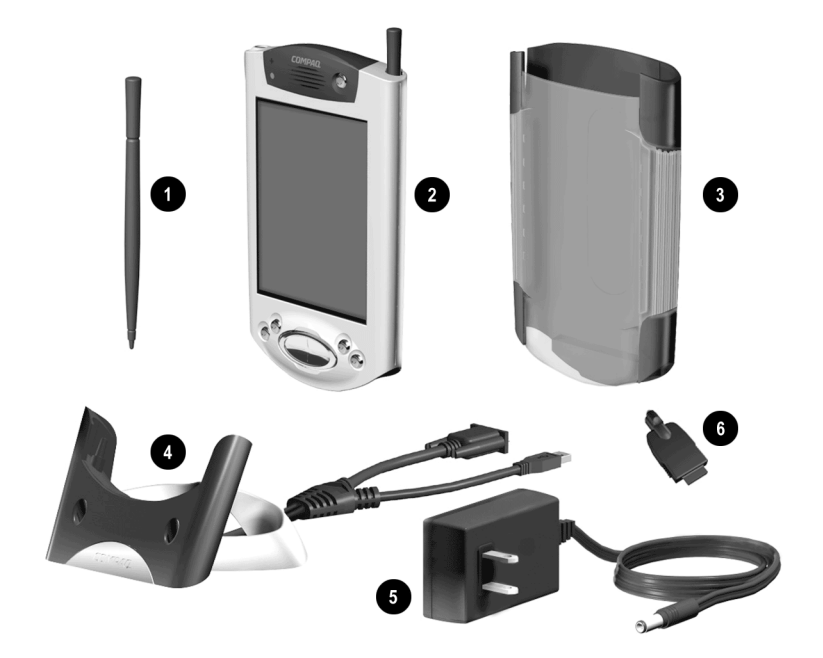

- Stilo di ricambio
- Pocket PC iPAQ Serie H3900
- Coperchio protettivo
- Supporto da tavolo universale per connessione USB e seriale mediante cavo
- Adattatore CA
- Spinotto adattatore CC.

La confezione contiene inoltre:

- La Guida introduttiva
- Il CD di accompagnamento del Pocket PC Compaq iPAQ, comprendente:
  - □ Il software Microsoft ActiveSync 3.5
  - □ Software aggiuntivo e altre applicazioni
  - □ La guida di riferimento completa e stampabile in formato .pdf.

Se mancano alcuni elementi, rivolgersi al Supporto clienti ai numeri indicati nell'opuscolo *Numeri telefonici internazionali*.

# Pannello superiore

- 1. Jack per cuffia stereo
- 2. Microfono
- 3. **Porta per telecomando universale**: invia e riceve dati da altri dispositivi mobili
- 4. **Stilo**: si espelle e si blocca con una semplice pressione
- 5. Slot di espansione Secure Digital: accoglie una scheda Secure Digital (SD)

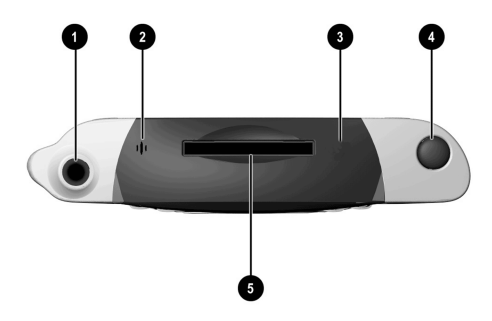

# Pannello frontale

- 1. **Stilo**: si espelle e si blocca con una semplice pressione
- 2. **Indicatore di alimentazione**: giallo lampeggiante = carica in corso; giallo fisso = carica completa; verde = allarme
- 3. Pulsante di alimentazione
- 4. Altoparlante: avvisi acustici, registrazioni
- 5. Display a colori
- Pulsanti di applicazione programmabili 1-4 (da sinistra a destra): l'impostazione predefinita per il pulsante 1 è Calendario, il pulsante 2 è Contatti, il pulsante 3 è Posta in arrivo, il pulsante 4 è iPAQ Task
- 7. Pulsante di navigazione: scorre una lista
- 8. Pulsante di registrazione/applicazione
- 9. Sensore di luminosità: regola la retroilluminazione
- 10. Jack per cuffia stereo
- 11. **Indicatore Bluetooth attivo**: lampeggia quando la trasmissione radio Bluetooth è attiva (solo modelli Bluetooth)
- 12. Microfono

## Pannello inferiore

- Connettore di carica e di comunicazione: si collega al supporto universale oppure al cavo USB o seriale
- 2. Interruttore di reset: si aziona con l'aiuto dello stilo per resettare il Pocket PC
- 3. Connettore per modulo di espansione: consente di collegare un modulo di espansione opzionale

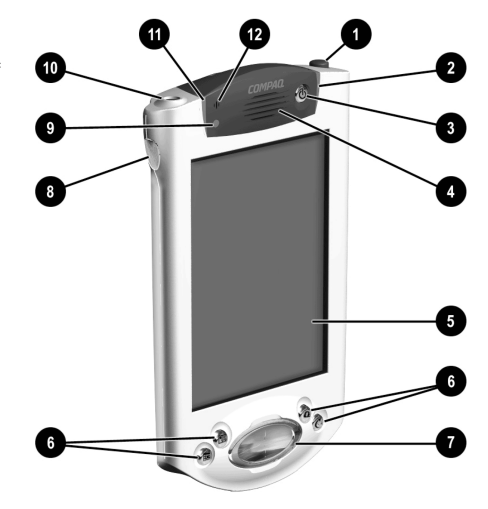

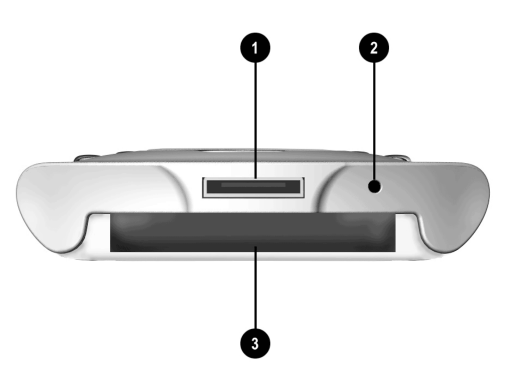

# Opzioni di carica

Dato che il Pocket PC iPAQ consuma una piccola parte di energia per mantenere l'orologio e la RAM, è necessario ricaricare regolarmente la batteria.

Si può utilizzare il supporto da tavolo universale o l'adattatore CA per caricare il Pocket PC iPAQ.

ATTENZIONE: dato che la maggioranza delle applicazioni del Pocket PC iPAQ sono mantenute in memoria (RAM), se la batteria si scarica completamente occorrerà reinstallarle.

# Carica con il supporto da tavolo universale

Il Pocket PC iPAQ può essere caricato utilizzando il supporto da tavolo universale. Utilizzare il supporto da tavolo universale per:

- Sincronizzare il Pocket PC con il computer
- Ricaricare la batteria di un modulo di espansione opzionale eventualmente acquistato (ad esempio, ricaricare la batteria del modulo di espansione PC Card a due slot).
  - 1. Inserire l'adattatore CA del supporto da tavolo universale in una presa.

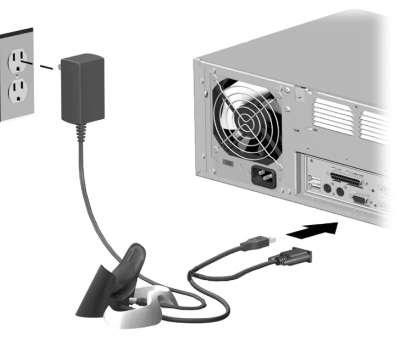

2. Inserire la parte inferiore del Pocket PC iPAQ nel supporto da tavolo universale e premere con decisione.

# La spia gialla di carica lampeggia quando il Pocket PC iPAQ sta ricaricando la batteria.

La spia gialla di carica resta accesa in modo permanente (non lampeggia) quando la batteria è caricata completamente.

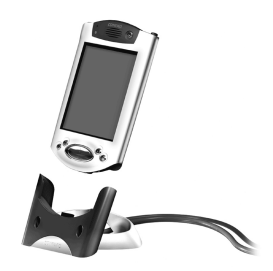

3. Microsoft ActiveSync 3.5 si avvia sul computer e riconosce il Pocket PC iPAQ.

# Carica con l'adattatore CA

Il Pocket PC iPAQ può essere caricato mediante l'adattatore CA. Se si è acquistato un modulo di espansione opzionale, utilizzare l'adattatore CA per ricaricare la batteria di un modulo di espansione opzionale (ad esempio, ricaricare la batteria del modulo di espansione PC Card a due slot).

L'adattatore standard funziona in qualsiasi presa elettrica domestica. Si può anche acquistare un adattatore che funzioni nell'accendisigari dell'auto o in una presa a 12 Volt.

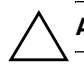

ATTENZIONE: utilizzare solo adattatori CA consigliati da Compaq.

- 1. Individuare l'adattatore CA.
- 2. Inserire l'adattatore CA in una presa elettrica.

3. Inserire lo spinotto adattatore CC nella parte inferiore del Pocket PC iPAQ.

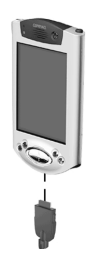

4. Inserire il connettore dell'adattatore CA nello spinotto adattatore CC.

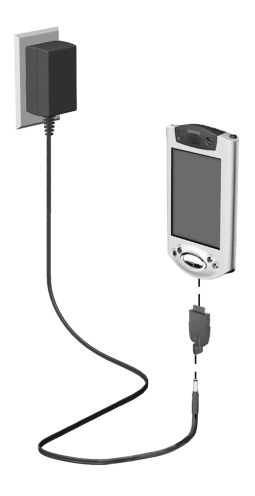

## Regolazione dell'impostazione di standby

Regolando l'impostazione di standby si può ridurre il consumo della batteria. In modalità standby, il palmare si spegne e consuma una quantità ridottissima di energia per mantenere i programmi e i dati salvati nella memoria RAM.

Si consiglia di selezionare un periodo di standby più breve se si utilizza il Pocket PC per un tempo prolungato. Un periodo di standby più breve aumenta la durata utile della batteria.

Conviene invece selezionare un periodo di standby più lungo se si lascia spento il Pocket PC per molto tempo senza ricaricarlo. Un periodo di standby più lungo riduce la durata utile della batteria a vantaggio dell'uso in standby.

Per maggiori informazioni sull'uso delle impostazioni di standby, toccare Guida nel menu Start.

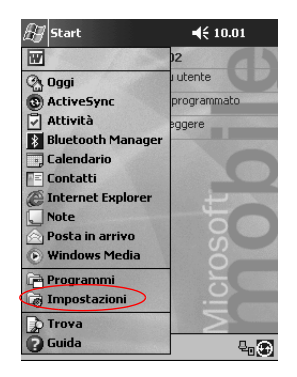

1. Dal menu Start, toccare Impostazioni.

2. Toccare Sistema.

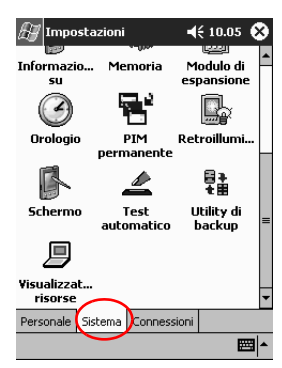

- 3. Toccare l'icona Alimentazione.
- 4. Trascinare il cursore per regolare il periodo di standby.

| 🖅 Impostazioni 🛛 📢 12:16 🐽                                                                                                    |  |  |
|----------------------------------------------------------------------------------------------------|--|--|
| Alimentazione                                                                                                    |  |  |
| Regolando il periodo di standby si può variare<br>l'autonomia della batteria. Per maggiori<br>informazioni sul periodo di standby della<br>batteria, selezionare Guida dal menu Start. |  |  |
| Ore<br>Capacità residue<br>batteria 100% (circa) -c.a                                                                                                    |  |  |
| Periode di standby (ore appross.)                                                                                                    |  |  |
| 25 50 75 100                                                                                                    |  |  |
| Principale Standby                                                                                                    |  |  |
| Impostare la <u>retroilluminazione</u> ,                                                                                                    |  |  |
| <b>□</b>                                                                                                    |  |  |

Impostando un periodo di standby più breve si aumenta la durata utile della batteria. Impostando un periodo di standby più lungo si riduce la durata utile della batteria e si aumenta la riserva di energia di standby per mantenere nella RAM i programmi e i dati.

# Modifica delle impostazioni per la retroilluminazione

Le impostazioni della retroilluminazione possono essere modificate per risparmiare energia della batteria.

1. Dal menu Start, toccare Impostazioni.

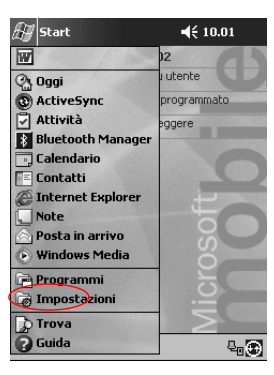

2. Toccare Sistema.

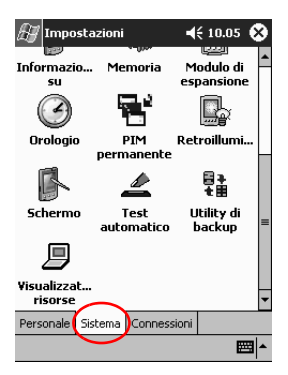

3. Toccare **Retroilluminazione**.

4. Selezionare le impostazioni di retroilluminazione.

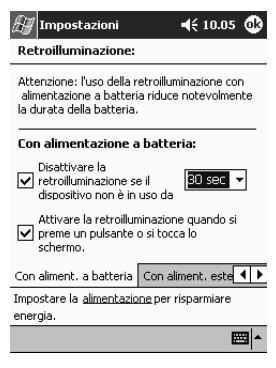

#### Modifica delle impostazioni di retroilluminazione

| Nella scheda             | Selezionare quando utilizzare                                                                                                    |
|--------------------------|----------------------------------------------------------------------------------------------------|
| Alimentazione a batteria | Retroilluminazione con alimentazione a batteria.                                                                                                    |
| Alimentazione esterna    | Retroilluminazione con alimentazione esterna.                                                                                                    |
| Luminosità               | Livello appropriato di retroilluminazione.<br>Portare la barra di scorrimento al livello più<br>basso per conservare quanto più possibile la<br>carica della batteria. |

# Impostazioni personalizzate

Vi sono tre modi per navigare nell'interfaccia del Pocket PC iPAQ:

- Toccando un elemento con lo stilo
- Toccando un elemento con lo stilo senza rilasciarlo

■ Premendo i pulsanti delle applicazioni.

**Toccare** lo schermo con la punta dello stilo per aprire applicazioni ed effettuare selezioni. Ad esempio, toccare il menu **Start** per vedere un elenco delle applicazioni disponibili.

**Toccare senza rilasciare** un'area dello schermo per visualizzare un menu pop-up.

**Premere un pulsante di applicazione** sul pannello frontale per accendere rapidamente lo schermo e aprire le applicazioni Calendario, Contatti, Posta in arrivo o iTask, se non si sono modificate le impostazioni predefinite dei pulsanti.

### **Riallineamento dello schermo**

Quando si accende per la prima volta il Pocket PC iPAQ, viene avviata una procedura guidata di allineamento. Riallineare lo schermo se:

- Il Pocket PC iPAQ non risponde con precisione ai vari tocchi
- Si è eseguito un reset completo del Pocket PC iPAQ
  - 1. Dal menu Start, toccare Impostazioni.
  - 2. Toccare Sistema.

3. Toccare l'icona Schermo.

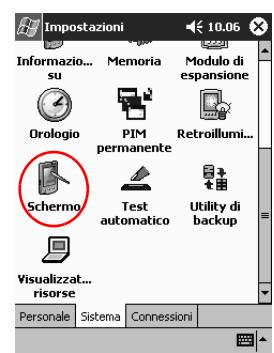

4. Toccare il pulsante Allinea schermo.

| 🖅 Impostazioni 🛛 📢 10.06 🐽                                                                                                    |
|----------------------------------------------------------------------------------------------------|
| Schermo                                                                                                    |
| Allinea schermo<br>Se il dispositivo non risponde in maniera<br>adeguata ai tochi sullo schermo, regolare lo<br>schermo. A tale scopo, selezionare il pulsante<br>Allinea schermo o premere il tasto hardware<br>Azione. |
| Regola impostazioni <u>immissione</u> per migliorare<br>velocità e precisione.                                                                                                    |
| E 1                                                                                                    |

- 5. Toccare con lo stilo il mirino in ogni posizione che assume. Serve la massima precisione quando si tocca il mirino.
- 6. Toccare OK.

# Apertura delle applicazioni

La maggior parte delle applicazioni sul Pocket PC iPAQ sono accessibili con pochi tocchi da qualsiasi schermata. Tutte le applicazioni del Pocket PC iPAQ si possono aprire dal menu **Start**.

**Suggerimento:** aprire un'applicazione assegnandovi un pulsante.

- 1. Toccare Start oppure il logo Microsoft.
- 2. Toccare Programmi.
- 3. Toccare il titolo o l'icona dell'applicazione.

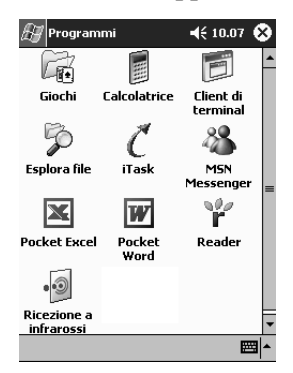

# Riduzione a icona delle applicazioni

Dall'applicazione che si desidera ridurre a icona, toccare x.

# Chiusura delle applicazioni

Le applicazioni dovrebbero chiudersi automaticamente quando si aprono nuove applicazioni. Tuttavia, se il Pocket PC iPAQ sta funzionando lentamente, è possibile chiudere manualmente le applicazioni.

- 1. Dal menu Start, toccare Impostazioni.
- 2. Toccare Sistema.
- 3. Toccare Memoria.
- 4. Toccare Programmi in esecuzione.

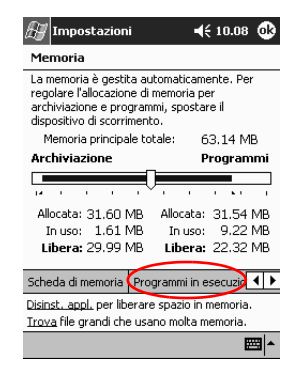

5. Toccare **Termina tutto** oppure selezionare un'applicazione particolare e toccare **Termina**.

| 🚝 Impostazioni                                                              | <b>4</b> € 10.09 🚯                 |
|-----------------------------------------------------------------------------|------------------------------------|
| Memoria                                                                     |                                    |
| Programmi in esecuzio                                                       | ne:                                |
| Nome                                                                        |                                    |
| Posta in arrivo<br>Calcolatrice<br>Calendario<br>ActiveSync                 |                                    |
| Attiva Termina                                                              | Termina tutto                      |
| Programmi in esecuzione                                                     | <b>(</b> )                         |
| <u>Disinst. appl.</u> per liberare sp<br><u>Trova</u> file grandi che usano | azio in memoria.<br>molta memoria. |
|                                                                             | <b>₩</b>                           |

# Installazione di applicazioni

Le applicazioni sul Pocket PC iPAQ possono essere installate:

- dal computer, utilizzando Microsoft ActiveSync 3.5
- dal Pocket PC iPAQ se il file dell'applicazione ha l'estensione .cab
- dal Pocket PC iPAQ o dal computer copiando il file dell'applicazione che ha un'estensione .exe o .cef.

Durante l'installazione delle applicazioni, fare attenzione ad utilizzare la versione corretta per il Pocket PC iPAQ.

**Suggerimento:** le informazioni importanti si possono salvare nella cartella iPAQ File Store in Esplora file sul Pocket PC iPAQ. I dati presenti nell'iPAQ File Store sono conservati nella ROM e non vanno persi se si effettua un reset a freddo del Pocket PC iPAQ o se la batteria esaurisce la carica. L'iPAQ File Store può contenere da 5 a 6 MB di dati, a seconda del modello.

- 1. Seguire le istruzioni dell'installazione guidata per installare le applicazioni dal computer.
- 2. Toccare il file dell'applicazione in Esplora file e seguire le istruzioni dell'installazione guidata per installare le applicazioni dal Pocket PC iPAQ.

Dal menu **Start**, toccare **Programmi**, quindi **Esplora file** per aprire Esplora file.

- 3. Toccare il file dell'applicazione da installare e spostarlo nella cartella **Programmi** sul Pocket PC iPAQ.
- 4. Se l'applicazione non viene eseguita, inserire lo stilo per un secondo nell'interruttore di **reset** nella parte inferiore del Pocket PC iPAQ.

## Impostazione dell'ora del fuso orario principale

Quando si accende per la prima volta il Pocket PC iPAQ, viene avviata una procedura guidata per l'impostazione dell'ora. L'ora deve essere reimpostata se:

- La batteria si scarica completamente
- Si esegue un reset completo del Pocket PC iPAQ.

**Suggerimento:** dalla schermata **Oggi**, toccare l'icona dell'**Orologio** per impostare l'ora.

- 1. Dal menu Start, toccare Impostazioni.
- 2. Toccare Sistema.
- 3. Toccare Orologio.

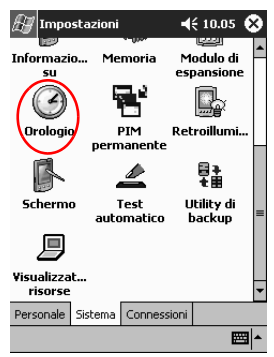

4. Verificare che sia selezionato **Principale** oppure toccare **Principale**.

| 🔠 Impostazior    | ii                     |
|------------------|------------------------|
| Orologio         |                        |
| Principale       |                        |
| -12              | GMT+1 Berlino, Rom 🔻   |
|                  | 10.10.39               |
| • • •            | 18/03/2002 -           |
| · 6 ·            |                        |
| O Secondario     |                        |
| · 12 /           | GMT-8 Costa Pacific: 🔻 |
| 9 3              | 1.10.39 🔺 🔻            |
| · ·              | 18/03/2002 🔹           |
| • 6 •            |                        |
| Fuso orario 🛛 Av | visi                   |
|                  | <b></b>                |

- 5. Toccare la freccia giù del **fuso orario**, quindi selezionare il proprio fuso orario.
- 6. Toccare ora, minuti o secondi, quindi usare le frecce su e giù per regolare l'ora.

Per regolare l'ora, spostare le lancette dell'orologio con lo stilo.

- 7. Toccare OK.
- 8. Toccare Sì per salvare l'ora.

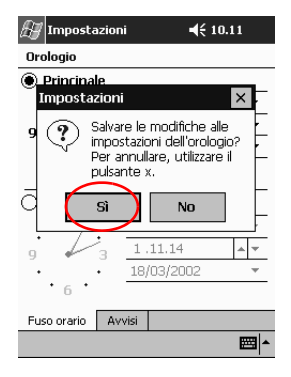

# Impostazione dell'ora nella località di viaggio

Impostare l'ora per la località in cui ci si trova durante un viaggio.

Dalla schermata **Oggi**, toccare l'icona dell'**Orologio** per impostare l'ora.

- 1. Dal menu Start, toccare Impostazioni.
- 2. Toccare Sistema.
- 3. Toccare Orologio.
- 4. Toccare Secondario.

| 🔠 Impostazio                                               | ni <b>4</b> € 10.10 <b>(</b>                           | ₿ |
|------------------------------------------------------------|--------------------------------------------------------|---|
| Orologio                                                   |                                                        |   |
| Principale                                                 |                                                        |   |
| . 12 .                                                     | GMT+1 Berlino, Rom 🔻                                   | _ |
|                                                            | 10.10.39                                               |   |
| · ·                                                        | 18/03/2002 •                                           |   |
| · 6 ·                                                      |                                                        | _ |
| O Secondario                                               | $\mathbf{i}$                                           | - |
|                                                            |                                                        |   |
| 12                                                         | GMT-8 Costa Pacific 🔻                                  | - |
| 12<br>9 3                                                  | GMT-8 Costa Pacific: 🔻                                 |   |
| 9 × 3                                                      | GMT-8 Costa Pacific:<br>1 .10.39<br>18/03/2002         |   |
| $\begin{array}{c} 12 \\ 9 \\ \cdot 6 \\ \cdot \end{array}$ | GMT-8 Costa Pacific<br>1 .10.39<br>18/03/2002          | - |
| 12<br>9 3<br>· 6 ·<br>Fuso orario                          | GMT-8 Costa Pacific<br>1 .10.39<br>18/03/2002<br>vvisi |   |

- 5. Toccare la freccia giù **fuso orario**, quindi selezionare il fuso orario della località di viaggio.
- 6. Toccare ora, minuti o secondi, quindi usare le frecce su e giù per regolare l'ora.

Per regolare l'ora, spostare le lancette dell'orologio con lo stilo.

- 7. Toccare OK.
- 8. Toccare Sì per salvare l'ora.

## Impostazione della data

Quando si accende per la prima volta il Pocket PC iPAQ, occorre impostare la data. La data deve essere reimpostata se:

- La batteria si scarica completamente
- Si esegue un reset completo del Pocket PC iPAQ.

Dalla schermata **Oggi**, toccare l'icona dell'**Orologio** per impostare la data.

- 1. Dal menu Start, toccare Impostazioni.
- 2. Toccare Sistema.
- 3. Toccare Orologio.
- 4. Toccare la freccia giù della data.

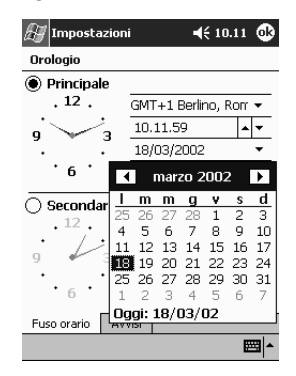

- 5. Toccare la freccia destra o sinistra per selezionare il mese e l'anno.
- 6. Toccare un giorno.
- 7. Toccare OK.
- 8. Toccare Sì per salvare la data.

### Personalizzazione dei pulsanti delle applicazioni

Per aprire rapidamente le applicazioni Calendario, Contatti, Posta in arrivo o iTask, premere un pulsante di applicazione sul pannello frontale del Pocket PC iPAQ. Per aprire altre applicazioni con questi pulsanti, occorre modificare le impostazioni predefinite.

- 1. Dal menu Start, toccare Impostazioni.
- 2. Toccare Pulsanti.
- 3. Toccare il pulsante che si desidera modificare.

| h | H           | Impostazio              | ni    |            | €     | 10.15   | ⅆ    |
|---|-------------|-------------------------|-------|------------|-------|---------|------|
|   | Pul         | santi                   |       |            |       |         |      |
|   | Ass<br>hari | egnare i prog<br>dware. | ramm  | i preferit | iaip  | ulsanti |      |
|   | Ρι          | lisante                 | Ass   | egnazio    | ne    | /       |      |
|   |             | Pulsante 1              | Cale  | endario    |       |         |      |
| l | 石三          | Pulsante 2              | Cor   | ntatti     |       |         |      |
| l |             | Pulsante 3              | Pos   | ta in arr  | ivo   |         |      |
| 1 | 1           | Pulsante 4              | iTas  | sk         |       |         | Λ    |
|   |             | Pulsante 5              | Voi   | ce Reco    | rder  | /       |      |
|   | Ass         | egnazione pu            | sant  |            |       |         |      |
|   | Cal         | endario                 |       |            |       |         | •    |
|   |             | Rij                     | prist | ina valo   | ri pi | edefin  | iti  |
| F | Puls        | anti di prograr         | nma   | Control    | o fre | ccia Su | (Giù |
|   |             |                         |       |            |       | E       | ⊴ ^  |

- 4. Toccare la freccia giù di Assegnazione pulsante.
- 5. Toccare un'applicazione.

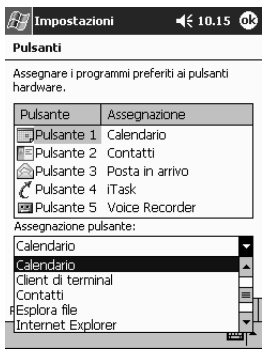

6. Toccare OK.

# Uso di iPAQ Backup

iPAQ Backup protegge i dati dai guasti hardware, dall'esaurimento della carica della batteria e dalle cancellazioni accidentali.

Mediante iPAQ Backup si possono effettuare le seguenti operazioni:

- Eseguire una copia di sicurezza e ripristinare determinati file, cartelle e database sul Pocket PC
- Copiare l'intero stato di sistema del Pocket PC (ad esempio il registro di configurazione, i database dell'utente e del sistema e i file di dati)
- Pianificare un backup a intervalli regolari.

# Backup dei file, del registro di configurazione e dei database

Si può eseguire il backup dei file, del registro di configurazione e dei database. Un file di backup può essere salvato su un supporto (come una scheda di memoria o un disco rigido) in cui archiviare anche altri file.

1. Dal menu Start, toccare Programmi.

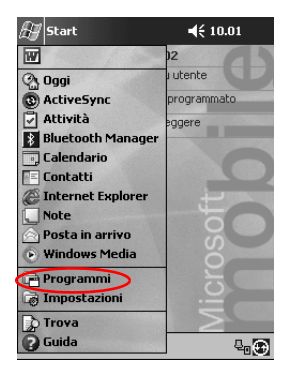

2. Toccare iPAQ Backup.

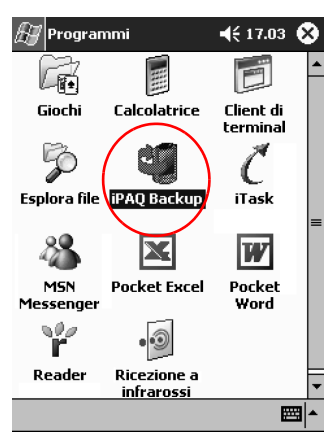

3. Selezionare i file, le cartelle o i database dalla struttura gerarchica.

| 🔊 ipa   | Q Backup                                                |                                            |                  | €    | 16.44 | ❹   |
|---------|---------------------------------------------------------|--------------------------------------------|------------------|------|-------|-----|
|         | Pocket F<br>  PIM [<br>  Altri [<br>  File S<br>  Confi | )C<br>Databa<br>Databa<br>ystem<br>gurazio | se<br>ise<br>one |      |       |     |
| File    | \iPAQ Fil                                               | e Stori                                    | e\Ba             | cku  | p.pbf |     |
| Op      | ozioni                                                  |                                            | E                | 3acl | k-up  |     |
| Back-up | Ripristino                                              | Altro                                      |                  |      |       |     |
|         |                                                         |                                            |                  |      | Ŧ     | ⊴ ^ |

4. Toccare il pulsante ... .

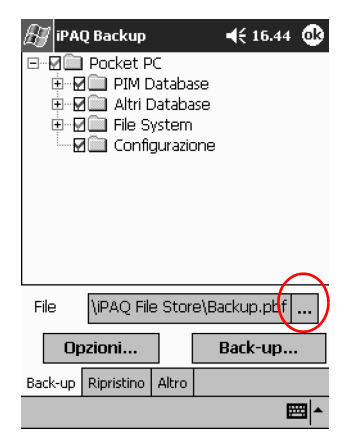

5. Immettere un nome e un percorso per salvare i dati di backup, quindi toccare **OK**.

| 🖅 iPAQ B  | lackup          | <b>4</b> € 17.05 |
|-----------|-----------------|------------------|
| Salva con | nome            |                  |
| Nome:     | Backup          |                  |
| Cartella: | Nessuna         | •                |
| Tipo:     | .pbf            | *                |
| Percorso: | Memoria princip | ale 🔻            |
|           | OK              | Annulla          |
| 123 1 2 3 | 3 4 5 6 7 8     | 90'ì♦            |
| ₩⇒, q w   | ertyu           | i o p è ù        |
| ⊖as       | d f g h j       | k l ò à          |
| ÛΖΧ       | c v b n n       | 17.1-14          |
| Ctrl âê ∖ | +               | ↓ ↑ ← →          |
|           |                 |                  |

6. Toccare **Opzioni**... per impostare le opzioni di backup.

- 7. Selezionare se:
  - a. Comprimere e/o criptare i dati
  - b. Escludere determinati file dal backup

| 🖅 iPAQ Backup 🛛 📢 17.05 🚳                                                                                             |
|----------------------------------------------------------------------------------------------------|
| Comprimi Dati<br>Crittografa Dati<br>Chiudi i Processi Pzima del<br>Back-un                                           |
| Escludi<br>Page Backup Files (*.PBF)<br>Programmi (*.EXE, *.DLL)<br>Files di Log (*.LOG)<br>Memorizzazione Permanente |
| Programma Default OK                                                                                                  |
|                                                                                                    |

#### Selezione delle opzioni di backup

| Se si seleziona                         | Allora                                                                                                    |
|-----------------------------------------|----------------------------------------------------------------------------------------------------|
| Comprimi i dati                         | Il file di backup diventerà più piccolo ma<br>il processo richiederà un tempo<br>maggiore.                                                                                                    |
| Codifica i dati                         | Il file di backup (*.pbf) verrà criptato.<br>L'utente dovrà immettere una password<br>alfanumerica (6-15 caratteri/cifre) per<br>poter eseguire il backup e immetterla<br>nuovamente per poter ripristinare i dati. |
| Interrompi processo prima<br>del backup | Tutte le applicazioni attive verranno chiuse prima del backup.                                                                                                    |
| Escludi                                 | I file di iPAQ Backup (*.pbf), di<br>programmi (*.exe and *.dll), di registro<br>(*.log) e di schede di memorizzazione<br>verranno esclusi dal backup.                                                              |

- 8. Toccare OK.
- 9. Toccare il pulsante Backup....
- 10. Toccare con lo stilo il pulsante Start.

| 🔠 iPAQ Ba | ickup       | 🕂 17.05 🚯       |
|-----------|-------------|-----------------|
| Copia.    | Selezionare | <start></start> |
|           |             |                 |
| Tipo      | Messagg     | io              |
|           |             |                 |
|           |             |                 |
| E Car     | ncella      | Start           |
|           |             |                 |
|           |             | -  <b>m</b>     |

# Ripristino dei file di backup, del registro di configurazione e dei database

1. Dal menu Start, toccare Programmi.

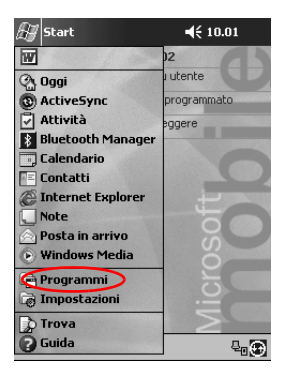

2. Toccare iPAQ Backup.

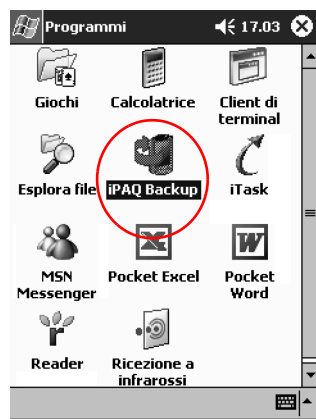

3. Toccare la scheda **Ripristino**.

| 街 iPAQ Backup            | ◀€ 16.44 🚳 |
|--------------------------|------------|
| 🖃 🖉 🛄 Pocket PC          |            |
| 😟 🗹 🧰 PIM Database       |            |
| H M Altri Database       |            |
|                          |            |
| configurazione           |            |
|                          |            |
|                          |            |
|                          |            |
|                          |            |
|                          |            |
| File \iPAQ File Store\B  | ackup.pbf  |
| Opzioni                  | Back-up    |
| Back-up Ripristino Altro |            |
|                          | <b>*</b>   |

4. Toccare il pulsante ... nel campo File.

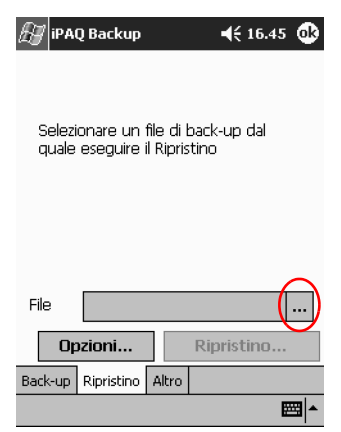

5. Selezionare un file di backup.

| 🛃 iP.   | AQ Backı  | ıp    |             | <b>4</b> € 17.0 | 9        |
|---------|-----------|-------|-------------|-----------------|----------|
| Apri    |           |       |             |                 |          |
| Cartell | a: Tutte  | le ci | artelle 🔻   | Ann             | ulla     |
| Tip     | o: IPAQ E | lacku | ıp Files (* | *.PBF)          | •        |
| Nome    |           | Car   | tella       | Data            |          |
| 🔊 Bac   | kup       |       |             | 04/04           | 15.07    |
|         |           |       |             |                 |          |
|         |           |       |             |                 |          |
|         |           |       |             |                 |          |
|         |           |       |             |                 |          |
|         |           |       |             |                 |          |
|         |           |       |             |                 |          |
| 4       | Ш         |       |             |                 | •        |
|         |           |       |             |                 | <b>•</b> |
6. Selezionare i dati che si desidera ripristinare dalla struttura gerarchica.

| 🖅 iPA   | Q Backup                                                 |                                            |                 | €    | 16.48 | ٩   |
|---------|----------------------------------------------------------|--------------------------------------------|-----------------|------|-------|-----|
|         | Pocket P<br>  PIM [<br>  Altri [<br>  File S<br>  Config | °C<br>)ataba<br>)ataba<br>ystem<br>gurazio | se<br>se<br>ine |      |       |     |
|         |                                                          |                                            |                 |      |       |     |
| File    | \iPAQ File                                               | e Stor                                     | e\Ba            | ckuj | o.pbf |     |
| Op      | ozioni                                                   |                                            | Rip             | rist | ino   |     |
| Back-up | Ripristino                                               | Altro                                      |                 |      |       |     |
|         |                                                          |                                            |                 |      | E     | ≝ ^ |

7. Toccare **Opzioni**... per impostare le opzioni di ripristino.

Si consiglia di chiudere tutte le applicazioni attive prima di ripristinare i file.

| 街 iPAQ Backup                         | <b>4</b> € 16.49 🚯 |
|---------------------------------------|--------------------|
| Chiudi i Processi Prima<br>Ripristino | del                |
|                                       |                    |
|                                       |                    |
|                                       |                    |
| Default                               | ОК                 |
|                                       | ₩ *                |

8. Toccare OK.

- 9. Toccare con lo stilo il pulsante Ripristina.
- 10. Toccare il pulsante Start.

| 街 iPAQ Ba | ickup       | 📢 17.10 🐽       |
|-----------|-------------|-----------------|
| Copia.    | Selezionare | <start></start> |
|           |             |                 |
| Tipo      | Messagg     | io              |
|           |             |                 |
|           |             |                 |
| Ca        | ncella      | Start           |
|           |             |                 |
|           |             | *  <b>*</b>     |

#### Pianificazione del backup

È possibile pianificare che un backup venga eseguito ad una certa data e ora.

1. Dal menu Start, toccare Programmi.

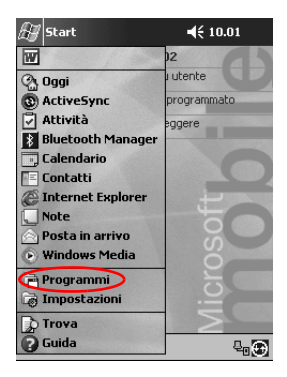

2. Toccare iPAQ Backup.

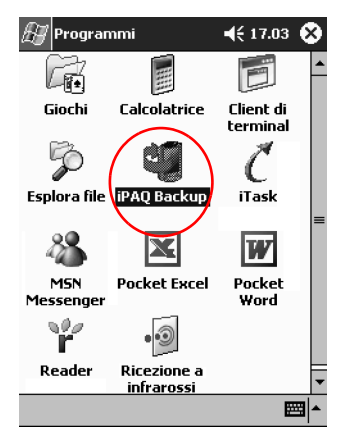

- 3. Toccare il pulsante **Backup...**.
- 4. Toccare con lo stilo il pulsante Opzioni.

| 🔊 iPAQ Backup      |                                       | <b>-{</b> € 16.4 | 14 🚯 |
|--------------------|---------------------------------------|------------------|------|
| Pocket PC          | :<br>ataba<br>ataba<br>stem<br>urazio | se<br>se         |      |
|                    |                                       |                  |      |
| File \iPAQ File    | Stor                                  | e\Backup.pb      | of   |
| Opzioni            | ] [                                   | Back-up          | )    |
| Back-up Ripristino | Altro                                 |                  |      |
|                    |                                       |                  |      |

5. Toccare il pulsante **Programma**.

| 🚑 iPAQ Backup                                                                                              | ◀€ 17.05                    | ֎   |
|----------------------------------------------------------------------------------------------------|-----------------------------|-----|
| Comprimi Dati<br>Crittografa Dati<br>Chiudi i Processi Prin<br>Back-up                                     | na del                      |     |
| Escludi<br>✓ iPAQ Backup Files (*<br>Programmi (*.EXE,*<br>✓ Files di Log (*.LOG)<br>✓ Memorizzazione Perr | *.PBF)<br>'.DLL)<br>manente |     |
| Programma Defaul                                                                                           | t OK                        |     |
|                                                                                                    | E                           | ≝ ^ |

6. Selezionare Abilita avvio programmato.

| æ iP <i>i</i> | AQ Backup                          | 📢 17.11 🚳         |
|---------------|------------------------------------|-------------------|
|               | bilita Avvio Progra                | mmato             |
|               | Juenza<br>Jna Ogni<br>volta giorno | Ogni<br>settimana |
| Ora           | 17.11.47                           | *<br>*            |
| Data          | 04/04/02                           | *                 |
| <u></u> а     | bilita Monitoraggio                | Batteria<br>(%)   |
|               | Cancella                           | OK                |
|               |                                    | ₩.                |

| 7. Selezionare uno dei puisanti di opzione <b>Frequenza</b> | 7. | Selezionare | uno dei | pulsanti | di o | pzione | Frequenza |
|-------------------------------------------------------------|----|-------------|---------|----------|------|--------|-----------|
|-------------------------------------------------------------|----|-------------|---------|----------|------|--------|-----------|

| Scelta della frequenza di backup |                                                                 |  |  |  |
|----------------------------------|-----------------------------------------------------------------|--|--|--|
| Se si seleziona                  | ll backup                                                       |  |  |  |
| Una volta                        | Inizierà alla data e ora designate.                             |  |  |  |
| Ogni giorno                      | Verrà eseguito ogni giorno alla stessa<br>ora.                  |  |  |  |
| Ogni settimana                   | Verrà eseguito nel giorno e all'ora previsti di ogni settimana. |  |  |  |

8. Toccare OK.

#### Monitoraggio della batteria

È possibile monitorare lo stato della batteria e ricevere un avviso quando il suo livello di carica scende sotto la soglia specificata. Si può pertanto scegliere:

- Elimina per annullare l'avviso e il servizio di monitoraggio della batteria
- Snooze per tacitare temporaneamente l'avviso e riceverlo nuovamente in seguito
- Esegui per avviare il programma iPAQ Backup.

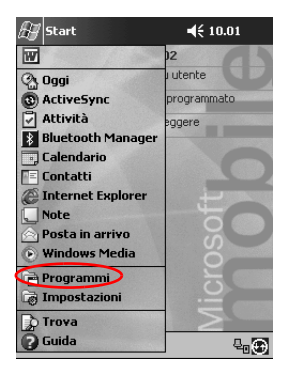

1. Dal menu Start, toccare Programmi.

2. Toccare iPAQ Backup.

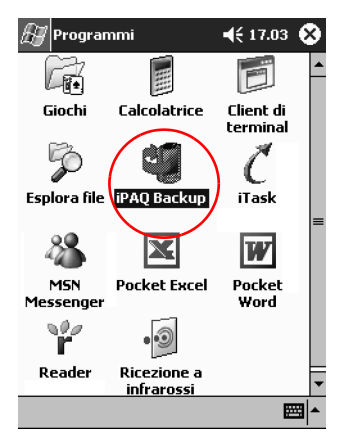

3. Toccare la scheda Backup....

4. Toccare con lo stilo il pulsante Opzioni.

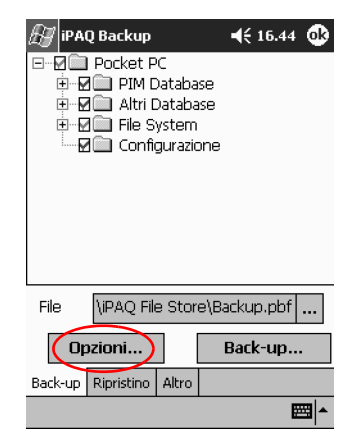

5. Toccare il pulsante Programma.

| 🖅 iPAQ Backup                                                                                              | € 17.05                                 | ֎   |
|----------------------------------------------------------------------------------------------------|-----------------------------------------|-----|
| Comprimi Dati                                                                                              | na del                                  |     |
| Escludi<br>✓ iPAQ Backup Files (*<br>Programmi (*.EXE,*<br>✓ Files di Log (*.LOG)<br>✓ Memorizzazione Perr | *.PBF)<br><sup>(</sup> .DLL)<br>manente |     |
| Programma Defaul                                                                                           | t OK                                    |     |
|                                                                                                    | E                                       | ≝ ^ |

- 🚑 iPAQ Backup **4**€ 17.11 🐽 🗌 Abilita Avvio Programmato -Frequenza – ● <sup>Una</sup> volta ⊖ <sup>Ogni</sup> giorno Ogni settimana \* Ora 17.11.47 Data ÷ 🚺 Abilita Monitoraggio Batteria -Soglia (%) Cancella ОК ₩ ^
- 6. Selezionare Abilita monitoraggio batteria.

7. Selezionare un valore di Soglia(%).

Il valore di **Soglia**(%) deve essere compreso tra 90% e 10%.

8. Toccare OK.

Ø

### Immissione di dati e informazioni

Si possono immettere lettere, simboli e numeri sullo schermo del Pocket PC iPAQ nei seguenti modi:

- Toccando la Tastiera
- Scrivendo con lo stilo e utilizzando Riconoscitore naturale o Riconoscitore elaborato per creare del testo
- Disegnando e scrivendo con lo stilo.

È possibile toccare la tastiera o scrivere con Riconoscitore naturale o Riconoscitore elaborato in qualsiasi applicazione. Si può usare lo stilo per disegnare e scrivere sullo schermo nell'applicazione Note e da qualsiasi scheda **Note** nelle applicazioni Calendario, Contatti e Attività.

Quando si digita o si scrive, il Pocket PC iPAQ suggerisce le parole in una casella situata sopra la tastiera, il Riconoscitore naturale o il Riconoscitore elaborato. Si può stabilire quando deve essere visualizzato il suggerimento (ad esempio, il numero di lettere che occorre digitare prima che il Riconoscitore naturale visualizzi il suggerimento) e il numero di parole che vengono suggerite.

#### Modifica delle opzioni di suggerimento parole

Si può scegliere se:

- Se le parole devono essere suggerite o no
- Il numero di lettere immesse prima che appaia la parola suggerita
- Il numero di parole suggerite alla volta
- Se non si desidera che vengano suggerite le parole, toccare la casella di controllo accanto a "Suggerisci parole durante immissione".
  - 1. Dal menu Start, toccare Impostazioni.

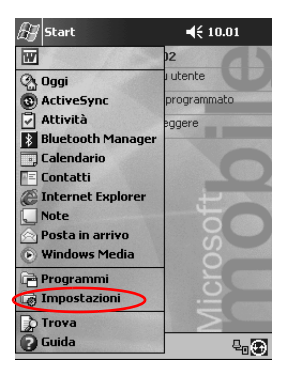

2. Toccare Immissione.

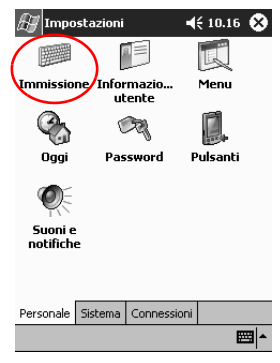

3. Toccare Completamento parola.

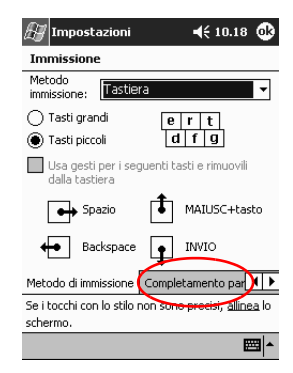

4. Determinare quante lettere si devono digitare prima che venga visualizzato un suggerimento, quindi toccare la freccia giù associata alle lettere.

| 🖅 Impostazioni                                     |               |                | <b>4</b> € 10.19 🚯        |
|----------------------------------------------------|---------------|----------------|---------------------------|
| Immissione                                         |               |                |                           |
| I suggerimenti appaiono<br>immissione. Toccare per | sopr<br>accel | a il p<br>ttan | oannello di<br>e.         |
| Suggerisci parole du                               | urante        | e imr          | nissione                  |
| Suggerisci dopo                                    | 2 🔻           | let            | tera/e                    |
| Suggerisci 1 🔻                                     | 1             | a/e            |                           |
| Aggiungi spazio                                    | ź             | sug            | gerim.                    |
|                                                    | 4             |                |                           |
|                                                    | 6             |                |                           |
|                                                    | 7             |                |                           |
| Completamento parola                               | Opzi          | oni            | <b>▲</b> ►                |
| Se i tocchi con lo stilo no<br>schermo.            | on sor        | io pi          | recisi, <u>allinea</u> lo |
|                                                    |               |                | ₩.                        |

5. Determinare quante parole si desidera che vengano suggerite, quindi toccare la freccia giù associata alle parole.

| 🖅 Impostazioni                                     |                        | € 10.19              | •            |
|----------------------------------------------------|------------------------|----------------------|--------------|
| Immissione                                         |                        |                      |              |
| I suggerimenti appaiono<br>immissione. Toccare per | sopra il p<br>accettar | oannello di<br>e.    |              |
| Suggerisci parole du                               | urante imr             | nissione             |              |
| Suggerisci dopo                                    | 2 🔻 let                | tera/e               |              |
| Suggerisci 1 🔻                                     | parola/e               |                      |              |
| 🖌 Aggiungi spazio                                  | dopo sug               | gerim.               |              |
|                                                    |                        |                      |              |
|                                                    |                        |                      |              |
| Completamento parola                               | Opzioni                |                      | • •          |
| Se i tocchi con lo stilo no                        | in sono pi             | recisi, <u>allin</u> | <u>ea</u> lo |
| schermo.                                           |                        |                      |              |
|                                                    |                        | I                    | ≝ ^          |

6. Toccare OK.

#### Digitazione con la tastiera su schermo

Si può immettere direttamente il testo sullo schermo toccando lettere, numeri e simboli sulla tastiera.

Per vedere i simboli toccare 123 o il tasto Maiuscole.

1. Da una qualunque applicazione, toccare la freccia su accanto all'icona **Pannello di immissione**.

| 🔊 Note                   | <b>4</b> € 10.21 🚯                                |
|--------------------------|---------------------------------------------------|
|                          | <u>^</u>                                          |
|                          |                                                   |
|                          | =                                                 |
|                          |                                                   |
|                          |                                                   |
|                          | Opzioni                                           |
|                          | Riconoscitore elaborato<br>Riconoscitore naturale |
| the second second second | • Tastiera                                        |
| Nuovo Modif, Str         |                                                   |

- 2. Toccare Tastiera per visualizzare una tastiera sullo schermo.
- 3. Toccare una lettera, un simbolo o un numero per immettere l'informazione.

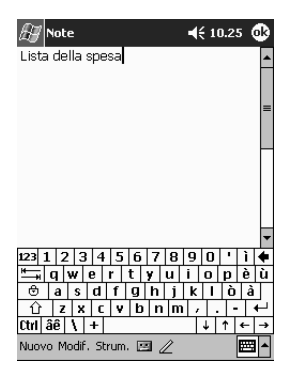

4. Toccare OK.

# Uso dello stilo e del Riconoscitore naturale per scrivere

Con lo stilo e il Riconoscitore naturale si possono scrivere lettere, numeri e simboli sullo schermo. È possibile creare parole e frasi scrivendo in lettere maiuscole (ABC), lettere minuscole (abc) e simboli (123) in aree specifiche.

1. Da una qualunque applicazione, toccare la freccia su accanto al pulsante **Pannello di immissione**.

|                        | 🖉 Note            | <b>4</b> € 10.21 <b>@</b> |
|------------------------|-------------------|---------------------------|
|                        |                   | -                         |
|                        |                   |                           |
|                        |                   | =                         |
|                        |                   |                           |
|                        |                   |                           |
|                        |                   |                           |
|                        |                   | Biconoscitore elaborato   |
| Riconoscitore naturale |                   | Riconoscitore naturale    |
| Tastiera               | Nuovo Modif, Stru | • Tastiera                |

- 2. Toccare Riconoscitore naturale.
- 3. Scrivere una lettera o un simbolo tra la riga tratteggiata e la riga di base.
  - a. Scrivere una lettera tra i separatori della colonna **ABC** per digitare testo in lettere maiuscole.
  - b. Scrivere una lettera tra i separatori della colonna **abc** per digitare testo in lettere minuscole.

c. Scrivere un numero o un simbolo tra i separatori della colonna **123**.

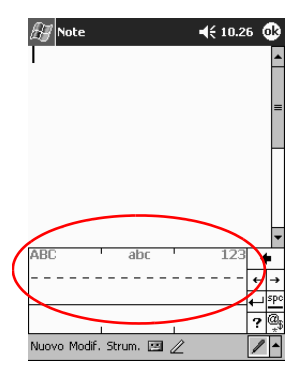

**Suggerimento:** affinché il riconoscitore di caratteri funzioni efficacemente, è necessario scrivere i caratteri tra la riga tratteggiata e la riga di base. Ad esempio, se si scrive la lettera "p", scrivere la parte superiore tra la riga tratteggiata e la riga di base e la parte inferiore sotto la riga di base.

Ad esempio, se si scrive la lettera "b", scrivere la parte inferiore tra la riga tratteggiata e la riga di base e la parte superiore sopra la riga tratteggiata.

4. Ciò che è stato scritto verrà convertito in testo.

# Uso dello stilo e del Riconoscitore elaborato per scrivere

Con lo stilo e il Riconoscitore elaborato si possono scrivere lettere, numeri e simboli. È possibile creare parole e frasi scrivendo lettere e numeri in aree specifiche.

1. Da una qualunque applicazione, toccare la freccia su accanto al pulsante **Pannello di immissione**.

| 🖉 Note            | <b>4</b> € 10.21 🚱      |
|-------------------|-------------------------|
|                   | <u>^</u>                |
|                   |                         |
|                   | =                       |
|                   |                         |
|                   |                         |
|                   |                         |
|                   | Opzioni                 |
|                   | Riconoscitore elaborato |
|                   | Riconoscitore naturale  |
|                   |                         |
| Nuovo Modit, Stru |                         |

- 2. Toccare Riconoscitore elaborato.
- 3. Scrivere una parola, una lettera o un simbolo tra i separatori delle colonne.
  - a. Scrivere una lettera tra i separatori della colonna "abc" per digitare del testo.
  - b. Scrivere un numero o un simbolo tra i separatori della colonna "123" per digitare numeri o simboli.

- Note

   Iosta della spesa

   Lista della spesa

   abc
   123

   <tr/td>
- 4. Ciò che è stato scritto verrà convertito in testo.

#### Scrittura e disegno sullo schermo

Usare lo stilo come una penna per disegnare e scrivere sullo schermo nell'applicazione Note o dalla scheda **Note** nelle applicazioni Calendario, Contatti o Attività.

1. Dal menu Start, toccare Note.

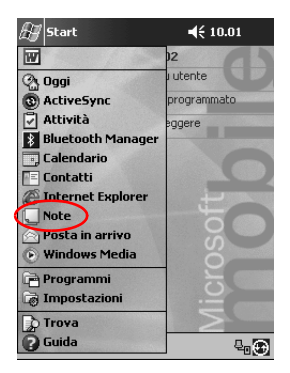

2. Toccare **Nuovo**. In alternativa toccare la scheda **Note** nelle applicazioni Calendario, Contatti o Attività, quindi toccare l'icona **Penna**.

| 🖅 Note                  | <b>4</b> € 10.30 🚯 |
|-------------------------|--------------------|
|                         | <b>^</b>           |
|                         |                    |
|                         | =                  |
|                         |                    |
|                         |                    |
|                         |                    |
|                         |                    |
|                         |                    |
| Nuovo Modif. Strum. 🖭 🖉 |                    |

3. Disegnare e scrivere sullo schermo.

| 🖉 Note                | <b>4</b> € 10.34 🐽 |
|-----------------------|--------------------|
| portal                | re <sup>÷</sup>    |
| ra soc                | 2.550              |
| il cane               | 2                  |
|                       |                    |
|                       |                    |
|                       |                    |
|                       |                    |
| Nuovo Modif. Strum. ( | •                  |

- 4. Toccare l'icona Penna.
- 5. Toccare OK.

### Visualizzazione di immagini

Per visualizzare le immagini BMP, JPEG e PNG si può usare l'applicazione **Image Viewer**.

Tramite Image Viewer è possibile:

- Creare una presentazione di immagini
- Ordinare e ruotare le immagini
- Impostare il tempo tra un'immagine e la successiva nella presentazione
- Impostare diversi effetti di transizione.

#### Individuazione di un'immagine

1. Dal menu Start, toccare Programmi.

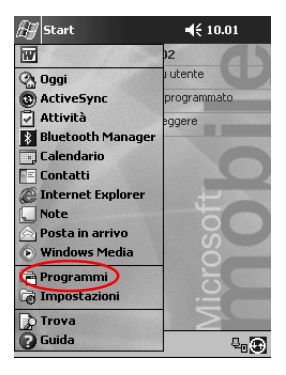

- 🖅 Programmi 📢 12.04 🗴 ٠ G -1111 Giochi Calcolatrice Client di terminal Z Q ť. Esplora file iPAQ Image iTask Viewer = 83 X W MSN Pocket Excel Pocket Word Messenger ř 0 Reader Ricezione a • infrarossi ..... ٠
- 2. Toccare iPAQ Image Viewer.

3. Toccare File e quindi Cerca in.

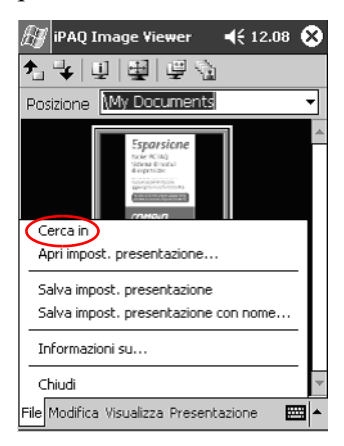

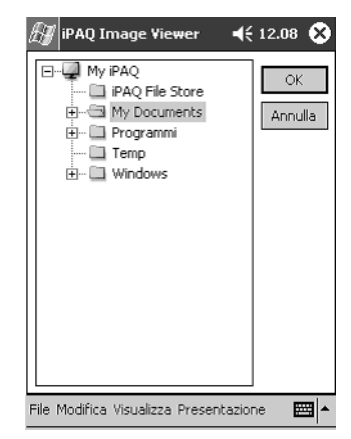

4. Selezionare un file dalla struttura gerarchica e toccare OK.

#### Visualizzazione delle informazioni sull'immagine

È possibile visualizzare il formato e il tipo di immagine, la data in cui è stata realizzata e modificata, il numero di colori e le dimensioni del file.

- 1. Scegliere un'immagine (vedere la sezione "Individuazione di un'immagine").
- 2. Toccare un'immagine con lo stilo per selezionarla.

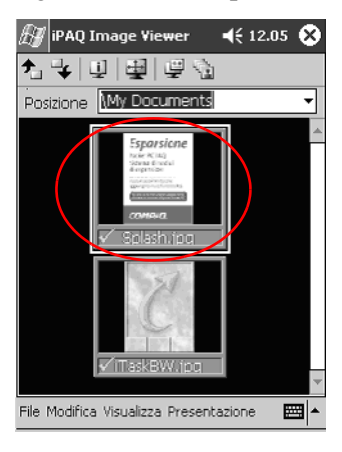

3. Toccare Visualizza e quindi Finestra informazioni.

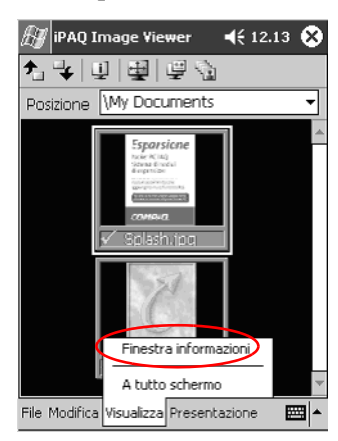

#### Modifica della visualizzazione

Per impostazione predefinita le immagini sono visualizzate come miniature. Image Viewer si apre sempre mostrando le immagini nella **Visualizzazione miniature**. Si tratta dell'impostazione predefinita quando si aprono le immagini con Image Viewer.

Vi sono tre modi per passare alla visualizzazione a tutto schermo:

- Toccando due volte una miniatura
- Toccando Visualizza e poi A tutto schermo
- Toccando l'icona **Visualizza a tutto schermo**.

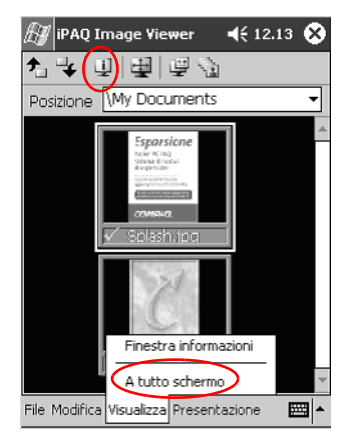

#### Creazione di una presentazione

Le immagini si possono raccogliere per creare una presentazione e impostare le opzioni di visualizzazione:

- Orientamento
- Zoom
- Qualità dell'immagine
- Effetto transizione
- Temporizzazione
  - 1. Dal menu Start, toccare Programmi.

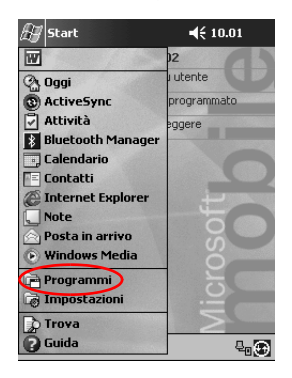

- 🖅 Programmi 📢 12.04 🗴 ٠ Giochi Calcolatrice Client di terminal Z Q ť. Esplora file iPAQ Image iTask Viewer = 88  $\mathbf{X}$ W MSN Pocket Excel Pocket Word Messengei 900 r 9 Reader Ricezione a infrarossi ₩ ▲
- 2. Toccare iPAQ Image Viewer.

3. Toccare Presentazione, quindi Imposta presentazione....

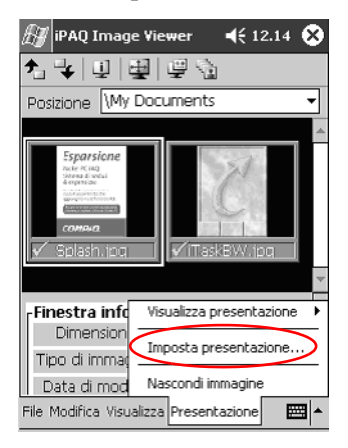

4. Selezionare le immagini per la presentazione e modificare le eventuali impostazioni dell'immagine.

| Æ          | iPAQ        | Image Viewer        | <b>4</b> € 12.20 🐽 |
|------------|-------------|---------------------|--------------------|
| ♠          | 4           | Seleziona tutto     | ]                  |
|            | Nome        | file                | Dimensi            |
|            | iTask       | BW.jpg              | 120×160            |
|            | Splas       | h.jpg               | 240x320            |
| •          |             | Ш                   | •                  |
| [ Imp      | ostazi      | oni immagine ——     | . Oualità          |
| Ori        | enta-       | L90° 🔻              | Buona              |
| Zoo        | om:         | •                   | O Massima          |
| Eff        | etto:       | Ness.transiz. 👻     |                    |
| Av.<br>ogr | anza<br>ni: | 30 ▲ secondi        |                    |
| File I     | Modific     | a Visualizza Presen | tazione 🔛 📥        |

Per modificare le impostazioni di tutte le immagini incluse nella presentazione, toccare il pulsante **Seleziona tutto**.

#### 5. Toccare OK.

Q

#### Salvataggio di una presentazione

Le impostazioni della presentazione si possono salvare e riutilizzare.

1. Dal menu Start, toccare Programmi.

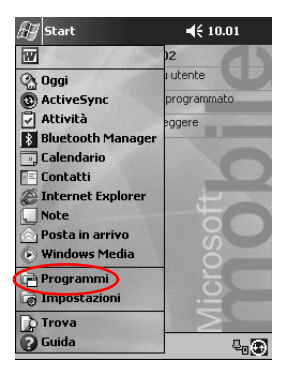

2. Toccare iPAQ Image Viewer.

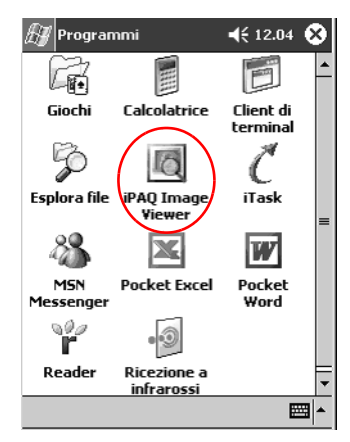

3. Creare una presentazione (vedere la sezione "Creazione di una presentazione").

4. Toccare File, Salva impost. presentazione oppure Salva impost. presentazione con nome.

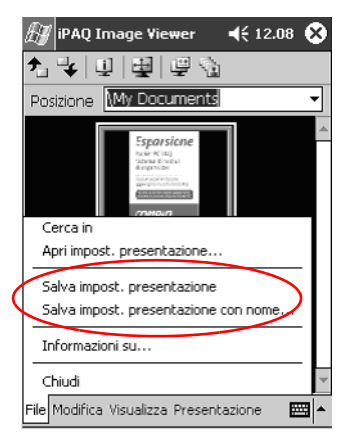

5. Immettere il nome e la posizione in cui salvare le impostazioni.

| 街 ipaq I  | mage Viewer 📢 12.10                   |
|-----------|---------------------------------------|
| Salva con | nome                                  |
| Nome:     | My Documents                          |
| Cartella: | Nessuna 🔻                             |
| Tipo:     | Show Settings File (*.wss) 🔻          |
| Percorso: | Memoria principale 🔹                  |
|           | OK Annulla                            |
| 123 1 2 3 | 3 4 5 6 7 8 9 0 ' ì 🔶                 |
| tt⇒, q w  | ertyuiopèù                            |
| ⊕ a s     | d f g h j k l ò à                     |
| û   z   x | :   c   v   b   n   m   /   .   -   ← |
| Ctrl âê \ | + ↓↑←→                                |
|           |                                       |

6. Toccare OK.

#### Apertura di una presentazione

È possibile aprire le impostazioni di una presentazione salvata.

1. Dal menu Start, toccare Programmi.

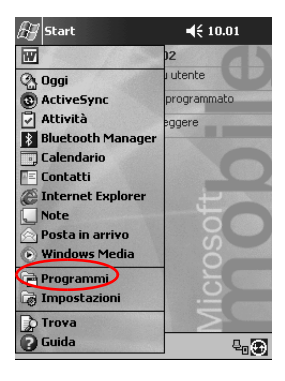

2. Toccare iPAQ Image Viewer.

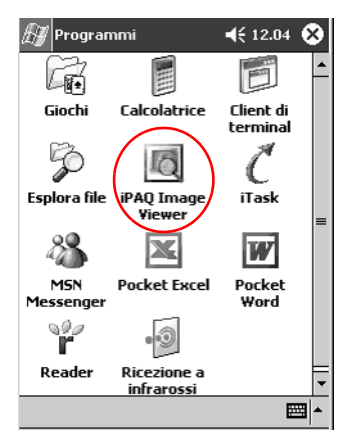

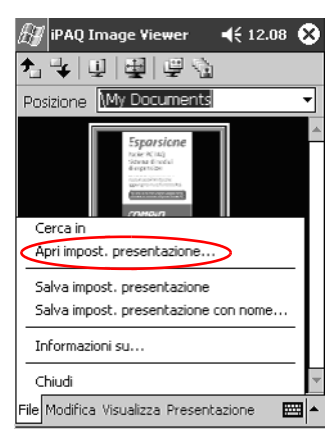

3. Toccare File, quindi Apri impost. presentazione...

4. Selezionare le impostazioni della presentazione.

| Ð  | / iPA  | Q Image \  | /iewer    | 4       | € 12.09 | 9        |
|----|--------|------------|-----------|---------|---------|----------|
| Ap | ori    |            |           |         |         |          |
| Ca | rtella | : Tutte le | cartelle  | • •     | Annu    | ılla     |
|    | Tipo   | Show Se    | ettings ( | File (* | .wss)   | •        |
| No | me     | <b>A</b>   | Cart      |         | Data    |          |
|    |        |            |           |         |         |          |
|    |        |            |           |         |         |          |
|    |        |            |           |         |         |          |
|    |        |            |           |         |         |          |
|    |        |            |           |         |         |          |
|    |        |            |           |         |         |          |
| •  |        |            |           |         |         | •        |
|    |        |            |           |         |         | <b>•</b> |

#### Ordinamento dei file di immagini

Le immagini incluse in una presentazione si possono ordinare in una determinata sequenza.

1. Dal menu Start, toccare Programmi.

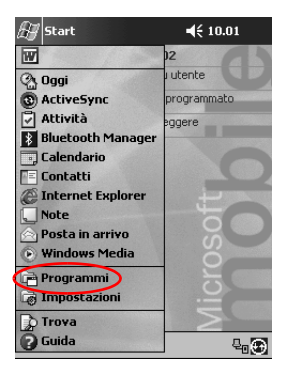

2. Toccare iPAQ Image Viewer.

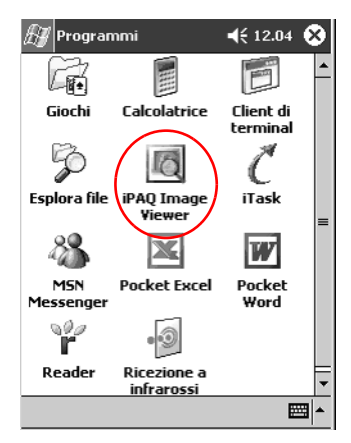

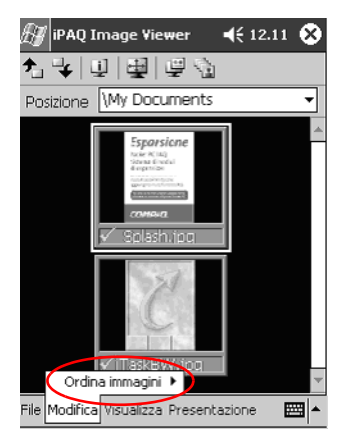

3. Toccare Modifica e poi Ordina immagini.

4. Selezionare l'ordine della sequenza. È possibile disporre le immagini in ordine ascendente o discendente, per tipo, dimensione o data.

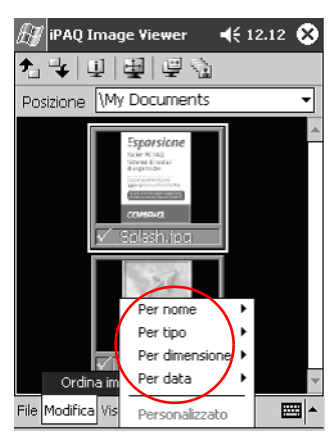

#### Visualizzazione di una presentazione

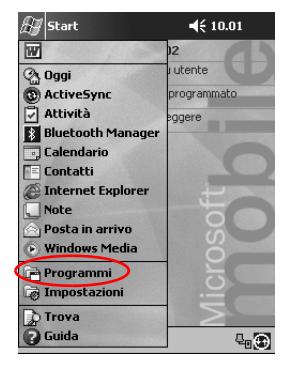

1. Dal menu Start, toccare Programmi.

2. Toccare iPAQ Image Viewer.

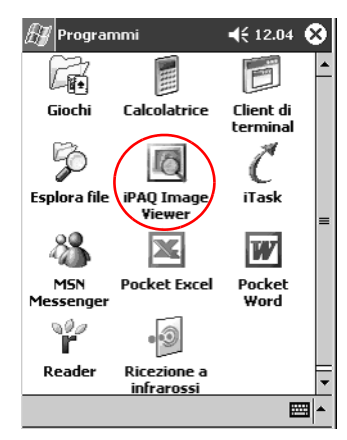

3. Creare (vedere la sezione "Creazione di una presentazione") o aprire una presentazione esistente (vedere la sezione "Apertura di una presentazione").

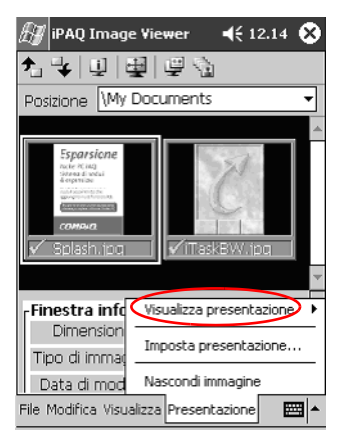

4. Toccare Presentazione e quindi Visualizza presentazione.

5. Selezionare come far avanzare le immagini nella presentazione. Si può scegliere tra avanzamento manuale, automatico o continuo (loop).

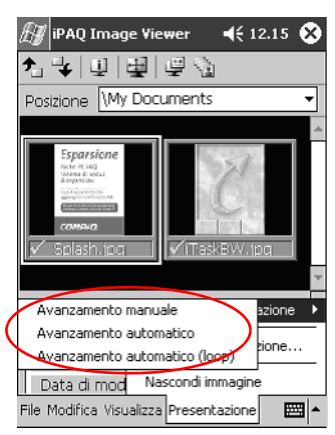

### Comunicazione

Il Pocket PC Compaq iPAQ serie H3900 permette di comunicare in molti modi:

- Collegandosi al computer
- Collegandosi a Internet o una rete locale
- Comunicando con altri dispositivi
- Creando e organizzando contatti
- Usando l'applicazione Posta in arrivo per le e-mail
- Registrando messaggi con il microfono
- Prendendo delle note.

#### Collegamento a un computer

Per collegare il Pocket PC iPAQ al computer si utilizza Microsoft ActiveSync 3.5, un cavo USB o seriale, oltre che un supporto da tavolo o una connessione a infrarossi.

Con Microsoft ActiveSync 3.5 si possono effettuare le seguenti operazioni:

- Sincronizzazione dei dati manualmente e automaticamente con le applicazioni sul computer
- Sincronizzazione dei dati con il server mentre si è collegati al computer
- Trasferimento di file da e verso il computer
- Installazione di applicazione sul Pocket PC iPAQ
- Backup e ripristino dei dati utilizzando l'utility Backup/Ripristino di Microsoft ActiveSync 3.5.

#### Sincronizzazione con il computer

ATTENZIONE: per una corretta sincronizzazione, installare Microsoft ActiveSync 3.5 prima di collegare il Pocket PC Compaq iPAQ al computer.

Durante l'installazione si possono effettuare le seguenti operazioni:

- Creare delle configurazioni di connessione che consentono di sincronizzare i dati con più computer alla volta
- Selezionare le informazioni da sincronizzare con il Pocket PC iPAQ, ad esempio Contatti, Calendario, Posta in arrivo, Attività, Preferiti, File, Note e AvantGo.

**Suggerimento:** se si è scelto di sincronizzare dei file, occorre toccare e trascinare i file selezionati dal computer alla cartella di sincronizzazione per il Pocket PC Compaq iPAQ sul desktop. Se al momento di creare la connessione si è denominato il Pocket PC "PC1", la cartella di sincronizzazione si chiamerà "PC1". Con il processo di sincronizzazione i file vengono trasferiti sul Pocket PC iPAQ.

1. Inserire il CD-ROM di accompagnamento del Pocket PC Compaq iPAQ nel computer.
2. Seguire le istruzioni dell'installazione guidata. Per ulteriore aiuto, fare clic sul pulsante ? di ActiveSync durante l'installazione.

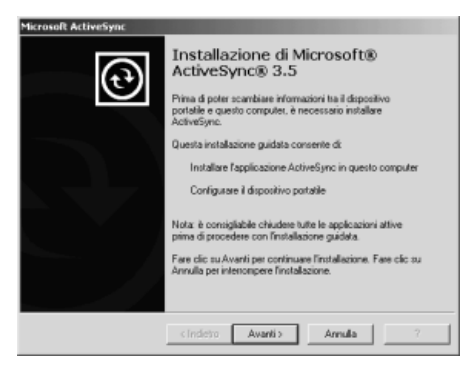

Le informazioni selezionate verranno automaticamente sincronizzate al termine dell'installazione.

## Uso della connessione seriale a infrarossi (IR)

Dopo aver stabilito la connessione con un cavo USB o seriale e un supporto da tavolo, si possono sincronizzare il Pocket PC iPAQ e il computer mediante una connessione a infrarossi se sul computer è presente una porta a infrarossi o un adattatore USB a infrarossi. L'opzione connessione a infrarossi funziona solo sui computer su cui sono installati i sistemi operativi Windows 98, Me o 2000.

- 1. Sincronizzare il Pocket PC iPAQ con il computer tramite un cavo USB o seriale e un supporto da tavolo.
- 2. Seguire le istruzioni fornite con il computer per installare e configurare una porta a infrarossi.
- 3. Posizionare il Pocket PC iPAQ e la porta a infrarossi in modo che non vi siano ostacoli tra i due e che la distanza non superi i 30 cm.

| 🚑 Start             | ◀€ 10.01    |
|---------------------|-------------|
| W                   | 02          |
| Oggi                | utente      |
| (     ActiveSync)   | programmato |
| Attivita            | eggere      |
| Bluetooth Manager   |             |
| Calendario          |             |
| Contatti            |             |
| C Internet Explorer | L L         |
| . Note              |             |
| Posta in arrivo     | S S         |
| Windows Media       |             |
| 🖻 Programmi         |             |
| 🐻 Impostazioni      |             |
| 🐊 Trova             | $\geq$      |
| 🕜 Guida             |             |

4. Dal menu **Start**, toccare **ActiveSync**.

5. Toccare Strumenti.

| 🔊 ActiveSync     | 📢 13.15 🛞           |
|------------------|---------------------|
| Pocket_PC        |                     |
| Non connesso     |                     |
|                  |                     |
| • •              | _                   |
| Sinc. X Interrom | pi                  |
| Sinc. Interrom   | pi<br>8/03/02 12.32 |
| Sinc. Interrom   | pi<br>8/03/02 12.32 |
| Sinc. Interrom   | pi<br>8/03/02 12.32 |
| Sinc. Therrow    | pi<br>8/03/02 12.32 |

6. Toccare Connetti tramite IR.

 Dal computer, avviare Microsoft ActiveSync.
 Dal menu Start, fare clic su Programmi, quindi su Microsoft ActiveSync.

| Microsoft ActiveSync                                                                            |                                                                                       |         |         | _ [] X |
|-------------------------------------------------------------------------------------------------|---------------------------------------------------------------------------------------|---------|---------|--------|
| Die Vauakzza Strumenti                                                                          | . 8                                                                                   |         |         |        |
| Sincronizzazione Uniterno                                                                       | rri Dettagli                                                                          | Esplora | Opzioni |        |
| Pocket_PC                                                                                       |                                                                                       |         |         |        |
| Connesso                                                                                        |                                                                                       |         |         | U      |
| Sincronizzato                                                                                   |                                                                                       |         |         |        |
| Sincronizzato<br>Tipo informazioni                                                              | Stato                                                                                 |         |         |        |
| Sincronizzato<br>Tipo informazioni                                                              | Stato<br>Sincronizato                                                                 |         |         | 1      |
| Sincronizzato<br>Tipo informazioni<br>O Attività<br>© Celendario                                | Stato<br>Sincronizzato<br>Sincronizzato                                               |         |         |        |
| Sincronizzato<br>Tipo informazioni<br>© Attavità<br>© Colendario<br>© Coretatti                 | Stato<br>Sincronizato<br>Sincronizato<br>Sincronizato                                 |         |         | 1      |
| Sincronizzato<br>Tipo informazioni<br>© attività<br>© Contatti<br>© Contatti<br>© 111           | Stato<br>Sincronizzato<br>Sincronizzato<br>Sincronizzato                              |         |         | 1      |
| Sincronizzato<br>Tipo informazioni<br>O attività<br>O Contatti<br>Bi Preferiti<br>All'Indiretti | Stato<br>Sincronizato<br>Sincronizato<br>Sincronizato<br>Sincronizato                 |         |         | 1      |
| Sincronizzato                                                                                   | Stato<br>Sincronizato<br>Sincronizato<br>Sincronizato<br>Sincronizato<br>Sincronizato |         |         | 1      |

8. Dal menu File, selezionare Impostazioni di connessione.

| Imposta       | azioni di connessione                                                                            | x  |
|---------------|--------------------------------------------------------------------------------------------------|----|
| 9.<br>1. s    | Fare clic su Connessione per connettere il dispositivo<br>portatile a questo computer.           |    |
|               | Stato: In attesa della connessione del <u>C</u> onnessione                                       |    |
| I⊽ Cor        | ngenti connessione cavo seriale o infrarossi a questa porta CO                                   | M: |
| α             | DM1                                                                                              | •  |
| 10            | Тм1                                                                                              |    |
| 100           | DM4                                                                                              |    |
|               | nsenti connessione USB con il PC.                                                                |    |
| Sta           | to: USB disponibile                                                                              |    |
| IZ Cgr<br>(Se | nsenti connessioni di rete (Ethernet) e con server RAS<br>rvizio di accesso remoto) a questo PC. |    |
| Sta           | to: Rete disponibile                                                                             |    |
| - Icona       | a dello stato                                                                                    |    |
|               | <u>d</u> ostra icona dello stato sulla barra delle applicazioni.                                 |    |
|               | OK Annulla ?                                                                                     |    |

9. Fare clic su "Consenti connessione cavo seriale o infrarossi a questa porta COM".

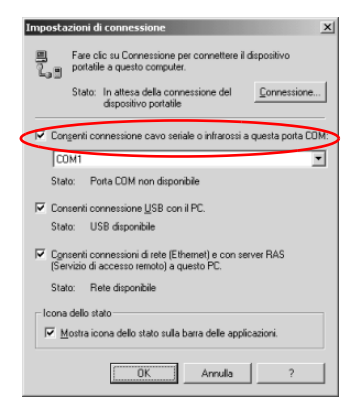

- 10. Fare clic sulla freccia giù e scegliere Porta a infrarossi (IR).
- 11. Allineare le porte IR per stabilire la connessione.
- 12. Allontanare i due dispositivi per interrompere la connessione.

## Modifica delle impostazioni di sincronizzazione

Le impostazioni di sincronizzazione per Microsoft ActiveSync 3.5 possono essere modificate per effettuare le seguenti operazioni:

- Cambiare l'intervallo di sincronizzazione del Pocket PC iPAQ con il computer
- Cambiare l'intervallo di sincronizzazione del Pocket PC iPAQ con il server
- Cambiare il tipo di connessione dal Pocket PC iPAQ al computer (ad esempio, connessione seriale, USB o infrarossi)
- Selezionare i file e i dati da sincronizzare con il computer
- Selezionare i file e i dati che non devono essere sincronizzati con il computer (ad esempio gli allegati di posta elettronica)
- Determinare come vengono gestiti i conflitti tra le informazioni contenute sul Pocket PC iPAQ e le informazioni contenute sul computer.
  - Dal computer, avviare Microsoft ActiveSync. Dal menu Start, fare clic su Programmi, quindi su Microsoft ActiveSync.

| Microsoft Act             | iveSync<br>Promenti 2 |               |         |         | X |
|---------------------------|-----------------------|---------------|---------|---------|---|
| Sincronizzazione          | Britamorpi            | Dettagi       | Esplora | Opeioni |   |
| Pocket_P                  | C                     |               |         |         |   |
| Connecco<br>Sincronizzato |                       |               |         |         |   |
| Tipo informazioni         |                       | Stato         |         |         | - |
| Attività                  |                       | Sincronizzato |         |         |   |
| Calendario                |                       | Sincronizzato |         |         |   |
| Contatti 🕄                |                       | Sincronizzato |         |         |   |
| (B) rie                   |                       | Sincronizzato |         |         |   |
| @Preferiti                |                       | Sincronizzato |         |         |   |
| Note                      |                       | Sincronizzato |         |         |   |
| Posta in arrivo           |                       | Sincronizzato |         |         |   |

- 2. Dal menu Strumenti, fare clic su Opzioni.
  - a. Nella scheda **Opzioni di sincronizzazione**, selezionare i file e le informazioni da sincronizzare con il computer.

- b. Nella scheda **Modalità di sincronizzazione**, selezionare l'intervallo di sincronizzazione del Pocket PC iPAQ con il computer.
- c. Nella scheda **Regole**, stabilire come devono essere gestiti i conflitti tra i dati presenti sul Pocket PC iPAQ e quelli che si trovano sul computer.

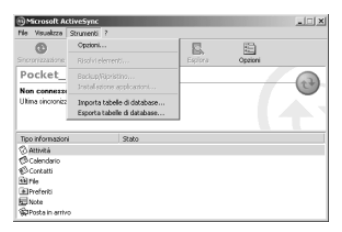

3. Dal menu **File**, selezionare **Impostazioni di connessione**. Selezionare il tipo di connessione ammessa tra il Pocket PC iPAQ e il computer.

|                                 | Dettagi     | Espira | Opzioni |   |
|---------------------------------|-------------|--------|---------|---|
| Dispositivo portable<br>Esclore | •           |        |         | 6 |
| Elimina relazione               |             |        |         | C |
| Connessione                     | 8,200213,26 |        |         |   |
| Impostazioni di connessione     |             |        |         |   |
| Chiudi                          | ato         |        |         | _ |
| 3 Attività                      |             |        |         |   |
| 3 Calendario                    |             |        |         |   |
| Corkatti                        |             |        |         |   |
| E File                          |             |        |         |   |
|                                 |             |        |         |   |

# Spostamento di file

Se non si è scelto di sincronizzare i file, spostare i file sul e dal computer tramite il pulsante **Esplora** in Microsoft ActiveSync 3.5 e con Esplora risorse di Windows.

**Suggerimento:** le informazioni importanti si possono salvare nella cartella **iPAQ File Store** in **Esplora file** sul Pocket PC iPAQ. I dati presenti nell'**iPAQ File Store** sono conservati nella ROM e non vanno persi se si effettua un reset a freddo del Pocket PC Compaq iPAQ o se la batteria esaurisce la carica. L'**iPAQ File Store** può contenere da 5 a 6 MB di dati, a seconda del modello.

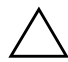

**ATTENZIONE:** spostare i file direttamente nella cartella My Documents o in una cartella dentro My Documents affinché le applicazioni sul Pocket PC iPAQ possano vederli.

 Dal computer, avviare Microsoft ActiveSync. Dal menu Start, fare clic su Programmi, quindi su Microsoft ActiveSync.

| Microsoft Attives                                            | enic<br>enti ?                                                                    |         |         | X |
|--------------------------------------------------------------|-----------------------------------------------------------------------------------|---------|---------|---|
| 3 (                                                          | Dettagi                                                                           | Esplora | Opatoni |   |
| Pocket_PC                                                    |                                                                                   |         |         |   |
| Connesso<br>Sincronizzato                                    |                                                                                   |         |         |   |
| Tipo informazioni                                            | Stato                                                                             |         |         |   |
| Attnitá                                                      | Sincronizzato                                                                     |         |         |   |
| Colendario<br>Contatti<br>El Preferiti<br>El Note<br>El Note | Sincronizzato<br>Sincronizzato<br>Sincronizzato<br>Sincronizzato<br>Sincronizzato |         |         |   |

2. Fare clic su Esplora.

- Compositive gestrate
   Compositive gestrate
   Compositive gestrate
   Compositive gestrate
   Compositive gestrate
   Compositive gestrate
   Compositive gestrate
   Compositive gestrate
   Compositive gestrate
   Compositive gestrate
   Compositive gestrate
   Compositive gestrate
   Compositive gestrate
   Compositive gestrate
   Compositive gestrate
   Compositive gestrate
   Compositive gestrate
   Compositive gestrate
   Compositive gestrate
   Compositive gestrate
   Compositive gestrate
   Compositive gestrate
   Compositive gestrate
   Compositive gestrate
   Compositive gestrate
   Compositive gestrate
   Compositive gestrate
   Compositive gestrate
   Compositive gestrate
   Compositive gestrate
   Compositive gestrate
   Compositive gestrate
   Compositive gestrate
   Compositive gestrate
   Compositive gestrate
   Compositive gestrate
   Compositive gestrate
   Compositive gestrate
   Compositive gestrate
   Compositive gestrate
   Compositive gestrate
   Compositive gestrate
   Compositive gestrate
   Compositive gestrate
   Compositive gestrate
   Compositive gestrate
   Compositive gestrate
   Compositive gestrate
   Compositive gestrate
   Compositive gestrate
   Compositive gestrate
   Compositive gestrate
   Compositive gestrate
   Compositive gestrate
   Compositive gestrate
   Compositive gestrate
   Compositive gestrate
   Compositive gestrate
   Compositive gestrate
   Compositive gestrate
   Compositive gestrate
   Compositive gestrate
   Compositive gestrate
   Compositive gestrate
   Compositive gestrate
   Compositive gestrate
   Compositive gestrate
   Compositive gestrate
   Compositive gestrate
   Compositive gestrate
   Compositive gestrate
   Compositive gestrate
   Compositive gestrate
   Compositive gestrate
   Compositive gestrate
   Compositive gestrate
   Compositive gestrate
   Compositive gestrate
   Compositive gestrate
   Compositive gestrate
   Compositive gestrate
   Compositive ges
- 3. Fare doppio clic per accedere al Pocket PC sincronizzato.

- 4. Fare clic con il pulsante destro del mouse sul menu **Start**, quindi selezionare **Esplora**.
- 5. Trascinare e rilasciare i file dal Pocket PC a Esplora risorse di Windows. ActiveSync 3.5 converte i file in modo che possano essere utilizzati dalle applicazioni Pocket Office.

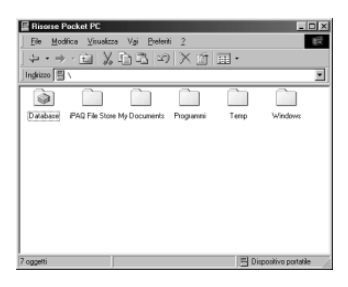

#### Backup e ripristino mediante ActiveSync 3.5

Per ridurre il rischio di perdita di informazioni, è opportuno effettuare un backup dei dati sul computer e un ripristino dei dati dal computer al Pocket PC iPAQ.

Il ripristino dei dati sostituisce le informazioni correnti sul Pocket PC iPAQ con le informazioni salvate nel backup.

Chiudere tutte le applicazioni del Pocket PC iPAQ prima di ripristinare le informazioni.

- 1. Verificare che il Pocket PC iPAQ sia collegato al computer.
- Dal computer, avviare Microsoft ActiveSync.
   Dal menu Start, fare clic su Programmi, quindi su Microsoft ActiveSync.

| Microsoft Ad<br>File Visuelizza | tiveSync<br>Strumenti ? |               |         |         | X |
|---------------------------------|-------------------------|---------------|---------|---------|---|
| 3<br>Sincronizzazione           | 2<br>Interroripi        | Dettagi       | Esplora | Opzioni |   |
| Pocket_F                        | °C                      |               |         |         |   |
| Connecco<br>Sincronizzato       |                         |               |         |         |   |
| Tipo informazioni               |                         | Stato         |         | _       | _ |
| Attività                        |                         | Sincronizzato |         |         |   |
| Calendario                      |                         | Sincronizzato |         |         |   |
| Contatti                        |                         | Sincronizzato |         |         |   |
| (H) rie                         |                         | Sincronizzato |         |         |   |
|                                 |                         | Sincronizzato |         |         |   |
| Note                            |                         | Sincronizzato |         |         |   |
| Posta in arrivo                 |                         | Sincronizzato |         |         |   |

3. Dal menu Strumenti, fare clic su Backup/Ripristino.

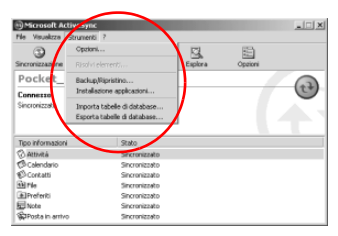

4. Fare clic sulla scheda **Backup** o **Ripristino** e selezionare le opzioni.

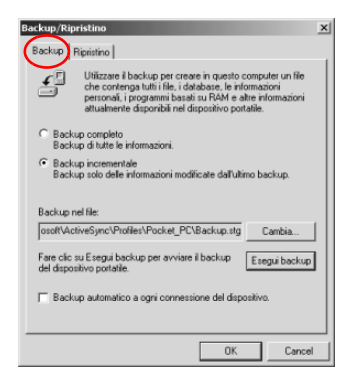

5. Fare clic su Esegui backup o su Ripristina.

# Connessione a Internet o alla rete

Per inviare e ricevere e-mail con Posta in arrivo e visualizzare siti Web con Pocket Internet Explorer, è necessario impostare una connessione remota tramite una scheda modem o una scheda Ethernet/LAN.

Per scollegarsi rimuovere la scheda dal Pocket PC iPAQ.

## Uso di una scheda modem

Per collegarsi a Internet con una scheda modem, sono necessari una linea telefonica, un provider Internet (ISP) e un modulo di espansione opzionale PC Card a due slot o a singolo slot, un modulo di espansione Plus oppure un modulo di espansione CompactFlash (CF) Card.

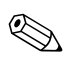

Inserire la scheda modem prima di provare ad impostare una connessione via modem.

- 1. Inserire la scheda modem nel modulo di espansione opzionale PC Card a due slot o a singolo slot, nel modulo di espansione Plus o nel modulo di espansione CompactFlash (CF) Card.
  - a. La maggior parte dei driver per schede modem sono presenti nel Pocket PC iPAQ, per cui la scheda dovrebbe essere riconosciuta automaticamente.
  - b. Se la scheda modem non viene riconosciuta, seguire le istruzioni del costruttore del modem per installare il driver della scheda sul computer.

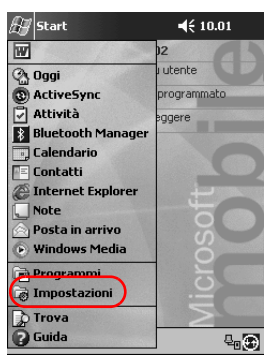

2. Dal menu Start, toccare Impostazioni.

- 3. Toccare la scheda Connessioni.
- 4. Toccare l'icona Connessioni.

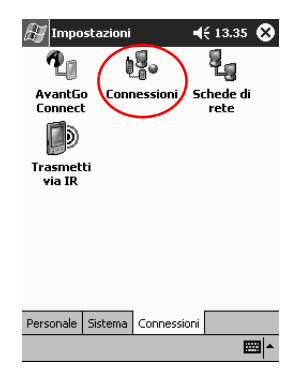

- Impostazioni
   ◄ € 13.35
   Impostazioni

   Connessioni
   Impostazioni Internet
   Impostazioni:

   Impostazioni Internet
   Impostazioni Internet
   Impostazioni:

   Impostazioni Internet
   Impostazioni:
   Impostazioni:

   Impostazioni Internet
   Impostazioni:
   Impostazioni:

   Impostazioni ufficio
   Impostazioni:
   Impostazioni:

   Impostazioni ufficio
   Impostazioni:
   Impostazioni:

   Impostazioni ufficio
   Impostazioni:
   Impostazioni:

   Impostazioni ufficio
   Impostazioni:
   Impostazioni:

   Impostazioni ufficio
   Impostazioni:
   Impostazioni:

   Impostazioni ufficio
   Impostazioni:
   Impostazioni:

   Impostazioni ufficio
   Impostazioni:
   Impostazioni:

   Impostazioni ufficio
   Impostazioni:
   Impostazioni:

   Impostazioni ufficio
   Impostazioni:
   Impostazioni:

   Impostazioni ufficio
   Impostazioni:
   Impostazioni:

   Impostazioni ufficio
   Impostazioni:
   Impostazioni:

   Impostazioni ufficio
   Impostazioni:
   Impostazioni:

   Impostazioni ufficio
   Impostazioni:
   Impostazioni:
- 5. Verificare che sia selezionato **Impostazioni Internet**.

- 6. Toccare Modifica.
- 7. Toccare Nuovo.
- 8. Immettere un nome per la connessione, selezionare il tipo di modem e selezionare la velocità di trasmissione (baud) corretta per il tipo di modem.

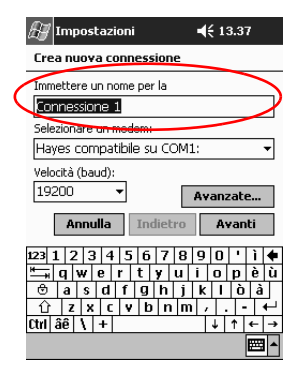

9. Per immettere le impostazioni TCP/IP, toccare Avanzate, quindi la scheda TCP/IP.

10. Selezionare "Usa indirizzo IP specifico".

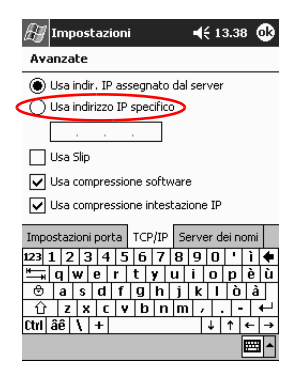

- 11. Immettere l'indirizzo IP.
- 12. Toccare OK.
- 13. Toccare Avanti.

| 🚑 Impostazioni           | <b>4</b> € 13.37 |
|--------------------------|------------------|
| Crea nuova connession    | e                |
| Immettere un nome per la |                  |
| Connessione 1            |                  |
| Selezionare un modem:    |                  |
| Hayes compatibile su CC  | M1: 🔻            |
| Velocità (baud):         |                  |
| 19200 🔻                  | Avanzate         |
| Annulla Indiet           | ro Avanti        |
| 123 1 2 3 4 5 6 7        | 8 9 0 ' ì 🗲      |
| 📇 qwerty                 | u i o p è ù      |
|                          |                  |
| Ctrl âê \ +              | ↓ ↑ ← →          |
|                          |                  |

14. Immettere il numero di telefono del provider Internet e toccare **Avanti**.

| 🚑 Impostazioni     | <b>≼</b> € 13.39 |
|--------------------|------------------|
| Connessione 1      |                  |
| Indic. paese: 39   | 7                |
| Indic. località: 6 | Ĩ                |
| N. telefono:       |                  |
|                    |                  |
|                    | $\frown$         |
| Annulla Indiel     | tro Avanti       |
| 1221224567         |                  |
| <u> </u>           |                  |
| ⊕ a s d f g h      | iklòà            |
| 1 z x c y b n      |                  |
| Ctrl âê \ +        | ↓ ↑ ← →          |
|                    |                  |

15. Toccare **Fine** per impostare la connessione modem.

| 🚑 Impostazioni                                                           | <b>≼</b> € 13.39   |
|--------------------------------------------------------------------------|--------------------|
| Connessione 1                                                            |                    |
| Annulla se non connesso in<br>120 secondi<br>Attendi segnale prima di co | omporre            |
| Attendi segnale carta di crediti<br>Altri comandi modem stringa co       | o O sec.<br>ompos: |
|                                                                          |                    |
| Annulla Indietr                                                          | o Fine             |
|                                                                          | <u> </u>           |
|                                                                          |                    |
|                                                                          |                    |
|                                                                          | <b>₩</b>           |

- 🔠 Impostazioni **4**€ 13.36 😡 Connessioni Connetti automaticamente a Internet usando queste impostazioni: Impostazioni Internet Modifica... Connetti Connetti automaticamente all'ufficio usando queste impostazioni Impostazioni ufficio Modifica... Connetti 89 La scheda di rete si connette a: Ufficio Connessioni Località di chiamata
- 16. Toccare **OK** per tornare alla finestra **Connessioni**.

17. Toccare **OK** per tornare a **Impostazioni**.

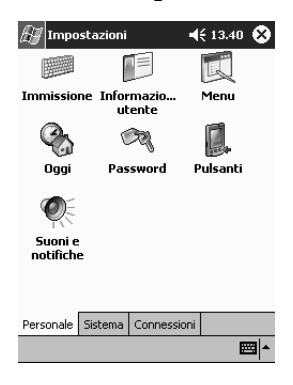

#### Uso di una scheda Ethernet/LAN

Per connettersi a Internet o ad una rete tramite una scheda Ethernet/LAN sono necessari:

- Un computer dotato di scheda Ethernet
- Un computer configurato per TCP/IP e un client per Microsoft Networks
- Un hub Ethernet o un cavo incrociato per collegare il Pocket PC iPAQ
- Un modulo di espansione PC Card ad uno slot o a due slot oppure un modulo di espansione CompactFlash (CF) Card.
  - 1. Inserire la scheda Ethernet/LAN nel Pocket PC iPAQ.

Se la scheda Ethernet/LAN non viene riconosciuta, seguire le istruzioni del produttore della scheda per installare il relativo driver.

2. Eseguire una delle seguenti azioni:

Se si usa un server DHCP, non immettere le impostazioni di rete perché dovrebbero essere automatiche.

Se non si usa un server DHCP, immettere le impostazioni di rete.

a. Dal menu Start, toccare Impostazioni.

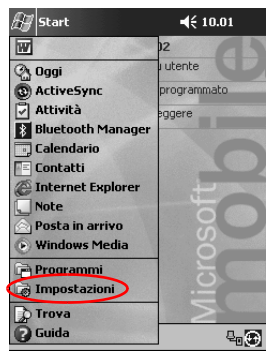

b. Toccare l'icona **Connessioni**, quindi toccare **Schede di rete**.

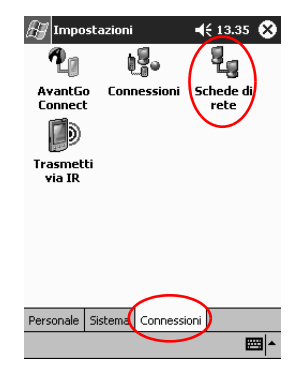

c. Toccare il nome del driver Ethernet installato, quindi il pulsante **Proprietà**.

| 🔠 Impostazioni                                                         | <b>4</b> € 13.42 🚯 |
|------------------------------------------------------------------------|--------------------|
| Schede di rete                                                         |                    |
| Schede installate:                                                     |                    |
| AsyncMac1 NDISWAN Adap                                                 | ter                |
| PPTP1 NDISWAN Adapter                                                  | NEZUUU             |
|                                                                        |                    |
|                                                                        |                    |
|                                                                        |                    |
| Le schede, ad esempio le sched                                         | e di rete          |
| (Ethernet) senza fili, consenton<br>connettere il dispositivo mobile a | o di<br>a una rete |
|                                                                        | anarotor           |
|                                                                        | Proprietà          |
|                                                                        | Topheta            |
|                                                                        |                    |
|                                                                        | <b>₩</b>           |

- d. Toccare la scheda Server dei nomi.

e. Immettere le informazioni del server.

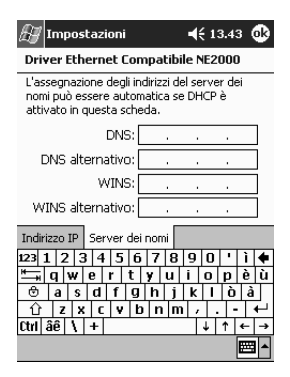

- f. Toccare **OK** per salvare le informazioni del server.
- g. Toccare OK per salvare le impostazioni di rete.
- h. Toccare OK per tornare alla schermata Connessioni.

## Collegamenti di sincronizzazione

È possibile sincronizzare i collegamenti ai siti Web dell'elenco Preferiti del computer per visualizzarli offline con Pocket Internet Explorer.

- 1. Dal menu Start sul computer, fare clic su Programmi.
- 2. Fare clic su Internet Explorer.
- 3. Fare clic su **Preferiti** per visualizzare l'elenco dei collegamenti ai siti Web preferiti.
- 4. Per salvare un sito Web su Preferiti portatile, aprire il sito Web e fare clic su **Crea Preferiti portatile**.

Se è stata selezionata la voce Preferiti come dati da sincronizzare e la connessione è in corso, ActiveSync 3.5 inizia a sincronizzarsi con il Pocket PC iPAQ quando si aggiunge un collegamento a Preferiti portatile.

5. Seguire le istruzioni in Sincronizza dati per sincronizzare manualmente i collegamenti preferiti.

### Immissione di un indirizzo Internet (URL)

Con Pocket Internet Explorer e una connessione a Internet si possono visualizzare siti Web sul Pocket PC iPAQ digitando un URL nella barra **Indirizzo**.

È possibile che i siti Web che utilizzano HTML 4.0, DHTML, immagini GIF animate e applet Java non funzionino correttamente in Pocket Internet Explorer.

1. Dal menu Start, toccare Internet Explorer.

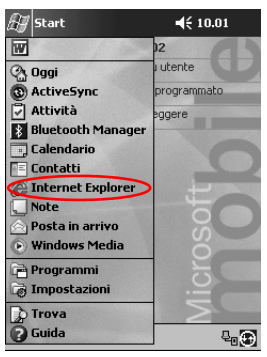

2. Toccare Visualizza, quindi Barra degli indirizzi.

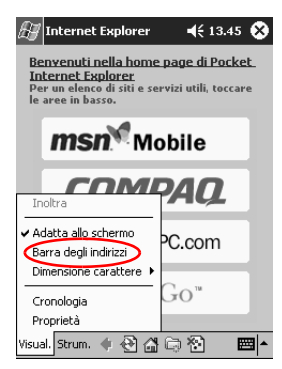

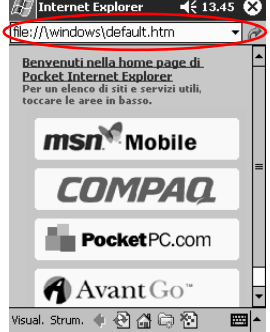

4. Toccare l'icona Vai.

#### Selezione dall'elenco di Preferiti

Con Pocket Internet Explorer e una connessione a Internet si possono visualizzare siti Web sul Pocket PC iPAQ selezionando un sito Web dall'elenco di **Preferiti**.

È possibile che i siti Web che utilizzano HTML 4.0, DHTML, immagini GIF animate e applet Java non funzionino correttamente in Pocket Internet Explorer.

1. Dal menu Start, toccare Internet Explorer.

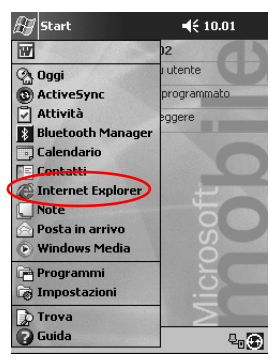

2. Toccare l'icona **Preferiti** e il sito Web che si desidera visualizzare.

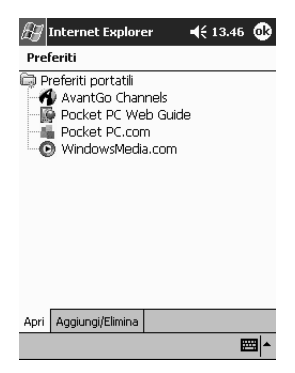

# Uso del telecomando universale

Con il telecomando universale si possono:

- Controllare e azionare a distanza apparecchiature a infrarossi per l'ufficio, lo svago e la casa
- Impostare dei canali preferiti
- Condividere con altri utenti il telecomando
- Creare impostazioni personali univoche.

### Aggiunta di un dispositivo

Il telecomando è in grado di controllare fino a 12 dispositivi in una stanza ed è pre-programmato con i codici di migliaia di dispositivi a infrarossi supportati. Altri codici si possono scaricare dal sito Web Nevo.

1. Dal menu Start, selezionare Nevo.

Si può scegliere Start, Programmi e quindi Nevo.

2. Cercare il dispositivo sulla ruota che rappresenta un selettore rotante.

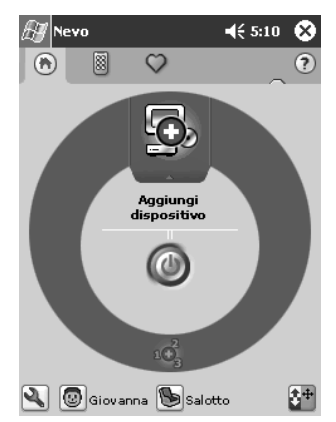

- 3. Selezionare una delle opzioni seguenti:
  - a. Toccare l'icona Aggiungi dispositivi.
  - b. Toccare il dispositivo se appare l'icona della chiave inglese.
  - c. Toccare l'icona della chiave e quindi **Aggiungi** dispositivo.
- 4. Toccare Avanti.

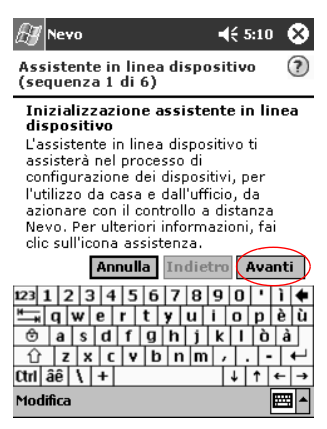

5. Selezionare il dispositivo nell'elenco a discesa **Dispositivo** e toccare **Avanti**.

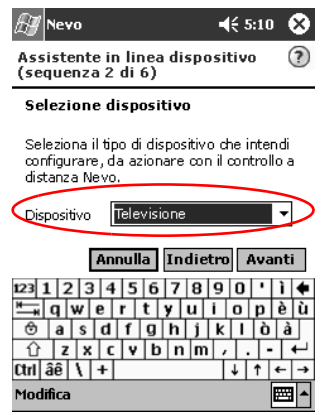

6. Scegliere il metodo di configurazione. Si consiglia di cercare il dispositivo in base alla marca costruttrice.

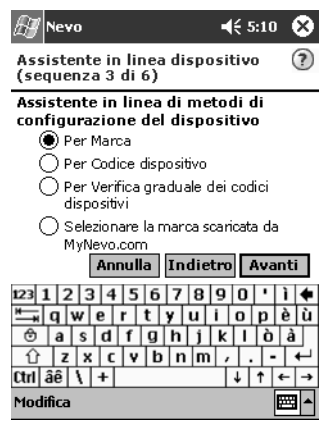

- 7. Toccare Avanti.
- 8. Selezionare il dispositivo dall'elenco a discesa Selezione.

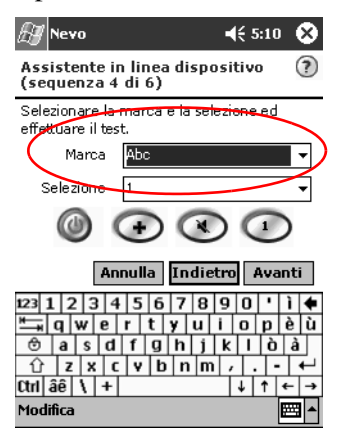

9. Toccare l'icona di test per vedere se si riesce ad accendere e spegnere il dispositivo. In caso contrario, provare un altro codice e ripetere il passo 9.

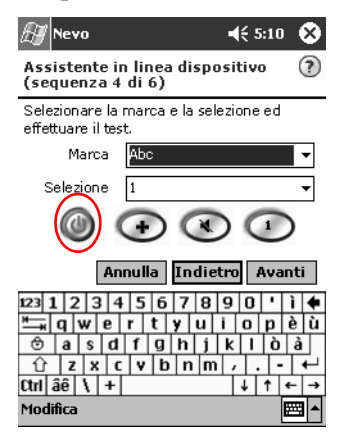

- 10. Toccare Avanti.
- 11. Immettere un nome per il dispositivo e toccare Avanti.

| 🖅 Nevo                                                                                                    | <b>4</b> € 5:10 🛞                                          |  |
|----------------------------------------------------------------------------------------------------|------------------------------------------------------------|--|
| Assistente in linea dispositivo (?)<br>(sequenza 5 di 6)                                                             |                                                            |  |
| Etichetta dispositivo                                                                                                |                                                            |  |
| Fornisci un'etichetta al disp<br>Etichetta dispositivo:                                                              | ositivo                                                    |  |
| Televisore Abc                                                                                                    |                                                            |  |
|                                                                                                    |                                                            |  |
| Annulla Indietro Avanti                                                                                              |                                                            |  |
| 123 1 2 3 4 5 6 7 8<br><sup>★</sup> → q w e r t y u<br>ⓒ a s d f g h j<br>① z x c v b n m<br>Ctrl âê \ +<br>Modifica | 9 0 ' ì <b>♦</b><br>i o p è ù<br>k l ò à<br>, ←<br>↓ ↑ ← → |  |

12. Selezionare un'icona per il dispositivo. Il telecomando universale assegna automaticamente un'icona al dispositivo, ma questa può essere cambiata liberamente.

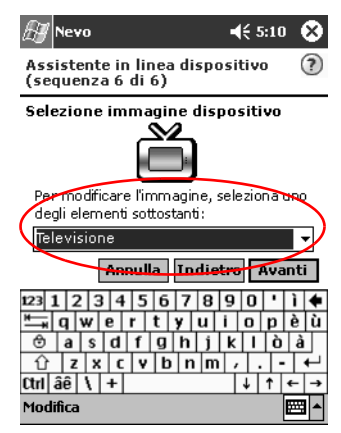

13. Toccare Avanti per visualizzare il dispositivo sulla ruota.

# Accensione di un dispositivo

1. Dal menu Start, selezionare Nevo.

Si può scegliere Start, Programmi, Nevo.

2. Fare clic su un dispositivo sulla ruota per posizionarlo nel punto più alto.

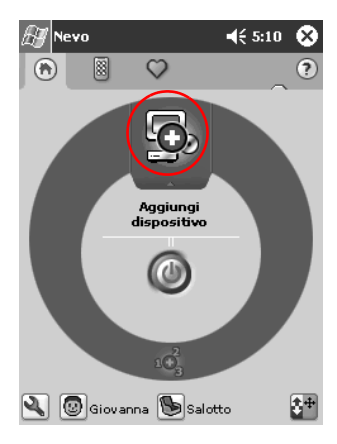

3. Toccare il pulsante Alimentazione.

## Aggiunta di attività

È possibile personalizzare i tasti dei dispositivi per passare da un'attività all'altra.

1. Toccare l'icona Attività.

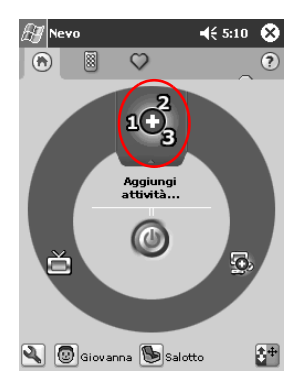

2. Toccare Avanti.

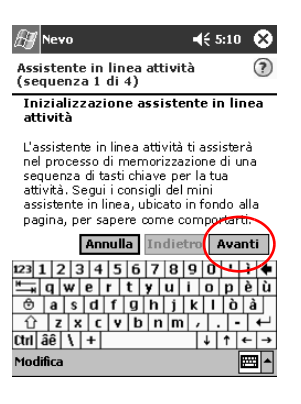

3. Toccare Avanti.

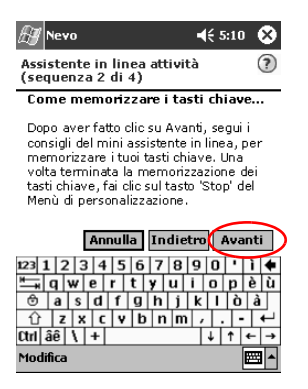

- 4. Registrare le sequenze di tasti per comandare diverse operazioni in una sola attività.
- 5. Toccare l'icona **Personalizza** e selezionare **Fine aggiunta** guidata.

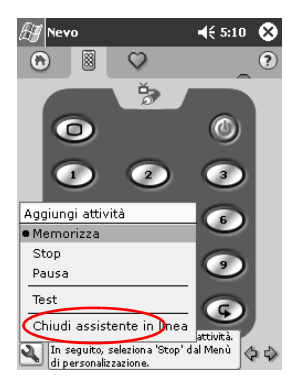

- Nevo
   € 5:10
   ©

   Assistente in linea attività genera 3 di 4)
   ?

   Etichetta attività
   ?

   Frinci un'etichetta alla presente attività
   .

   Attività
   Guarda via cavo

   Áttività
   Guarda via cavo

   Attività
   Guarda via cavo

   Annulla
   Indietro

   Avanti
   .

   123
   23
   4
   5
   7
   8
   0
   1
   .

   23
   23
   4
   5
   7
   8
   0
   1
   .
   .
   .
   .
   .
   .
   .
   .
   .
   .
   .
   .
   .
   .
   .
   .
   .
   .
   .
   .
   .
   .
   .
   .
   .
   .
   .
   .
   .
   .
   .
   .
   .
   .
   .
   .
   .
   .
   .
   .
   .
   .
   .
   .
   .
   .
   .
   .
   .
   .
   .
   .
   .
   .
   .
   .
   .
   .
   .
   .
   <t
- 6. Assegnare un nome all'attività e fare clic su Avanti.

7. Assegnare un'icona all'attività. Le attività sono evidenziate in color oro sulla ruota.

| 🖽 Nevo                                           | <b>4</b> € 5:10 🚫 |  |  |
|--------------------------------------------------|-------------------|--|--|
| Assistente in linea attivit<br>(sequenza 4 di 4) | tà 🕐              |  |  |
| Selezione immagine att                           | ività             |  |  |
| <u>گ</u>                                         |                   |  |  |
| Per modificare Limmagine, s                      | eleziona uno      |  |  |
| degir elementi sottostanti:                      |                   |  |  |
| Guarda via cavo                                  | ····              |  |  |
| Annulla Indictro Avanti                          |                   |  |  |
| 123 1 2 3 4 5 6 7 8                              | 9 0 ' ì 🕈         |  |  |
| 📇 q w e r t y u                                  | iopèù             |  |  |
| 🕆 a s d f g h j                                  | k l ò à           |  |  |
| ① z x c v b n m                                  | / ←               |  |  |
| Ctrl âê \ +                                      | ↓ ↑ ← →           |  |  |
| Modifica                                         | E                 |  |  |

- 8. Toccare Avanti.
- 9. Localizzare l'attività sulla ruota.

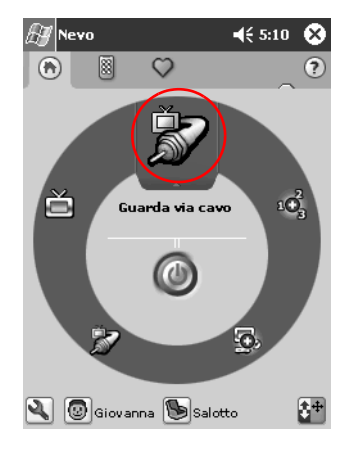

# Uso delle icone di configurazione

Si possono usare le icone di configurazione per personalizzare e selezionare i menu utente oppure per scegliere le stanze. Le icone di configurazione si trovano nella parte bassa della schermata Nevo principale.

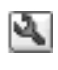

Per modificare le impostazioni dell'ambiente, delle schermate e delle preferenze, toccare l'icona di **personalizzazione**. Ciò consente di personalizzare ulteriormente il controllo degli apparecchi che si

trovano in stanze diverse. Si possono infatti aggiungere, modificare ed eliminare singoli dispositivi e attività.

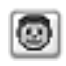

Per specificare le impostazioni utente a livello di preferenze e dispositivi, toccare l'icona utente, che consente di aggiungere, modificare o cancellare le

impostazioni personali.

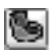

Per selezionare un dispositivo in un ambiente specifico, toccare l'icona della **stanza**. È possibile aggiungere, modificare e cancellare le impostazioni

relative alla stanza.

# Uso dei Contatti

Nell'applicazione Contatti è possibile immettere e visualizzare informazioni personali di amici, della famiglia o di colleghi di lavoro.

Si possono effettuare le seguenti operazioni:

- Creare un contatto
- Visualizzare e modificare le informazioni di un contatto
- Ordinare per categoria i contatti
- Eliminare un contatto.

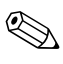

Premere il pulsante di applicazione Contatti per accedere rapidamente a questa applicazione.

#### Creazione di un contatto

È possibile creare un contatto dal menu **Start** o dalla schermata **Oggi**.

1. Dal menu Start, toccare Contatti.

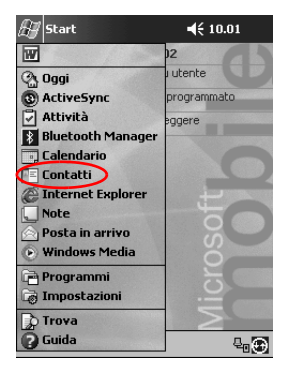

- 2. Toccare Nuovo per creare un nuovo contatto.

- 3. Toccare un elemento qualsiasi e immettere le informazioni desiderate. Scorrere in giù per vedere gli altri campi.
  - 街 Contatti € 15.29 Nome: Daniela Albertini • Professione: = Reparto: Società: Tel. ufficio: Fax ufficio: Ind. ufficio: E-mail: Cellulare: Dettagli Note Dettoga record 123 1 2 3 4 5 6 7 8 9 0 1 ì ↓ = q qw e r t y u i o p è ù ⊕ a s d f g h j k i ò à ∴ z | x c | y b n m , . - ↓ Ctrl âê \ +  $\downarrow \uparrow \leftarrow \rightarrow$ Modif. m
- 4. Toccare la freccia giù accanto all'elemento desiderato e immettere le eventuali informazioni aggiuntive su questo elemento.

a. Ad esempio, toccare la freccia giù accanto a **Nome** per immettere titolo, nome, secondo nome, cognome e suffisso per il contatto.

| 🚑 Co   | ontatti   | <b>≼</b> € 15.:  | 30 🚯       |
|--------|-----------|------------------|------------|
|        | Nome: D   | aniela Albertini | <li>C</li> |
| Profe  | ssione:   |                  |            |
| R      | Titolo:   |                  |            |
| 1      | Nome:     | Daniela          | =          |
| Tel.   | 2° nome:  |                  |            |
| Fax    | Cogn.:    | Albertini        |            |
| Ind.   | Suffisso: |                  | •          |
|        | E-mail:   |                  |            |
| Ce     | llulare:  |                  |            |
| Pagina | a Web:    |                  |            |
| Ubica: | z. uff.:  |                  |            |
| Tel. a | bitaz.:   |                  |            |
| Ind. a | bitaz.:   |                  | •          |
| Dettag | i Note    |                  |            |
| Modif. |           |                  |            |

- b. Toccare un punto qualsiasi all'esterno della casella per interrompere l'immissione delle informazioni.
- 5. Toccare **OK** per salvare le informazioni del contatto e tornare all'elenco dei contatti.

| 🖅 Contatti           | ∢€ 15.31 🚫          |  |  |  |
|----------------------|---------------------|--|--|--|
| Tutti i contatti 👻   |                     |  |  |  |
| #ab cde fgh ijk      | lmn opq rst uvw xyz |  |  |  |
| Albertini, Dani      |                     |  |  |  |
| Caselli, Roberto     |                     |  |  |  |
| Rossi, Guido         |                     |  |  |  |
|                      |                     |  |  |  |
|                      |                     |  |  |  |
|                      |                     |  |  |  |
|                      |                     |  |  |  |
|                      |                     |  |  |  |
|                      |                     |  |  |  |
|                      |                     |  |  |  |
|                      |                     |  |  |  |
|                      |                     |  |  |  |
|                      |                     |  |  |  |
| Nuovo Visual, Strum. | ▲<br>               |  |  |  |
### Visualizzazione di un elenco di contatti

1. Dal menu **Start**, toccare **Contatti** per visualizzare un elenco di contatti dall'ultima categoria selezionata.

| H                     | Cont                      | atti                 |        |     |     | <b>€</b> 1 | 5.31 | ۲   |
|-----------------------|---------------------------|----------------------|--------|-----|-----|------------|------|-----|
| Tutti                 | i cor                     | ntatti               | i 🕶    |     |     |            |      |     |
| #ab                   | cde                       | fgh                  | ijk    | lmn | opq | rst        | uvw  | хуz |
| Alber<br>Case<br>Ross | rtini,<br>Ili, R<br>i, Gu | Dani<br>obert<br>ido | <br>:0 |     |     |            |      | _   |
|                       |                           |                      |        |     |     |            |      |     |
|                       |                           |                      |        |     |     |            |      |     |
|                       |                           |                      |        |     |     |            |      |     |
|                       |                           |                      |        |     |     |            |      |     |
|                       |                           |                      |        |     |     |            |      |     |
|                       |                           |                      |        |     |     |            |      |     |
| Nuovo                 | o Visu                    | ual. SI              | rum.   |     |     |            | F    | ਯ∣▲ |
|                       |                           |                      |        |     |     |            |      |     |

2. Toccare le freccia giù accanto al nome della categoria per vedere l'elenco delle categorie.

| 🖅 Contatti                                                                         | 📢 15.34 😣          |
|------------------------------------------------------------------------------------|--------------------|
| ¥isualizza 🗸                                                                       |                    |
| Recente<br>Tuti i contati<br>Nessuna categoria<br>Calcio<br>Progetto Team<br>Altro | h opa rst luvw xyz |
| Nuovo Visual. Strum.                                                               | <b></b>            |

3. Toccare un nome di categoria per visualizzare un elenco di contatti presenti in quella categoria.

4. Toccare un nome di contatto.

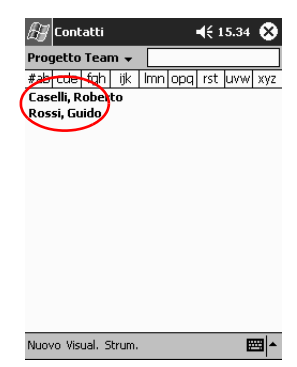

## Modifica delle informazioni di un contatto

1. Toccare un nome di contatto.

| 🚑 Contatti                       |         | <b>4</b> € 15.3 | 4 😢         |
|----------------------------------|---------|-----------------|-------------|
| Progetto Team 👻                  |         |                 |             |
| #ab cde fgh ijk                  | lmn opq | rst uvv         | v xyz       |
| Caselli, Roberto<br>Rossi, Guido |         |                 |             |
|                                  |         |                 |             |
|                                  |         |                 |             |
|                                  |         |                 |             |
|                                  |         |                 |             |
|                                  |         |                 |             |
|                                  |         |                 |             |
|                                  |         |                 |             |
| Nuovo Visual, Strum.             |         |                 | <b>≡</b>  • |

2. Toccare **Modifica** per vedere le informazioni del contatto.

| 🚑 Contatti         | ┥€ 15.29                          | 3 |
|--------------------|-----------------------------------|---|
| Nome:              | Daniela Albertini 🛛 👗             | 4 |
| Professione:       |                                   |   |
| Reparto:           |                                   |   |
| Società:           |                                   |   |
| Tel. ufficio:      |                                   |   |
| Fax ufficio:       |                                   |   |
| Ind. ufficio:      |                                   |   |
| E-mail:            |                                   |   |
| Cell <u>ulare:</u> |                                   | • |
| Dettagli Note      |                                   |   |
| 123 1 2 3          | 4 5 6 7 8 9 0 ' ì ·               | ŧ |
| 📥 q w e            | rtyuiopè                          | ù |
| 🕆 a s c            | If ghjk Iòà                       |   |
| 습 z x              | c   v   b   n   m   /   .   -   + |   |
| Ctrik âê \ +       | - + + +                           | • |
| Modif.             |                                   | • |

- 3. Modificare le informazioni del contatto.
- 4. Toccare **OK** per salvare le informazioni del contatto e tornare all'elenco dei contatti.

### Suddivisione dei contatti per categorie

È possibile utilizzare le categorie per filtrare l'elenco di contatti. In questo modo risulta più semplice visualizzare e modificare le informazioni dei contatti.

**Suggerimento:** dopo aver creato una nuova categoria, assegnare un contatto alla stessa in modo che appaia nell'elenco delle categorie.

1. Dal menu Start, toccare Contatti.

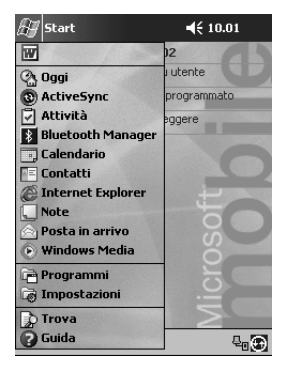

2. Toccare un nome di contatto.

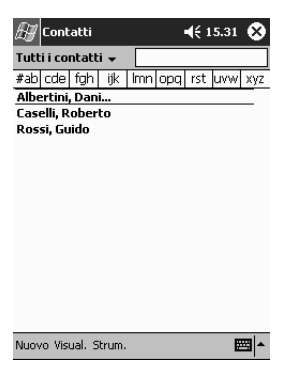

3. Toccare Modifica per vedere le informazioni del contatto.

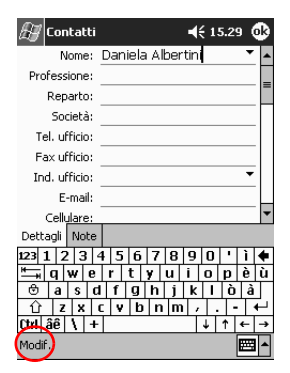

4. Toccare il campo **Categorie** per vedere un elenco di categorie disponibili. Può essere necessario scorrere avanti per visualizzare il campo **Categorie**.

| 街 Contatti           | <b>4</b> € 15.37 @      | 9  |
|----------------------|-------------------------|----|
| Pagina Web:          |                         | •  |
| Ubicaz. uff.:        |                         |    |
| Tel. abitaz.:        |                         |    |
| Ind. abitaz.:        | •                       |    |
| Categorie:           | Calcio, Progetto Team   | -  |
| Altro ind.:          | •                       |    |
| Cercapers.:          |                         |    |
| Tel. auto:           |                         |    |
| Fax ab <u>itaz.:</u> |                         | •  |
| Dettagli Note        |                         |    |
| 123 1 2 3 4          | 1 5 6 7 8 9 0 ' ì 🕻     |    |
| 📇 q w e              | r tyuiopèù              | i. |
| 🕀 a s d              | fghjklòà                |    |
| Û Z X I              | [ v  b  n  m  /  . -  ← | 1  |
| Ctrl âê 🔪 +          | ↓ ↑ ← -                 | •  |
| Modif.               |                         | •  |

5. Toccare la scheda **Aggiungi/Elimina** per creare una categoria.

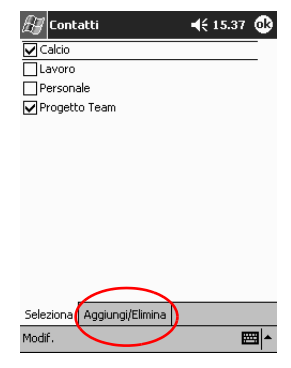

6. Immettere il nome della nuova categoria e toccare Aggiungi.

| 🚑 Contatti                                     | <b>4</b> € 15.40 🚱 |
|------------------------------------------------|--------------------|
| Dottore                                        | Aggiungi Elimina   |
| Calcio<br>Lavoro<br>Personale<br>Progetto Team |                    |
| Seleziona Aggiungi/Elin                        | nina               |
| 123 1 2 3 4 5 6                                | 7890 i 🗲           |
| "≕,qwert                                       | yuiopèù            |
| 🕆 a s d f g                                    | h j k l ò à        |
| <u> û z x c v b</u>                            | nm//+              |
| Ctrl âê \ +                                    | ↓ ↑ ← →            |

Modif.

7. Toccare **OK** per inserire il contatto nella categoria.

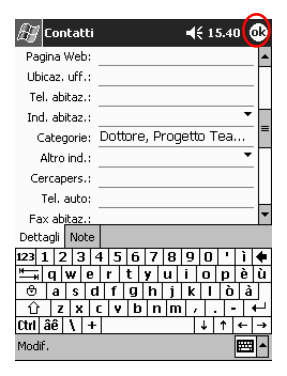

- 8. Toccare il campo **Categorie** per inserire il contatto in altre categorie.
- 9. Toccare altri nomi di categorie per selezionarli, quindi toccare **OK** per elencare le categorie selezionate nel campo **Categorie**.

| 🚝 Contatti                 | <b>∢</b> € 15.37 🚯 |
|----------------------------|--------------------|
| 🖌 Calcio                   | -                  |
| Lavoro                     |                    |
| Personale                  |                    |
| Progetto Team              |                    |
|                            |                    |
|                            |                    |
|                            |                    |
|                            |                    |
|                            |                    |
|                            |                    |
|                            |                    |
|                            |                    |
|                            |                    |
| Seleziona Aggiungi/Elimina |                    |
| Modif.                     | <b>E</b>           |

10. Toccare **OK** per salvare le informazioni della categoria e tornare all'elenco dei contatti.

### Cancellazione di contatti

ATTENZIONE: se si cancella un contatto sul Pocket PC iPAQ e si sincronizza Contatti con il computer, si cancellerà anche il contatto in Outlook sul computer.

1. Dal menu **Start**, toccare **Contatti** per visualizzare un elenco di contatti dall'ultima categoria selezionata.

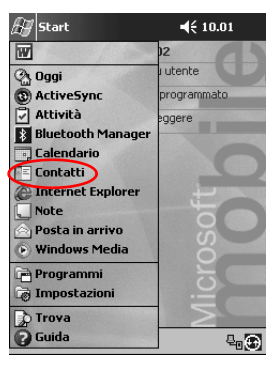

2. Toccare la freccia giù accanto al nome della categoria per visualizzare l'elenco delle categorie.

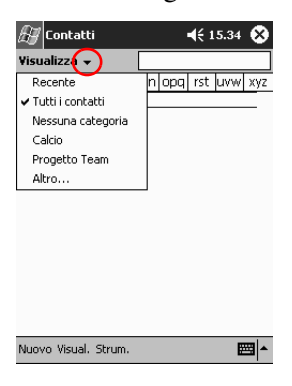

3. Toccare un nome di categoria per visualizzare un elenco di contatti collocati in quella categoria.

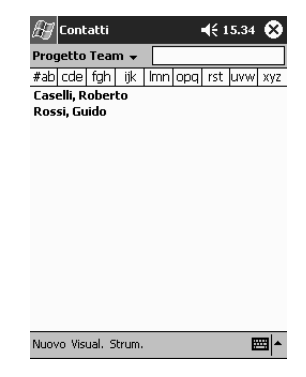

4. Toccare senza rilasciare il nome del contatto per visualizzare un menu pop-up.

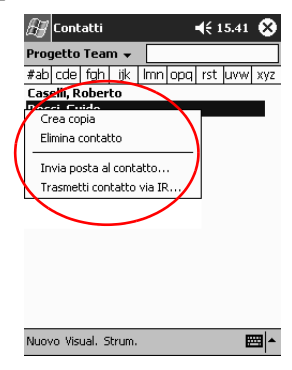

5. Toccare **Elimina contatto** per rimuovere il contatto dall'elenco.

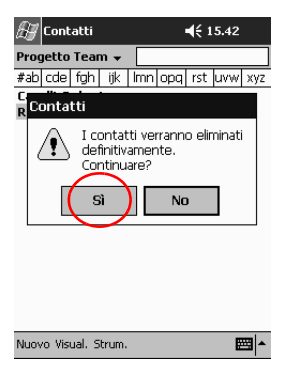

6. Toccare Sì per eliminare il contatto in modo permanente.

# Uso di Posta in arrivo

È possibile inviare e ricevere e-mail sincronizzando il Pocket PC iPAQ con il computer mediante Microsoft ActiveSync 3.5 oppure collegandolo a Internet o alla rete tramite un servizio di posta elettronica.

Utilizzare ActiveSync 3.5 per inviare e ricevere e-mail tramite ActiveSync 3.5. Il nome della cartella in uso è visualizzato nella parte inferiore dello schermo. Se si sta usando un servizio di posta elettronica, utilizzare quella cartella per inviare e ricevere e-mail.

La Posta in arrivo sul Pocket PC iPAQ è simile a quella sul computer. I messaggi di posta elettronica vengono salvati in cinque cartelle predefinite:

- Posta in arrivo
- Posta in uscita
- Posta eliminata
- Bozze
- Posta inviata.

### Impostazione del servizio di posta elettronica

Se si usa una connessione a Internet e alla rete locale, è necessario impostare il servizio di posta elettronica.

Avvalendosi di Microsoft ActiveSync 3.5 per inviare e ricevere e-mail non è necessario impostare un servizio di posta elettronica.

Utilizzare la cartella di ActiveSync 3.5 per inviare e ricevere e-mail tramite ActiveSync 3.5. Il nome della cartella in uso è visualizzato nella parte inferiore dello schermo. Se si sta usando un servizio di posta elettronica, utilizzare quella cartella per inviare e ricevere e-mail.

1. Dal menu Start, toccare Posta in arrivo.

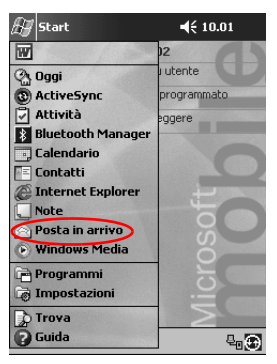

2. Toccare Servizi.

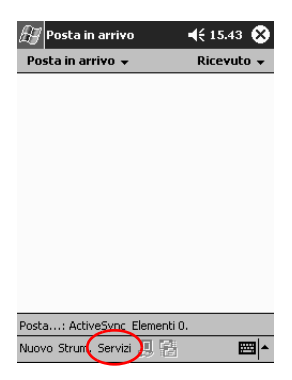

3. Toccare Nuovo servizio...

| 🚑 Posta in a   | arrivo                         | <b>€</b> 15.44 | ۲   |
|----------------|--------------------------------|----------------|-----|
| Posta in arriv | ¥0 <del>v</del>                | Ricevut        | 0 🕶 |
|                |                                |                |     |
|                |                                |                |     |
|                |                                |                |     |
|                |                                |                |     |
|                |                                |                |     |
| Γ              | Connetti                       |                |     |
|                | <ul> <li>ActiveSync</li> </ul> |                |     |
|                | Nuovo servizi                  | io             |     |
|                | Cancella tutto                 | 0              |     |
| Posta: Activ   | Segna per il d                 | lownload       |     |
| Nuovo Strum, S | iervizi 👃 🔁                    | E              | ==  |

4. Immettere le informazioni sugli indirizzi di posta elettronica nelle cinque schermate seguenti e toccare ogni volta **Avanti** per passare alla schermata successiva.

| 🛃 Posta in arrivo                | <b>€</b> 15.45 |
|----------------------------------|----------------|
| Installazione e-mail (1/5)       | 0              |
| Indirizzo e-mail                 |                |
| Immettere<br>l'indirizzo e-mail: | $\square$      |
|                                  |                |
|                                  |                |
| Appulla Indiate                  | Successive     |
|                                  |                |
| 123 1 2 3 4 5 6 7 8              | i o n è ù      |
| ⊕ a s d f g h j                  | k l ò à        |
| 1 z x c v b n m                  |                |
| Ctrl âê \ +                      | ↓ ↑ ← →        |
| Modif. 🗙                         | <b>E</b>       |

Toccare l'icona "punto interrogativo" per ottenere la guida di ogni schermata.

#### Creazione e invio di una e-mail

È possibile creare una e-mail da **Posta in arrivo** o dalla schermata **Oggi**.

Per creare e inviare una e-mail tramite un servizio di posta elettronica, toccare **Servizi** nella **Posta in arrivo** e selezionare il servizio che si desidera utilizzare.

Utilizzare la cartella di ActiveSync 3.5 per inviare e ricevere e-mail tramite ActiveSync 3.5. Il nome della cartella in uso è visualizzato nella parte inferiore dello schermo. Se si sta usando un servizio di posta elettronica, utilizzare quella cartella per inviare e ricevere e-mail.

1. Dal menu Start, toccare Posta in arrivo.

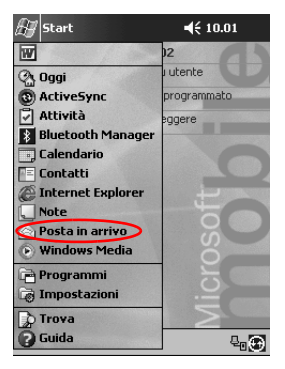

2. Toccare Nuovo per scrivere una nuova e-mail.

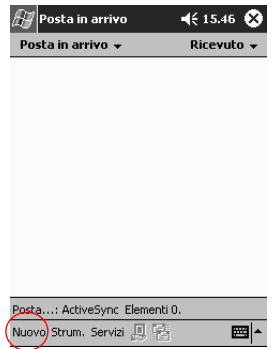

3. Toccare Invia per collocare la e-mail in Posta in uscita.

La e-mail viene inviata quando si esegue la sincronizzazione oppure viene inviata automaticamente se si è collegati a Internet o alla rete locale tramite un servizio di posta elettronica.

| 🎢 Posta in arrivo        | ◀€ 15.46 🚯    |
|--------------------------|---------------|
| A: < ><br>Invig Ogg: < > | *             |
|                          |               |
|                          |               |
|                          |               |
| 123 1 2 3 4 5 6 7 8      | 90'ì¢         |
| ≝ awertyu<br>⊕asdfghj    | iopèù<br>klòà |
| Ctrl âê \ +              |               |
| Nuovo mouii. Testo pers. |               |

4. Se non si desidera inviare subito la e-mail, toccare **OK** per lasciarla nella cartella **Bozze**.

| 🔠 Posta in arrivo 🛛 📢 15.47 🐽             |
|-------------------------------------------|
| Gestione cartelle                         |
| Selezionare le cartelle da sincronizzare. |
| E-© POP3<br>-                             |
| Nuovo Strum. Rinomina 📑                   |

### Aggiunta di un allegato

| 🚑 Start             | ◀€ 10.01    |
|---------------------|-------------|
| W                   | 12          |
| 🛞 Oggi              | i utente    |
| ActiveSync          | programmato |
| 🖌 Attività          | eggere      |
| Bluetooth Manager   |             |
| 💽 Calendario        |             |
| Contatti            |             |
| C Internet Explorer |             |
| Bosta in avviue     |             |
| Windows Media       | S           |
|                     | 2           |
| Programmi           | - O         |
| Lo Impostazioni     |             |
| Trova               | 2           |
| Guida               | <b>€_</b> ⊕ |

1. Dal menu Start, toccare Posta in arrivo.

2. Toccare Nuovo per scrivere una nuova e-mail.

| 🔗 Posta in arrivo       | 4€ 15.48 😣 |
|-------------------------|------------|
| Posta in arrivo 👻       | Ricevuto 👻 |
|                         |            |
|                         |            |
|                         |            |
|                         |            |
|                         |            |
|                         |            |
|                         |            |
|                         |            |
|                         |            |
|                         |            |
| Posta: POP3 Elementi 0. |            |
| Nuovo Strum.Servizi 📙 🖥 | 3 🔤 🔺      |

3. Toccare Modifica.

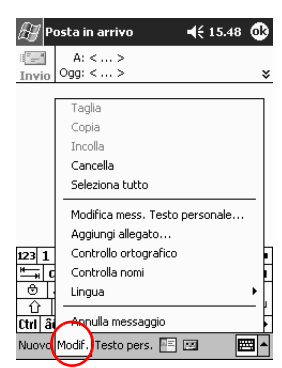

- 4. Toccare **Aggiungi allegato** per vedere tutte le cartelle in My Documents.
- 5. Toccare il file che si desidera allegare.

| 🚑 Posta in arriv                      | 🖅 Posta in arrivo 🛛 ┥ |  |       |    |   |  |
|---------------------------------------|-----------------------|--|-------|----|---|--|
| Apri                                  |                       |  |       |    |   |  |
| Cartella: Tutte le cartelle 🔻 Annulla |                       |  |       |    |   |  |
| Tipo: Tutti i file                    | e (*,*)               |  |       | •  | • |  |
| Nome 🔺                                | Cart                  |  | Data  |    | • |  |
| • Memo                                | Modelli               |  | 03/09 | 12 |   |  |
| 💭 Memo                                | Modelli               |  | 03/09 | 12 |   |  |
| 🗐 Merno telef                         | Modelli               |  | 03/09 | 12 |   |  |
| 💭 Merno telef                         | Modelli               |  | 03/09 | 12 |   |  |
| 🖻 message                             |                       |  | 18/03 | 14 | = |  |
| 🖻 newinbox                            |                       |  | 18/03 | 14 |   |  |
| 💭 Nota vuota                          | Modelli               |  | 03/09 | 12 |   |  |
| 🛄 Note riunioni                       | Modelli               |  | 03/09 | 12 | • |  |
|                                       | نالداد ده             |  |       | 17 | - |  |
|                                       |                       |  | I     |    | • |  |

Il nome del file selezionato viene visualizzato sotto il testo della e-mail.

| <i>В</i> у Р | osta in arrivo 🛛 📢                         | (15.51 🐽                     |
|--------------|--------------------------------------------|------------------------------|
| Invio        | A: < ><br>Ogg: < >                         | ×                            |
|              |                                            |                              |
|              |                                            |                              |
|              |                                            |                              |
| <b>1</b>     | Docume                                     | ote riu                      |
| B            | snap00                                     | $\sum$                       |
| 123 1        | 2 3 4 5 6 7 8 9<br>a w e r t y u i         | 0 'i ( •                     |
| ⊜            | asdfghjk                                   | lòà                          |
| 습<br>Ctril â | z   x   c   v   b   n   m   ,<br>ê   \   + | <u> .</u>  -   +'<br>↓ ↑ + → |
| Nuovo        | Modif. Testo pers. 🖭 🖭                     |                              |

#### **Ricezione di e-mail**

È possibile ricevere le e-mail sincronizzando Posta in arrivo del Pocket PC iPAQ con il computer utilizzando ActiveSync 3.5 oppure collegandosi a Internet o alla rete locale tramite un servizio di posta elettronica.

Utilizzare la cartella di ActiveSync per inviare e ricevere e-mail tramite ActiveSync 3.5. Il nome della cartella in uso è visualizzato nella parte inferiore dello schermo. Se si sta usando un servizio di posta elettronica, utilizzare quella cartella per inviare e ricevere e-mail.

Se si utilizza Microsoft ActiveSync 3.5, è possibile sincronizzare le cartelle personali dall'applicazione Outlook sul computer con **Posta in arrivo** sul Pocket PC iPAQ.

L'impostazione predefinita non prevede la ricezione di allegati di posta elettronica. Si può attivare questa opzione in ActiveSync.

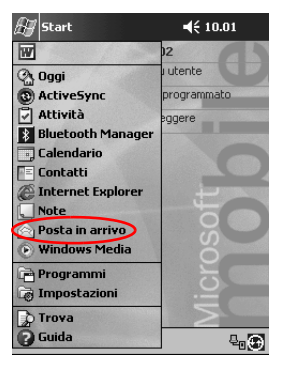

1. Dal menu Start, toccare Posta in arrivo.

2. Toccare Servizi.

| 街 Posta in a  | arrivo                         | <b>◀</b> € 15.44 | ۲   |
|---------------|--------------------------------|------------------|-----|
| Posta in arri | ¥0 <del>v</del>                | Ricevut          | • • |
|               |                                |                  |     |
|               |                                |                  |     |
|               |                                |                  |     |
|               |                                |                  |     |
|               |                                |                  |     |
| [             | Connetti                       |                  |     |
|               | <ul> <li>ActiveSync</li> </ul> |                  |     |
|               | Nuovo servizi                  | 0                |     |
|               | Cancella tutto                 | )                |     |
| Posta: Activ  | Segna per il d                 | ownload          |     |
| Nuovo Strum   | 5ervizi) 💷 😭                   | B                | ≝ ^ |

- 3. Toccare il servizio di posta elettronica che si intende utilizzare.
- 4. Se il servizio di posta elettronica non è stato impostato, sincronizzare il Pocket PC iPAQ con il computer.
  - a. Dal menu **Start**, fare clic su **Programmi**, quindi su **ActiveSync**.
  - b. Fare clic su **Sincronizzazione**.

## Apertura di una e-mail

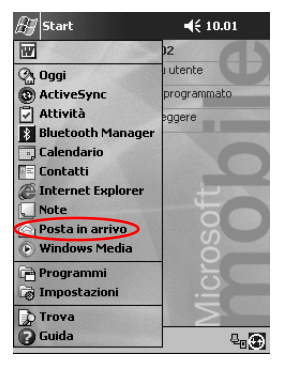

1. Dal menu Start, toccare Posta in arrivo.

2. Toccare la freccia giù accanto a **Posta in arrivo** per vedere un elenco di cartelle.

| 🔠 Posta in arrivo                                                                                                    | ◀€ 15.52 😵 |
|----------------------------------------------------------------------------------------------------|------------|
| Mostra 🗸                                                                                                    | Ricevuto 🗸 |
| <ul> <li>B ≪ ActiveSync</li> <li>C Bozze</li> <li>C Bozze<!--</td--><td></td></li></ul> |            |
|                                                                                                    |            |
| Scegliere cartella                                                                                                    |            |
| Nuovo Strum.Servizi 📙 📑                                                                                                    | ₩.         |

3. Toccare la cartella dove è stata salvata la e-mail.

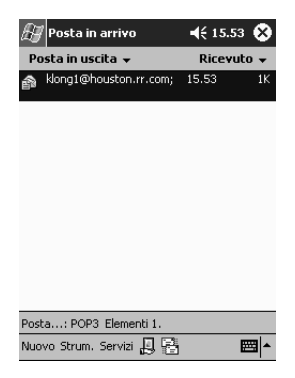

4. Toccare la e-mail per aprirla.

| æ P   | osta in arrivo   | <b>≼</b> € 15.54 | ֎ |
|-------|------------------|------------------|---|
| -     | A: klong1@housti | on.rr.com;       |   |
| Invio | Ogg:             |                  | ¥ |
| Ciao  |                  |                  |   |

| 123                          | 1 | 1 | 2 3 | 3 | 4 | 5 | 6 | • | 7 | 8 | 9 | 0 | • |   | ì | ٠ |
|------------------------------|---|---|-----|---|---|---|---|---|---|---|---|---|---|---|---|---|
| +                            | 0 | 1 | w   | е | Γ | r | t | y | · | u | i | 0 | p | 1 | è | ù |
| Θ                            |   | a | S   | C | I | f | g |   | h | j | k |   | j | ò | à |   |
| Û                            |   | Z | : X | : | C | ۷ | ł | ) | n | n | 1 |   |   | - | • | ÷ |
| Ctrl                         | â | ê | 1   | + | Ι |   |   |   |   |   |   | ↓ | î | ŀ | т | + |
| Nuovo Modif. Testo pers. 🖭 🖾 |   |   |     |   |   |   |   |   |   |   |   |   |   |   |   |   |

#### Cancellazione di una e-mail

Quando si elimina una e-mail, questa viene collocata nella cartella **Posta eliminata** ma non sarà eliminata definitivamente finché non si tocca **Svuota Posta eliminata** dal menu **Strumenti**.

1. Dal menu Start, toccare Posta in arrivo.

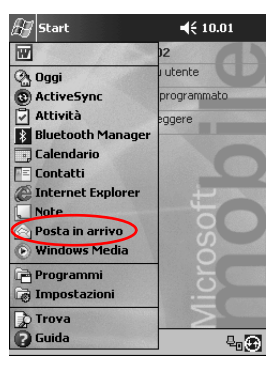

- 2. Toccare la cartella dove è stata salvata la e-mail.
- 3. Toccare senza rilasciare la e-mail che si desidera eliminare.

| Ð    | Posta in arrivo        | <b>≼</b> € 15. | 56 😣  |
|------|------------------------|----------------|-------|
| Bo   | ozze 🗸                 | Ricev          | uto 👻 |
| ŵ    | [nessun destinatario]  | 15.51          | 232K  |
| â    | klong1@houston.rr.com; | 15.55          | 1K    |
|      |                        |                |       |
|      |                        |                |       |
|      |                        |                |       |
|      |                        |                |       |
|      |                        |                |       |
|      |                        |                |       |
| Deer | DODD Flaverkin         |                | _     |
| BO2  | ze: POP3 Elementi 2.   |                |       |
| Nuo  | vo Strum.Servizi 🖳 🖳   |                |       |

4. Toccare Elimina per spostare la e-mail nella cartella Posta eliminata.

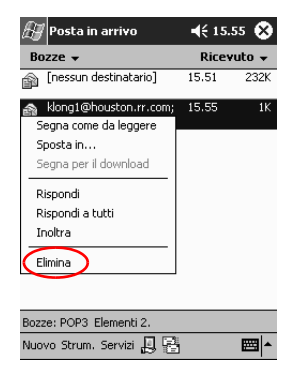

5. Toccare **Strumenti**, quindi **Svuota Posta eliminata** per eliminare definitivamente la e-mail.

| H    | Posta in arrivo     | 📢 15.56 🛞    |
|------|---------------------|--------------|
| Po   | sta eliminata 👻     | Ricevuto 👻   |
|      |                     |              |
|      |                     |              |
|      |                     |              |
|      |                     |              |
|      |                     |              |
|      |                     |              |
|      | Gestione cartelle   |              |
|      | Svuota Posta elimin | ata          |
|      | Modifica mess. Test | to personale |
|      | Stato               | L            |
| Post | a. Opzioni          |              |
| Nuov | ostrum. Servizi 📙 😤 |              |

### Spostamento di una e-mail

- 🚑 Start **4**€ 10.01 W utente 🖓 Oggi ActiveSync rogrammato 🖓 Attività ggere Bluetooth Manager , Calendario Contatti Internet Explorer Note Posta in arrivo Windows Media 🖻 Programmi 🗟 Impostazioni > Trova 🕜 Guida ₽₀⊕
- 1. Dal menu Start, toccare Posta in arrivo.

2. Toccare la cartella dove è stata salvata la e-mail.

| 🔠 Posta in arrivo                                                                                                | <b>€</b> 15.52 | ۲  |
|----------------------------------------------------------------------------------------------------|----------------|----|
| Mostra 👻                                                                                                    | Ricevuto       | •  |
| ActiveSync     Op3     POp3     Pop3     Posta inmitata     Osta in arrivo     Posta in uscita     Posta inviata |                |    |
| Scegliere cartella                                                                                               |                |    |
| Nuovo Strum.Servizi 📙 😤                                                                                          | E              | 쬐~ |

3. Toccare senza rilasciare la e-mail che si desidera spostare.

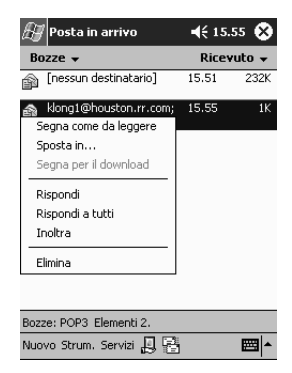

4. Toccare Sposta in.

| 🔠 Posta in arrivo                                                                                      | <b>4</b> € 15. | .55 😵    |
|----------------------------------------------------------------------------------------------------|----------------|----------|
| Bozze 👻                                                                                                | Ricev          | vuto 👻   |
| 👔 [nessun destinatario]                                                                                | 15.51          | 232K     |
| Klong1@houston.rr.com;     Segna come da leggere     Sposta in     Segna per il download      Bispondi | 15.55          | 1K       |
| Rispondi a tutti<br>Inoltra                                                                            |                |          |
| Elimina                                                                                                |                |          |
| Bozze: POP3 Elementi 2.                                                                                |                |          |
| Nuovo Strum.Servizi 📙 📮                                                                                | 3              | <b>*</b> |

5. Toccare la cartella nella quale si desidera spostare la e-mail.

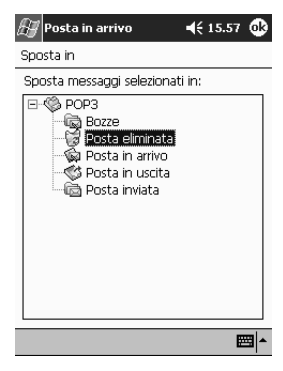

6. Toccare **OK** per spostare la e-mail.

### Apertura di una cartella

Se si utilizza ActiveSync 3.5, è possibile aprire le cartelle predefinite oppure le cartelle personali sincronizzate da Outlook sul computer con Posta in arrivo sul Pocket PC iPAQ.

Se si utilizza un servizio di posta elettronica, si possono aprire le cartelle predefinite o una qualunque cartella che era stata creata.

1. Dal menu Start, toccare Posta in arrivo.

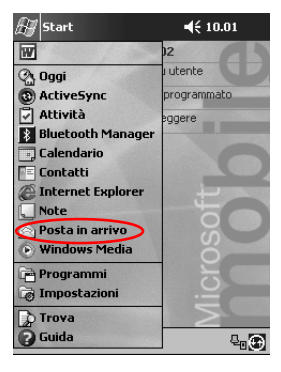

2. Toccare la freccia giù accanto a **Posta in arrivo** per vedere un elenco di cartelle.

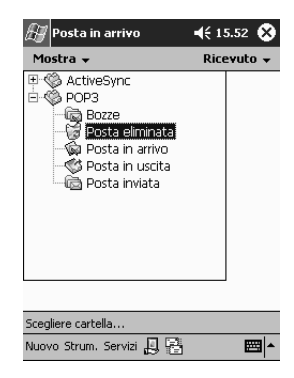

3. Toccare una cartella per vedere le e-mail collocate in quella cartella.

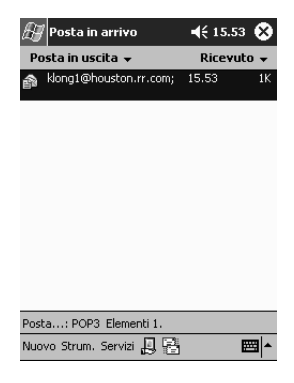

#### Gestione delle cartelle

Se si utilizza un servizio di posta elettronica, si possono utilizzare le cartelle per organizzare le e-mail. È anche possibile creare cartelle supplementari che possono poi essere rinominate o eliminate.

Se si utilizza ActiveSync 3.5, **non** si possono creare cartelle supplementari nella Posta in arrivo. Si possono comunque sincronizzare le cartelle personali da Outlook sul computer con la Posta in arrivo sul Pocket PC iPAQ. **Non** è possibile rinominare o eliminare queste cartelle nella Posta in arrivo.

1. Dal menu Start, toccare Posta in arrivo.

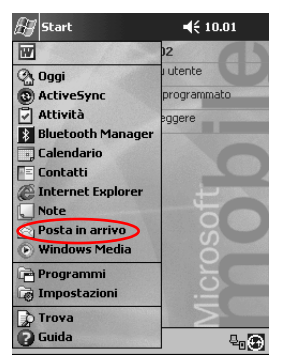

2. Toccare Servizi.

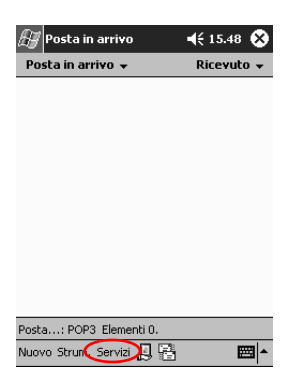

3. Toccare il servizio di posta elettronica che si intende utilizzare.

| 🔠 Posta in a   | arrivo                         | ◀€ 15.44 🔇 | 3 |
|----------------|--------------------------------|------------|---|
| Posta in arri  | ¥0 <del>v</del>                | Ricevuto 🛪 | • |
|                |                                |            |   |
|                |                                |            |   |
|                |                                |            |   |
|                |                                |            |   |
|                |                                |            |   |
| Γ              | Connetti                       |            |   |
|                | <ul> <li>ActiveSync</li> </ul> |            |   |
|                | Nuovo servizi                  | 0          |   |
|                | Cancella tutto                 | ,<br>,     |   |
| Posta: Activ   | Segna per il d                 | lownload   |   |
| Nuovo Strum, S | Servizi 👃 🔒                    |            | • |

4. Toccare Strumenti.

| 🛃 Posta in arrivo       | 📢 15.48 😣  |
|-------------------------|------------|
| Posta in arrivo 👻       | Ricevuto 🗸 |
|                         |            |
|                         |            |
|                         |            |
|                         |            |
|                         |            |
|                         |            |
|                         |            |
|                         |            |
|                         |            |
|                         |            |
| Posta: POP3 Elementi 0. |            |
| Nuovo Strum Servizi 📙 🖥 | -          |

5. Toccare Gestione cartelle.

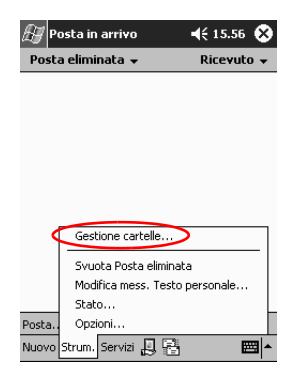

6. Toccare Nuovo per creare una nuova cartella.

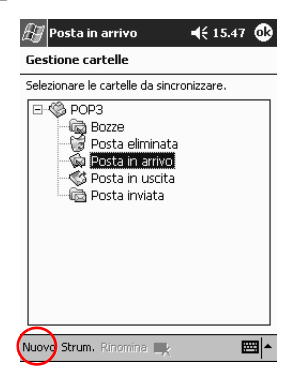

7. Toccare **Rinomina** per rinominare una cartella.

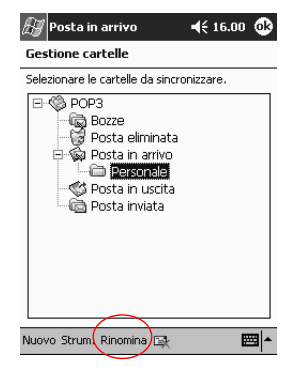

- 8. Toccare l'icona Elimina cartella per cancellare la cartella creata.
- 9. Toccare Sì per eliminare definitivamente la cartella.

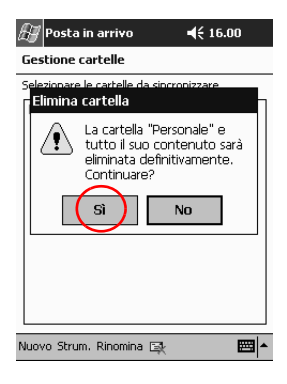

# **Registrazione vocale**

È possibile registrare la propria voce o qualsiasi altro suono come una nota nelle applicazioni Calendario, Contatti, Note e Attività. Nell'applicazione Note si possono creare semplici messaggi vocali che vengono poi salvati come file .wav separati in Esplora file.

**Suggerimento:** per effettuare rapidamente una registrazione, premere il pulsante **Registra**.

### Effettuazione di una registrazione

1. Dal menu **Start**, toccare **Note**.

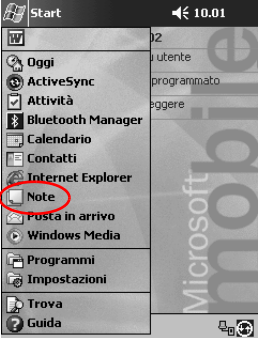

2. Toccare l'icona della **cassetta** per visualizzare i controlli di registrazione.

| 🖅 Note                 | € 10.30 | ❹        |
|------------------------|---------|----------|
|                        |         | <b>^</b> |
|                        |         |          |
|                        |         |          |
|                        |         | -1       |
|                        |         | _        |
|                        |         |          |
|                        |         |          |
|                        |         |          |
|                        |         | -        |
| Nuovo Modif. Strum 🖭 🖉 | 1       | 1        |

3. Toccare l'icona **Registra** per iniziare la registrazione.

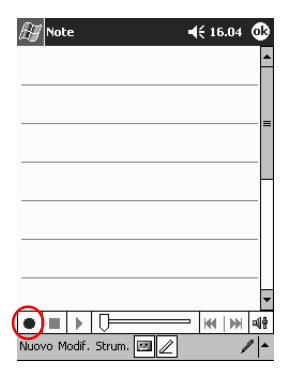

- 4. Posizionare il microfono per registrare la voce o un altro suono.
- 5. Toccare l'icona **Stop** per terminare la registrazione. Nell'angolo in alto a sinistra dello schermo viene visualizzata l'icona **Altoparlante**.

# Ascolto di una registrazione

1. Dal menu Start, toccare Note.

| 🚑 Start             | ◀€ 10.01    |
|---------------------|-------------|
| W                   | 12          |
| 🛞 Oggi              | utente      |
| (3) ActiveSync      | programmato |
| 🖉 Attività          | eggere      |
| 8 Bluetooth Manager |             |
| 🗔 Calendario        |             |
| Contatti            |             |
| C Internet Explorer | L L         |
| Note                | O O         |
| Posta in arrivo     | S           |
| Windows Media       | 0           |
| Programmi           | - C         |
| impostazioni        |             |
| 🚡 Trova             | 2           |
| 🕜 Guida             |             |

2. Toccare l'icona Nota.

| 🖽 Note                | ⊀€    | 16.07 😵 |
|-----------------------|-------|---------|
| 🔁 Tutte le cartelle 👻 |       | Nome 👻  |
| Nota1                 | 16.05 | 149K    |
| Nota2                 | 16.05 | 546B    |
| 🛄 Nota3               | 16.05 | 416B    |
|                       |       |         |

|              |  | _ |
|--------------|--|---|
| luovo Strum. |  | • |

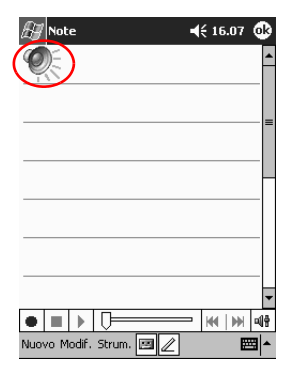

3. Toccare l'icona Altoparlante per ascoltare la registrazione.
# Scrittura di note

È possibile scrivere delle note nelle applicazioni Calendario, Contatti, Note e Attività. Nella nota si può digitare, scrivere o disegnare. Nell'applicazione Note si può creare una nota vuota oppure una nota basata su un modello.

È possibile creare una nota dal menu **Start** o dalla schermata **Oggi**.

#### Creazione di una nota

1. Dal menu Start, toccare Note.

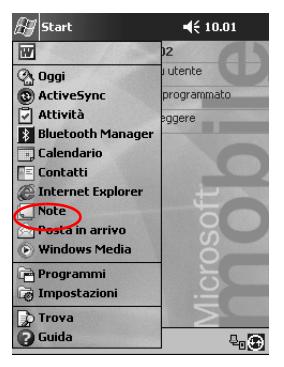

2. Toccare Nuovo.

| 🖉 Note                 | 📢 16.04 🐽 |
|------------------------|-----------|
|                        | <b>^</b>  |
|                        |           |
|                        | -         |
|                        |           |
|                        |           |
|                        |           |
|                        | •         |
|                        |           |
| (Nuovo Modif. Strum. 🖂 |           |

3. Toccare un punto qualsiasi e immettere la nota.

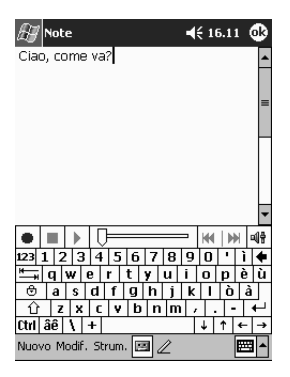

4. Toccare **OK** per salvare la nota e inserirla nell'elenco di note.

# Pianificazione

Il Pocket PC Compaq iPAQ Serie H3900 aiuta a tenere sotto controllo impegni e attività in svariati modi, ad esempio:

- Mostrando tutte le informazioni sulla schermata Oggi per averle immediatamente sott'occhio
- Segnando gli appuntamenti e creando dei promemoria con il Calendario
- Creando un elenco di attività.

## Uso della schermata Oggi

La schermata **Oggi** appare quando si accende il Pocket PC per la prima volta. Usare la schermata **Oggi** per visualizzare:

- Informazioni utente
- Appuntamenti futuri
- Messaggi non letti e non inviati
- Attività da completare.

## Creazione di informazioni

Dalla schermata **Oggi** si possono creare nuove informazioni, tra cui:

- Appuntamenti
- Contatti
- E-mail
- Dati di cartelle di lavoro Excel
- Note
- Attività
- Documenti Word
  - 1. Dal menu Start, toccare Oggi.
  - 2. Toccare Nuovo.

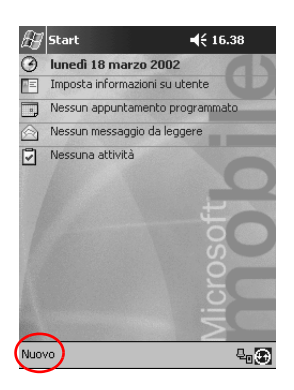

- 3. Toccare un'opzione per creare un nuovo elemento.
- 4. Toccare **OK** dopo aver creato il nuovo elemento.

## Modifica di informazioni

Dalla schermata Oggi si possono modificare i seguenti elementi:

- Informazioni utente
- Appuntamenti futuri
- Messaggi non letti e non inviati
- Attività da completare.

Per maggiori informazioni su come modificare questi elementi, leggere in questa Guida le istruzioni relative alle singole attività. Ad esempio, per creare un nuovo appuntamento, vedere più avanti la sezione "Pianificazione degli appuntamenti".

- 1. Dal menu Start, toccare Oggi.
- 2. Toccare con lo stilo le informazioni che si desidera modificare.

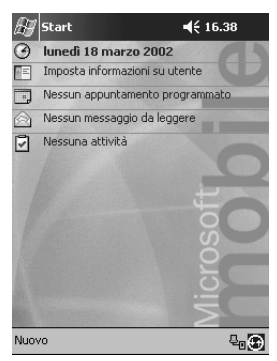

- 3. Digitare o modificare le informazioni.
- 4. Toccare **OK** per salvare le modifiche e tornare alla schermata **Oggi**.

## Modifica delle impostazioni

Dalla schermata **Oggi Impostazioni** si possono eseguire le seguenti operazioni:

- Aggiungere un'immagine come sfondo
- Selezionare le informazioni visualizzate
- Impostare l'ordine di visualizzazione delle informazioni
- Decidere quando visualizzare la schermata **Oggi**.
  - 1. Dal menu Start, toccare Impostazioni.
  - 2. Toccare Oggi.
  - 3. Selezionare la casella di controllo "Utilizza questa immagine come sfondo".

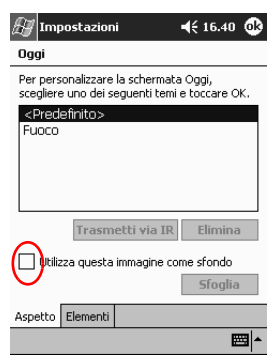

- 4. Toccare Sfoglia per selezionare un'immagine da Esplora file.
- 5. Toccare la scheda **Elementi** per selezionare o riordinare le informazioni che devono apparire nella schermata **Oggi**.

6. Toccare un elemento per evidenziarlo.

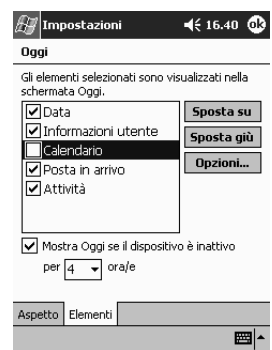

7. Toccare **Sposta su** o **Sposta giù** per modificare l'ordine degli elementi nella schermata **Oggi**.

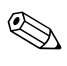

Non si può modificare la posizione della **Data** nella schermata **Oggi**.

- 8. Toccare la freccia giù associata alla casella di controllo "Mostra Oggi se il dispositivo è inattivo per... ora/e" per stabilire quante ore devono trascorrere prima che venga visualizzata la schermata **Oggi**.
- 9. Toccare OK.

# Uso del Calendario

Si può usare Calendario per pianificare gli appuntamenti e impostare i promemoria. Il calendario può essere visualizzato in diversi formati:

- Agenda
- Giorno
- Settimana
- Mese
- Anno.

Per risparmiare memoria è opportuno ridurre al minimo i dati negli appuntamenti.

**Suggerimento:** premere il pulsante dell'applicazione **Calendario** nella schermata **Oggi** per aprire rapidamente a Calendario.

#### Visualizzazione del calendario

Per impostazione predefinita, il calendario si presenta inizialmente nella visualizzazione **Agenda**. La visualizzazione **Agenda** presenta tutti i dettagli per ogni appuntamento.

Dal menu **Start**, toccare **Calendario** per visualizzare gli appuntamenti.

## Modifica della visualizzazione del Calendario

Per impostazione predefinita, il calendario si presenta inizialmente nella visualizzazione **Agenda**, che offre il maggior numero di dettagli per ogni appuntamento. Il calendario può essere anche visualizzato nei formati:

- Giorno
- Settimana
- Mese
- Anno.
  - 1. Dal menu Start, toccare Calendario.

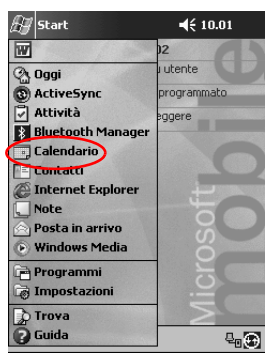

2. Toccare l'icona **Agenda**, **Giorno**, **Settimana**, **Mese** o **Anno** per vedere il calendario in una determinata visualizzazione.

#### Personalizzazione dell'aspetto del Calendario

Per personalizzare l'aspetto del calendario, si può impostare il primo giorno della settimana, decidere quanti giorni di una settimana si desidera vedere, mostrare il numero di settimane e di intervalli di mezz'ora, impostare un carattere grande e dei promemoria per le nuove voci. È inoltre possibile visualizzare diverse icone che forniscono informazioni sugli appuntamenti, tra cui:

- Promemoria
- Ricorrenze
- Note
- Luogo
- Partecipanti
- Riservatezza.

Si può scegliere se inviare le richieste di riunione tramite ActiveSync 3.5 o attraverso un servizio di posta elettronica.

- 1. Dal menu Start, toccare Calendario.
- 2. Toccare Strumenti.

| 🖅 Calenda    | rio     | €   | 16.43 | ۲   |
|--------------|---------|-----|-------|-----|
| 18 mar 02    | a mmg v | s d | • ط   |     |
| 8            |         |     |       | -   |
| 9            |         |     |       |     |
| 10           |         |     |       |     |
| 11           |         |     |       |     |
| 12           |         |     |       |     |
| 13           |         |     |       |     |
| 14           |         |     |       |     |
| 15           |         |     |       |     |
| 16           |         |     |       | _   |
| 17           |         |     |       |     |
| 18           |         |     |       |     |
| 19           |         |     |       |     |
| 20           |         |     |       | -   |
| 21           |         |     |       | -   |
| 22           |         |     |       |     |
| Nuove Strum. |         | . 9 | E     | ₩ ^ |

- 3. Toccare Opzioni.
- 4. Selezionare le opzioni del calendario.
- 5. Toccare OK.

## Pianificazione degli appuntamenti

Per risparmiare memoria è opportuno ridurre al minimo i dati negli appuntamenti.

**Suggerimento:** è possibile pianificare un appuntamento e impostare un promemoria dalla schermata **Oggi**.

- 1. Dal menu Start, toccare Calendario.
- 2. Toccare Nuovo per pianificare un appuntamento.
- 3. Immettere l'oggetto o selezionarlo dall'elenco a discesa **Oggetto**.

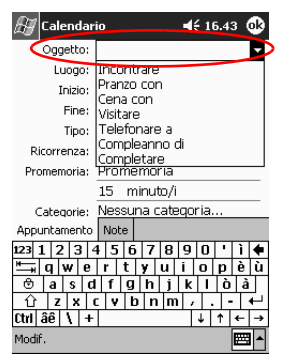

- 4. Toccare un elemento qualsiasi per immettere altre informazioni.
- 5. Toccare **OK** per pianificare un appuntamento.

#### Creazione di promemoria

Si può creare un promemoria mentre si sta pianificando un appuntamento oppure in un secondo tempo.

- 1. Dal menu Start, toccare Calendario.
- 2. Toccare un appuntamento.
- 3. Toccare Modifica.

| 🖅 Calendario<br>Cena     | <b>€</b> 16.45 ∰ |
|--------------------------|------------------|
| 19.00-22.00 lun, 18/03/2 | 2002             |
|                          |                  |
|                          |                  |
|                          |                  |
|                          |                  |
| Modif. Strum.            | <b>E</b>         |

4. Toccare il secondo campo **Promemoria** per selezionare l'intervallo di tempo che intercorre tra i promemoria. L'impostazione predefinita è di 15 minuti.

| 🖅 Calendar    | io                        | <b>4</b> € 16.46 | ٩   |
|---------------|---------------------------|------------------|-----|
| Oggetto:      | Cena                      |                  | •   |
| Luogo:        |                           |                  | •   |
| Inizio:       | 18/03/02                  | 19.00            | •   |
| Fine:         | 18/03/02                  | 22.00            | •   |
| Tipo:         | Normale                   |                  |     |
| Ricorrenza:   | Una volta                 |                  |     |
| Promemoria:   | Promemoria                |                  |     |
|               | 15 minuto/i               |                  |     |
| Categorie:    | Nes <mark>minuto/i</mark> |                  |     |
| Partecipan.   | Nestora/e                 |                  |     |
| Stato:        | OCCI settiman             | a/e              |     |
| Riservatezza: | Normale                   | _                |     |
|               |                           |                  |     |
| Appuntamento  | Note                      |                  |     |
| Modif.        |                           | E                | ⊴ ^ |

#### Cancellazione di appuntamenti

- 1. Dal menu Start, toccare Calendario.
- 2. Toccare un appuntamento.
- 3. Toccare Strumenti.
- 4. Toccare Elimina appuntamento.

## Suddivisione degli appuntamenti per categorie

Si possono usare le categorie per filtrare gli appuntamenti nel calendario.

- 1. Dal menu Start, toccare Calendario.
- 2. Toccare un appuntamento.
- 3. Toccare Modifica.
- 4. Toccare il campo **Categorie** per vedere un elenco di categorie disponibili.
- 5. Toccare Aggiungi/Elimina per creare una categoria.
- 6. Immettere il nome della nuova categoria.

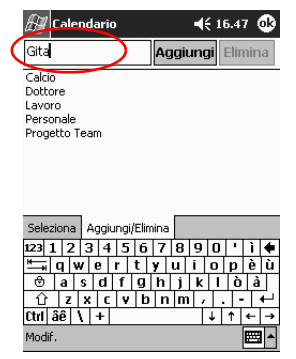

- 7. Toccare Aggiungi.
- 8. Toccare **OK** per inserire l'appuntamento nella categoria.

- 9. Toccare il campo **Categorie** per inserire l'appuntamento in più categorie.
- 10. Toccare altri nomi di categorie per selezionarle.

| 🚑 Calendario                     | 4€ 16.48 🚯 |
|----------------------------------|------------|
| ✓ Calcio                         |            |
| Dottore                          |            |
| 🖌 Gita                           |            |
| Lavoro                           |            |
| 🔀 Personale                      |            |
| Progetto Team                    |            |
|                                  |            |
|                                  |            |
|                                  |            |
|                                  |            |
|                                  |            |
|                                  |            |
|                                  |            |
| Calculation Academic all Clinica |            |
| Seleziona Aggiungi/Elimina       | ·          |
| Modif.                           | <b>₩</b>   |
|                                  |            |

- 11. Toccare **OK** per elencare le categorie selezionate nel campo **Categorie**.
- 12. Toccare **OK** per salvare le informazioni delle categorie e tornare alla schermata **Calendario**.

#### Richieste di riunioni

È possibile pianificare una riunione e inviare una richiesta di riunione tramite ActiveSync 3.5 o un servizio di posta elettronica.

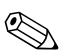

È necessario immettere i contatti con gli indirizzi e-mail nell'applicazione Contatti e configurare l'applicazione Posta in arrivo per inviare e ricevere e-mail prima di poter inviare una richiesta di riunione.

- 1. Dal menu Start, toccare Calendario.
- 2. Toccare Strumenti.
- 3. Toccare Opzioni.
- 4. Toccare la freccia giù "Invia richieste riunione via".

- 5. Toccare il servizio di posta elettronica che si desidera utilizzare per inviare una richiesta di riunione, quindi toccare **OK**.
- 6. Toccare Nuovo per creare un nuovo appuntamento.
- 7. Immettere le informazioni.
- 8. Toccare il campo Partecipanti.
- 9. Toccare i contatti che si desidera invitare alla riunione.
- 10. Toccare **OK** per aggiungere i partecipanti.
- 11. Toccare **OK** per pianificare la riunione.
- 12. Toccare Sì per informare i partecipanti delle riunione.

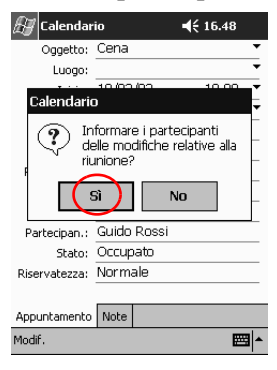

# Uso di Attività

Si può usare l'applicazione Attività per:

- Creare nuove attività
- Impostare un promemoria per un'attività
- Cancellare un'attività
- Ordinare l'elenco di attività per categoria, stato, priorità, oggetto, data di inizio e data di fine

## Creazione di un'attività

Si può creare un'attività dalla schermata Oggi.

- 1. Dal menu Start, toccare Attività.
- 2. Toccare Nuovo per creare una nuova attività.
- 3. Immettere l'oggetto o selezionarlo dall'elenco a discesa **Oggetto**.

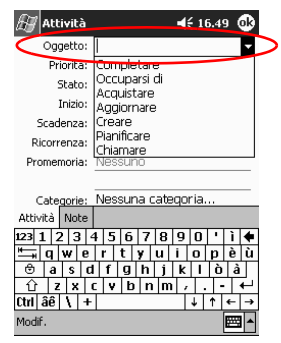

- 4. Toccare un elemento qualsiasi per immettere altre informazioni.
- 5. Toccare Scadenza per assegnare una data all'attività.
- 6. Toccare Promemoria, quindi Promemoria.
- 7. Toccare la data per scegliere il giorno in cui si vuole ricevere il promemoria.
- 8. Toccare **OK** per impostare il promemoria e creare l'attività.

## Creazione rapida di un'attività

Per creare rapidamente un'attività si può personalizzare l'applicazione Attività in modo che venga visualizzata una **barra di immissione** nella parte superiore della schermata **Attività**.

1. Dal menu Start, toccare Attività.

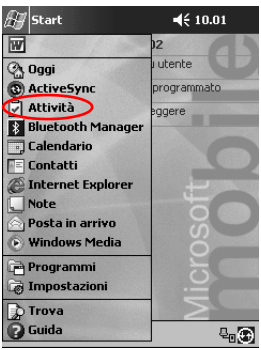

- 2. Toccare Strumenti.
- 3. Toccare Barre di immissione.
- 4. Immettere un oggetto.
- 5. Impostare una priorità:
  - a. Per la priorità alta toccare il **punto esclamativo**.
  - b. Per la priorità bassa toccare l'icona freccia giù.
  - c. Per la priorità normale non toccare alcuna icona.

6. Toccare un punto qualsiasi fuori della **Barra di immissione** per aggiungere l'attività all'elenco di attività.

| 🚑 Attività                        | 🕂 16.57 😵    |
|-----------------------------------|--------------|
| Tutte le attività 👻               | Priorità 👻   |
| 🚦 \downarrow 🛛 Toccare qui per nu | ova attività |
| Aggiornare il rapport             | 0            |
| Chiamare il dentista              |              |
|                                   |              |
|                                   |              |
|                                   |              |
|                                   |              |
|                                   |              |
|                                   |              |
|                                   |              |
|                                   |              |
|                                   |              |
| Nuovo Strum.                      | <b>*</b>     |

#### Cancellazione di un'attività

- 1. Dal menu Start, toccare Attività.
- 2. Toccare l'attività che si desidera cancellare.
- 3. Toccare Strumenti.
- 4. Toccare Elimina attività.
- 5. Toccare Sì per eliminare definitivamente l'attività.

## Ordinamento delle attività

1. Dal menu Start, toccare Attività.

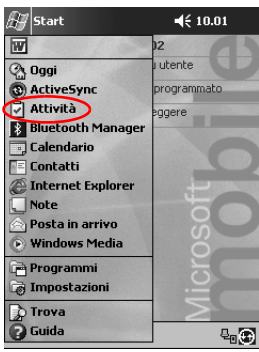

- 2. Toccare la freccia giù nell'angolo superiore sinistro dello schermo per ordinare l'elenco di attività per categoria.
- 3. Selezionare una categoria.

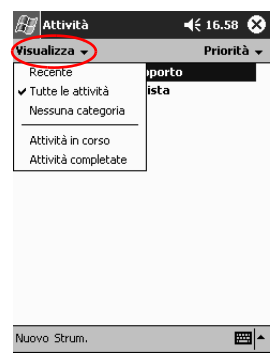

4. Toccare la freccia giù nell'angolo superiore destro dello schermo per ordinare l'elenco di attività per stato, priorità, oggetto, data di inizio o data di fine.

| 🛃 Attività          | 📢 16.59 😣                    |
|---------------------|------------------------------|
| Tutte le attività 👻 | Ordina per 👻                 |
| Aggiornare il rappo | Stato                        |
| Chiamare il dentist | Priorità                     |
|                     | Oggetto                      |
|                     | Data di inizio               |
|                     | <ul> <li>Scadenza</li> </ul> |
|                     |                              |
|                     |                              |

5. Selezionare un'opzione di ordinamento.

## Modifica dell'aspetto delle attività

È possibile personalizzare l'aspetto delle attività usando un carattere grande, mostrando la data di inizio e fine e impostando dei promemoria per i nuovi elementi.

- 1. Dal menu Start, toccare Attività.
- 2. Toccare Strumenti.
- 3. Toccare Opzioni.
- 4. Selezionare l'opzione Attività.
- 5. Toccare OK.

# Uso del software

Le applicazioni installate sul Pocket PC iPAQ serie H3900 consentono di:

- Aprire o creare documenti Word
- Aprire o creare cartelle di lavoro Excel
- Leggere un eBook con Microsoft Reader.

# Uso di Pocket Word

Con Word si possono creare nuovi documenti direttamente sul Pocket PC iPAQ oppure sincronizzare documenti Word esistenti tra il computer e il palmare.

Microsoft ActiveSync 3.5 converte i documenti Word nel formato Pocket Word e cambia l'estensione .doc in .psw.

 $\triangle$ 

**ATTENZIONE:** dato che ActiveSync 3.5 converte i documenti Word in formato Pocket Word, parte della formattazione del documento Word originale potrebbe andare perduta. Alcuni parametri di formattazione (come i margini e il formato carta) vengono ripristinati quando i documenti Pocket Word vengono sincronizzati con il computer e poi nuovamente convertiti in formato Word. Pocket Word non supporta:

- le colonne
- le liste numerate
- le intestazioni e i pie' di pagina
- le note a pie' di pagina
- i fogli stile.

#### Apertura di un documento Word

Con ActiveSync 3.5 si possono trasferire dei documenti Word esistenti al Pocket PC iPAQ, convertirli automaticamente in formato Pocket Word e aprirli. Pocket Word riconosce e visualizza solo i documenti che si trovano in una cartella contenuta in My Documents.

Se ad esempio è stata creata un'altra cartella nella cartella Personale di My Documents, i documenti in questa cartella non verranno visualizzati.

1. Dal menu **Start**, toccare **Programmi**.

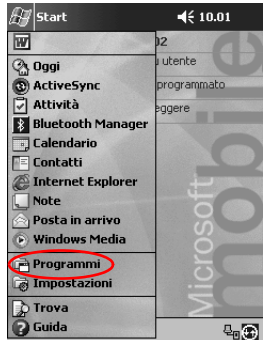

2. Toccare Pocket Word.

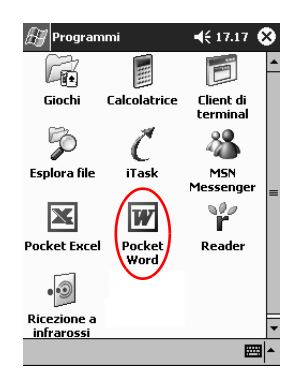

3. Toccare un documento per aprirlo.

| 🖽 Pocket Word         | <b>4</b> € 17 | .21 😵  |
|-----------------------|---------------|--------|
| 🖰 Tutte le cartelle 🗸 |               | Nome 🚽 |
| Appunti di viaggio    | 17.19         | ЗК     |
| 圈]Lettera             | 25/01/02      | 4808   |
| Nuovo Strum.          |               |        |

#### Creazione

Un nuovo documento si può creare anche dalla schermata Oggi.

1. Dal menu Start, toccare Programmi.

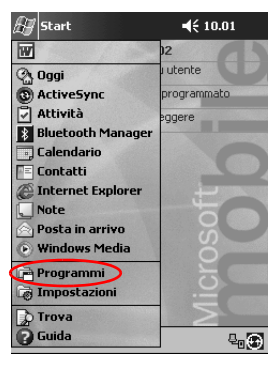

2. Toccare Pocket Word.

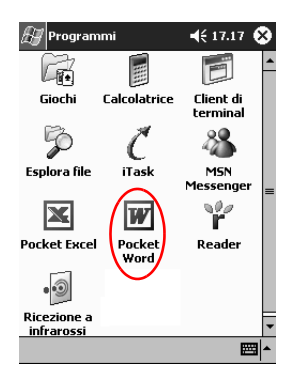

3. Toccare Nuovo per creare un nuovo documento.

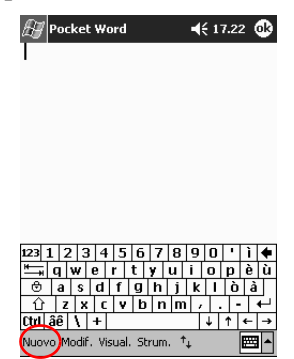

4. Toccare **Visualizza** e quindi **Barra degli strumenti** per formattare il testo.

| हिंगु Pocket                   | Word ◀€ 1                                                      | 7.23 🚱                |
|--------------------------------|----------------------------------------------------------------|-----------------------|
|                                | Barra degli strumenti                                          |                       |
| 123123<br>≝—⊫qwe<br>⊕as<br>⊕zx | Scrittura<br>Disegno<br>• Digitazione<br>Registrazione<br>Zoom | -<br>èù<br>à<br>- ↓ ↓ |
| Nuovo Modif.                   | Visual Strum. 🖡                                                |                       |

5. Toccare **OK** per chiudere e salvare il documento.

Il documento viene automaticamente salvato in formato Pocket Word e denominato con le prime parole del testo, ma lo si può rinominare liberamente. **Suggerimento:** i documenti importanti si possono salvare nella cartella **iPAQ File Store** in Esplora file sul Pocket PC iPAQ. I documenti salvati nell'**iPAQ File Store** sono conservati nella ROM e non vanno persi se si effettua un reset a freddo del Pocket PC iPAQ o se la batteria esaurisce la carica. **iPAQ File Store** può contenere tra 5 e 6 MB di dati, a seconda del modello.

#### Modifica delle opzioni di Pocket Word

Si può selezionare:

- Un modello predefinito
- Se i documenti devono essere archiviati nella memoria principale o su una scheda di memoria
- Quali tipi di documenti devono comparire nella visualizzazione a elenco.
  - 1. Dal menu Start, toccare Programmi.

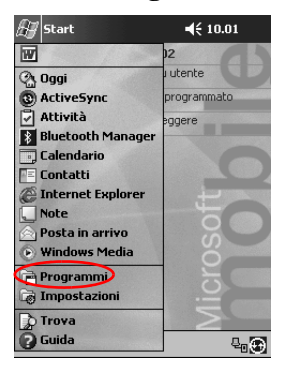

2. Toccare Pocket Word.

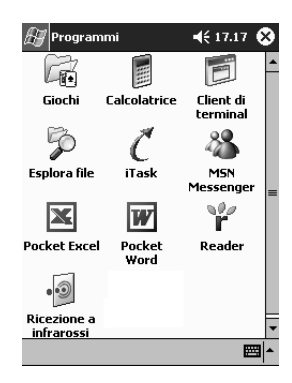

3. Toccare Strumenti.

| 🖅 Pocket Word         | <b>4</b> € 1 | 7.23 | ۲    |
|-----------------------|--------------|------|------|
| 🖰 Tutte le cartelle 🗸 |              | Non  | ne 🗕 |
| 🖻 Appunti di viaggio  | 17.19        |      | ЗK   |
| Lettera               | 25/01/02     | 48   | 30B  |
|                       |              |      |      |

| 123 ] | 1  | 2 3  | 3 4 | 5   | 6 | 7 | 8 | 9   | 0 | • | ì | +  |
|-------|----|------|-----|-----|---|---|---|-----|---|---|---|----|
| *     | q  | w    | e   | r   | t | ¥ | u | i   | 0 | р | è | ù  |
| ٢     | а  | s    | d   | f   | g | h | j | k   | 1 | Ò | à |    |
| Û     | Z  | ×    | : C | : V | b | n | n | 1 / |   |   | · | ₽. |
| Ctrl  | âê | ١    | +   |     |   |   |   |     | ↓ | î | ٠ | +  |
| Nuov  | 6  | trun | n.) |     |   |   |   |     |   |   |   |    |

4. Toccare Opzioni.

| 🚑 Pocket Word         | <b>4</b> € 1 | 7.24 😵 |
|-----------------------|--------------|--------|
| 🖳 Tutte le cartelle 🗸 |              | Nome 🗸 |
| Appunti di viaggio    | 17.19        | ЗK     |
| Lettera               | 25/01/02     | 480B   |

| 123 1 2 3 4 5 6 7 8 9 0 | ·ì    | •          |
|-------------------------|-------|------------|
| ≒ qwertyuio             | pè    | ù          |
| 🕆 a s d f g h j k l     | òá    | à          |
| û z x ty b n m / .      | -     | 4          |
| Ctrl âi (Opzioni.) ↓ 1  | †   ← | ţ          |
| Nuovo Strum.            |       | 3 <b>^</b> |

5. Toccare la freccia giù della casella **Modello predefinito** per selezionare un modello di default.

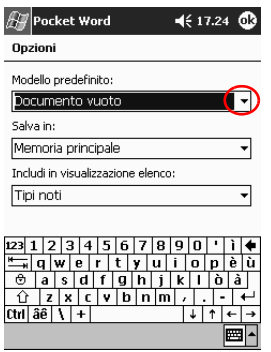

6. Toccare la freccia giù di **Salva in** per archiviare i documenti nella memoria principale o su una scheda di memoria.

| £7                                   | Poc    | ket  | We   | ord   |   |   |   | 4 | <b>:</b> 17 | 7.26 | . ( | ₽ |
|--------------------------------------|--------|------|------|-------|---|---|---|---|-------------|------|-----|---|
| Opzi                                 | oni    |      |      |       |   |   |   |   |             |      |     |   |
| Mode                                 | ello p | ored | efir | ito:  |   |   |   |   |             |      |     |   |
| Doc                                  | ume    | enti | D V  | uot   | 0 |   |   |   |             |      |     | • |
| Salva                                | a in:  |      |      |       |   |   |   |   |             |      |     |   |
| Men                                  | nori   | a pr | inc  | ipalı | в |   |   |   |             |      | ſ   | 7 |
| Memoria principale                   |        |      |      |       |   |   |   |   |             |      |     |   |
| Scheda di memoria 1 (se disponibile) |        |      |      |       |   |   | - |   |             |      |     |   |
|                                      |        |      |      |       |   |   |   |   |             |      |     | _ |
| 123 1                                | 12     | 3    | 4    | 5     | 6 | 7 | 8 | 9 | 0           | •    | ì   | • |
| *                                    | qĪ     | w    | e    | r     | t | y | u | i | 0           | р    | è   | ù |
| ⊜                                    | a      | S    | d    | f     | g | h | j | k | Т           | Ò    | à   |   |
| Û                                    | Z      | x    | C    | ۷     | b | n | m | , |             | -    | •   | 4 |
| Ctrl á                               | iê     | 1    | +    |       |   |   |   |   | ↓           | 1    | 4   | + |
|                                      |        |      |      |       |   |   |   |   |             | ĺ    | ,;  |   |
|                                      |        | _    | _    | _     | _ | _ | _ | _ | _           |      | _   |   |

7. Toccare la freccia giù di **Includi in visualizzazione elenco** per selezionare i tipi di documenti da mostrare nella visualizzazione a elenco.

| 🔠 Pocket Word    |        |      |       |       |      |       |      | 4  | £ 11 | 7.25 | ֎            |
|------------------|--------|------|-------|-------|------|-------|------|----|------|------|--------------|
| Opzi             | oni    |      |       |       |      |       |      |    |      |      |              |
| Mode             | ello p | ored | lefir | nito: |      |       |      |    |      |      |              |
| Doc              | ume    | ent  | οv    | uot   | :0   |       |      |    |      |      | •            |
| Salva            | a in:  |      |       |       |      |       |      |    |      |      |              |
| Men              | nori   | a pi | rinc  | ipal  | е    |       |      |    |      |      | •            |
| Inclu            | di in  | visi | Jalia | zaz   | ione | e ele | enco | c. |      |      |              |
| Tipi             | not    | :i   |       |       |      |       |      |    |      | -(   | F)           |
| Solo Pocket Word |        |      |       |       |      |       |      |    |      |      |              |
| 1 Tipi           | not    | i i  | Jru   | е.    | 62   | .0    |      |    |      |      |              |
|                  | q١     | Ŵ.   | e     | r     | t    | y     | u    | i  | 0    | рi   | èù           |
| ⊜                | a      | s    | d     | f     | g    | h     | j    | k  | Π    | Ò    | à            |
| Û                | z      | ×    | C     | ۷     | b    | n     | m    | 1  | Ŀ    | 1-   | +            |
| Ctrl á           | iê     | 1    | +     |       |      |       |      |    | †    | ↑ +  | - <b> </b> → |
|                  |        |      |       |       |      |       |      |    |      | E    | <b>3</b>     |

8. Toccare **OK** per salvare le opzioni.

#### Guida di Pocket Word

| 🚑 Start             | ◀€ 10.01    |
|---------------------|-------------|
| W                   | 2           |
| 🖓 Oggi              | utente      |
| (1) ActiveSync      | programmato |
| Attività            | eggere      |
| 8 Bluetooth Manager |             |
| Calendario          |             |
| Totornot Euployer   |             |
| Note                | L t         |
| Posta in arrivo     |             |
| • Windows Media     | So          |
| 📄 Programmi         | No.         |
| 🗟 Impostazioni      | $\square$   |
| Trova               | $\geq$      |
| Guida               | 4. D        |

1. Dal menu Start, toccare Guida.

2. Toccare Pocket Word.

| ∰ Guida 🖌 📢 17.27 🕻           | 8 |
|-------------------------------|---|
| Guida in linea                |   |
| Attività                      |   |
| Calcolatrice                  |   |
| Calendario                    |   |
| <u>Client di terminal</u>     |   |
| Contessioni                   |   |
| Impostazioni                  |   |
| iTask                         |   |
| MSN Messenger                 |   |
| Note                          |   |
| Nozioni di base per Pocket PC |   |
| Pocket Excel                  |   |
| Pocket Internet Explorer      |   |
| Pocket word                   |   |
| Solitario                     |   |
| Windows Media Player          |   |
|                               | 1 |
| Visual. Trova 🌵 🚸 🔛           |   |

## Uso di Pocket Excel

Con Excel si possono creare cartelle di lavoro direttamente sul Pocket PC iPAQ oppure sincronizzare quelle esistenti tra il computer e il palmare. ActiveSync 3.5 converte le cartelle di lavoro Excel nel formato Pocket Excel e cambia l'estensione .xls in .pxl.

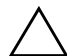

**ATTENZIONE:** dato che ActiveSync 3.5 converte le cartelle di lavoro Excel in formato Pocket Excel, parte della formattazione della cartella di lavoro Excel originale potrebbe andare perduta.

Pocket Excel non supporta:

- la convalida dei dati
- le note delle celle
- i componenti aggiuntivi
- la protezione
- gli scenari
- i grafici di oggetti
- l'allineamento verticale
- le caselle di testo
- gli oggetti OLE incorporati
- i collegamenti ipertestuali.

#### Apertura di una cartella di lavoro

ATTENZIONE: Pocket Excel riconosce e visualizza solo i documenti che si trovano in una cartella contenuta in My Documents. Se ad esempio è stata creata un'altra cartella nella cartella Personale di My Documents, i documenti in questa cartella non verranno visualizzati.

1. Dal menu Start, toccare Programmi.

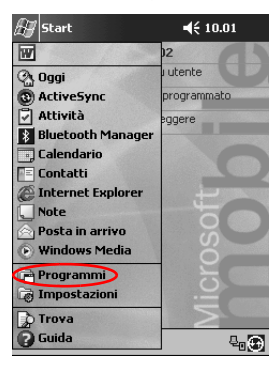

2. Toccare Pocket Excel.

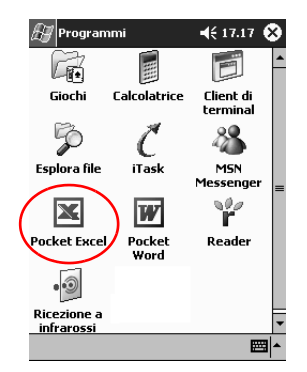

3. Toccare una cartella di lavoro per aprirla.

#### Creazione di una cartella di lavoro

Una nuova cartella di lavoro si può creare dalla schermata Oggi.

1. Dal menu Start, toccare Programmi.

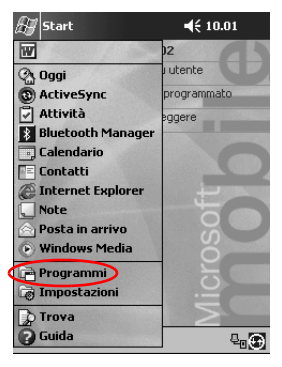

2. Toccare Pocket Excel.

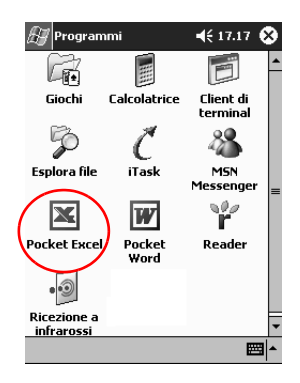

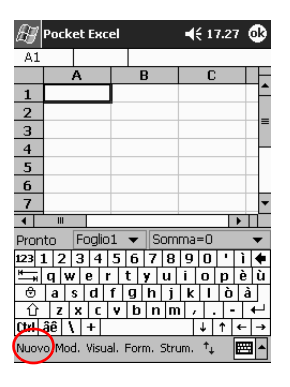

3. Toccare Nuovo per creare una nuova cartella di lavoro.

4. Toccare OK per chiudere e salvare la cartella di lavoro.

La cartella di lavoro è automaticamente salvata come cartella di lavoro Pocket Excel con nome Cartella1. Se dopo l'apertura di Pocket Excel sono state create più cartelle di lavoro, conviene rinominarla.

**Suggerimento:** le cartelle di lavoro importanti si possono salvare nella cartella **iPAQ File Store** in Esplora file sul Pocket PC iPAQ. Le cartelle di lavoro salvate nell'**iPAQ File Store** sono conservate nella ROM e non vanno perse se si effettua un reset a freddo del Pocket PC iPAQ o se la batteria esaurisce la carica. **iPAQ File Store** può contenere tra 5 e 6 MB di dati, a seconda del modello.

## Opzioni

È possibile modificare le opzioni per selezionare:

- Un modello per le nuove cartelle di lavoro
- Se le cartelle di lavoro devono essere archiviate nella memoria principale o su una scheda di memoria
- Quali tipi di cartelle di lavoro devono comparire nella visualizzazione a elenco.
  - 1. Dal menu Start, toccare Programmi.

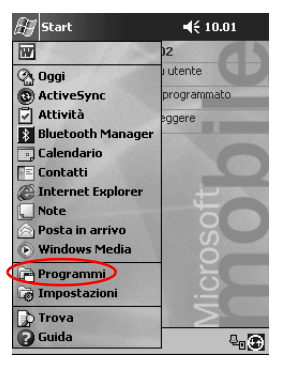

2. Toccare Pocket Excel.

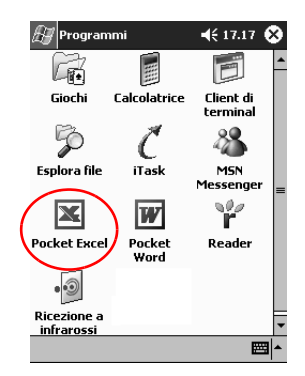

3. Toccare Strumenti.

| 🔠 Pocket Excel        | ⊀€    | 17.28 😵 |
|-----------------------|-------|---------|
| 🖳 Tutte le cartelle 👻 |       | Nome 🚽  |
| Cartella1             | 17.28 | 267B    |
|                       |       |         |
|                       |       |         |
|                       |       |         |
|                       |       |         |
|                       |       |         |
|                       |       |         |
|                       |       |         |
|                       |       |         |
|                       |       |         |
| Opzioni               |       |         |
| Nuovo Strum.          |       | <b></b> |

- 4. Toccare Opzioni.
- 5. Toccare la freccia giù di **Modello per nuova cartella di lavoro** e scegliere un modello.

| 🖅 Pocket Excel                                         | 🕂 17.29 🚯 |
|--------------------------------------------------------|-----------|
| Opzioni                                                |           |
| Modello per nuova cartella di la                       | ivoro:    |
| Cartella di lavoro vuota                               |           |
| Cartella di lavoro vuota<br>Registro chilometraggio ve | icoli     |
| Memoria principale                                     | •         |
| File da includere in visualiz, ele                     | nco:      |
| Tipi noti                                              | •         |
|                                                        |           |
|                                                        |           |
|                                                        |           |
|                                                        |           |
|                                                        |           |
|                                                        | mml.      |
|                                                        | <b>™</b>  |
6. Toccare la freccia giù di **Salva nuove cartelle di lavoro in** per archiviare le cartelle di lavoro nella memoria principale o su una scheda di memoria.

| 🚑 Pocket Excel                    | € 17.30 | ٩   |
|-----------------------------------|---------|-----|
| Opzioni                           |         |     |
| Modello per nuova cartella di lav | voro:   |     |
| Cartella di lavoro vuota          |         | •   |
| Salva nuove cartelle di lavoro in | 1:      | _   |
| Memoria principale                | (       | -   |
| Memoria principale                |         | 4   |
| Tipi noti                         |         | -   |
|                                   |         |     |
|                                   |         |     |
|                                   |         |     |
|                                   |         |     |
|                                   |         |     |
|                                   |         |     |
|                                   | E       | ⊴ ^ |

7. Toccare la freccia giù di **File da includere in visualizzazione elenco** per selezionare le cartelle di lavoro da mostrare nella visualizzazione a elenco.

| 🔠 Pocket Excel 🛛 🛋                     | 17.30 🚯 |
|----------------------------------------|---------|
| Opzioni                                |         |
| Modello per nuova cartella di lavoro   | e e     |
| Cartella di lavoro vuota               | •       |
| Salva nuove cartelle di lavoro in:     |         |
| Memoria principale                     | -       |
| File da includere in visualiz. elenco: | ~       |
| Tipi noti                              | ( 🗖 )   |
| Solo Pocket Excel                      |         |
| Tipi noti                              |         |
|                                        |         |
|                                        |         |
|                                        |         |
|                                        | ₩ *     |

8. Toccare **OK** per salvare le opzioni.

## Guida

| 🖅 Start             | ◀€ 10.01    |
|---------------------|-------------|
| W                   | 12          |
| 🖓 Oggi              | utente      |
| ActiveSync          | programmato |
| 🖉 Attività          | eggere      |
| 8 Bluetooth Manager |             |
| 🗔 Calendario        |             |
| 🖃 Contatti          |             |
| Internet Explorer   |             |
| 💭 Note              |             |
| 🔄 Posta in arrivo   | U S         |
| Windows Media       | Ö           |
| 📄 Programmi         | 5           |
| 👼 Impostazioni      |             |
| Trova               |             |
| Guida               | ₽₀€)        |

1. Dal menu Start, toccare Guida.

2. Toccare Pocket Excel.

| 🖅 Guida                    | <b>4</b> € 17.27 | ۲   |
|----------------------------|------------------|-----|
| Guida in linea             |                  |     |
| Attività                   |                  |     |
| Calcolatrice               |                  |     |
| Client di terminal         |                  |     |
| Connessioni                |                  |     |
| Contatti                   |                  |     |
| Impostazioni               |                  |     |
| MSN Messenger              |                  |     |
| Note                       |                  |     |
| Nozieni di base per Pocket | PC               |     |
|                            |                  |     |
| Pocket Mord                |                  |     |
| Posta in arrivo            |                  |     |
| Solitario                  |                  |     |
| Windows Media Player       |                  |     |
| Visual. Trova 🔶 🔶          | E                | ≝ ^ |

## Uso di Microsoft Reader

Utilizzare Microsoft Reader per leggere o ascoltare gli eBook. Per scaricare eBook protetti da Internet può essere necessario attivare Microsoft Reader. A tali fine occorre un account Hotmail, MSN o Passport.

Microsoft Reader potrebbe non essere disponibili in alcuni paesi.

#### Attivazione

Per copiare eBook protetti è necessario attivare Microsoft Reader.

- 1. Collegare il Pocket PC iPAQ al computer.
- 2. Aprire Internet Explorer sul computer.
- 3. Accedere alla pagina Internet http://das.microsoft.com/activate.

#### Copia

È possibile copiare sul Pocket PC iPAQ gli eBook dai siti che li distribuiscono su Internet.

- 1. Collegare il Pocket PC iPAQ al computer.
- 2. Accedere a un sito Web di eBook e seguire le istruzioni per scaricare o installare i file sul palmare.

**Suggerimento:** conviene copiare gli eBook importanti nella cartella **iPAQ File Store** di Esplora file sul Pocket PC iPAQ. Gli eBook salvati in **iPAQ File Store** sono conservati nella ROM e non vanno persi se si effettua un reset a freddo del Pocket PC iPAQ o se la batteria esaurisce la carica. **iPAQ File Store** può contenere tra 5 e 6 MB di dati, a seconda del modello.

#### Cancellazione

È possibile cancellare un eBook dal Pocket PC iPAQ. Se l'eBook è archiviato sul computer, lo si può copiare nuovamente sul Pocket PC iPAQ.

1. Dal menu Start, toccare Programmi.

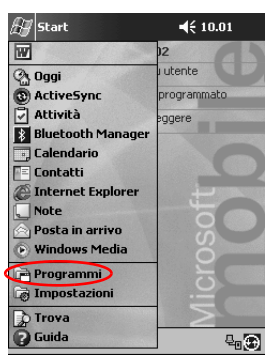

2. Toccare Microsoft Reader.

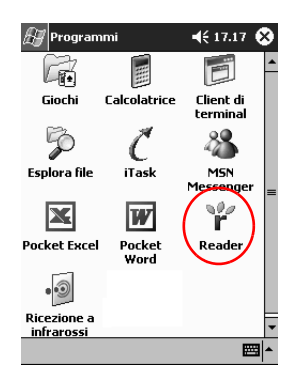

3. Toccare il titolo dell'eBook senza rilasciare lo stilo.

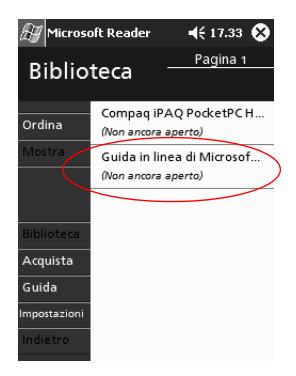

4. Toccare Elimina.

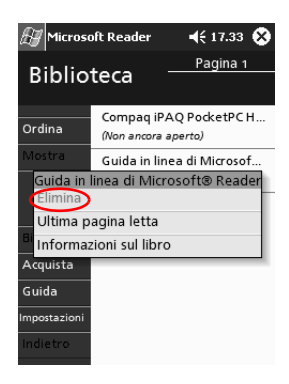

5. Toccare Sì.

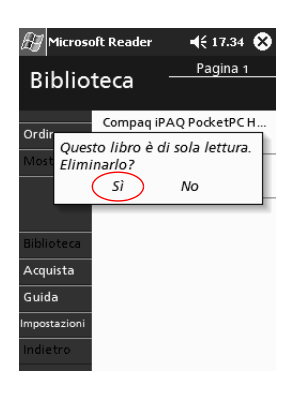

#### Lettura di un eBook

Un eBook si può leggere dall'inizio alla fine oppure a brani. Se si chiude un eBook e in seguito lo si riapre, si accede direttamente all'ultima pagina letta.

1. Dal menu Start, toccare Programmi.

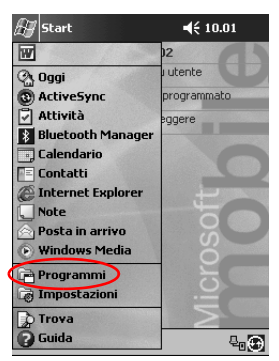

2. Toccare Microsoft Reader.

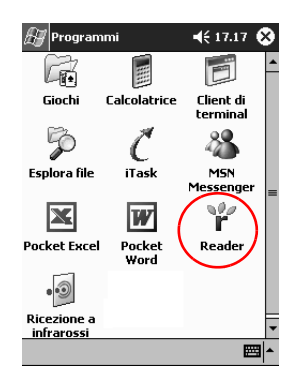

- 3. Toccare il titolo dell'eBook.
- 4. Toccare il numero di pagina oppure la freccia destra o sinistra per sfogliare le pagine del libro avanti e indietro.

Toccare un collegamento per saltare a un altro argomento. I collegamenti possono trovarsi nel sommario oppure essere sparsi nel testo. Per tornare indietro da un collegamento, toccare il titolo dell'eBook e quindi **Indietro**.

| 🖉 Microsoft Reader 🛛 📢 17.36 😣               |
|----------------------------------------------|
| ▼ Guida in linea di Microsoft® Reader        |
|                                              |
| 5 0 M M A R I O                              |
|                                              |
| Attivazione di Microsoft <sup>®</sup> Reader |
| Cenni preliminari                            |
| Come spostarsi tra le pagine del             |
| libro                                        |
| Lettura attiva                               |
| Come utilizzare le guide                     |
| La Biblioteca                                |
| Come spostarsi in Microsoft Rea-             |
| der                                          |
| $\frown$                                     |
|                                              |
|                                              |

## Ascolto di un eBook

È possibile ascoltare un eBook sul Pocket PC iPAQ. Per maggiori informazioni sull'acquisto e l'ascolto di eBook ascoltabili, accedere al sito http://www.audible.com.

1. Dal menu Start, toccare Programmi.

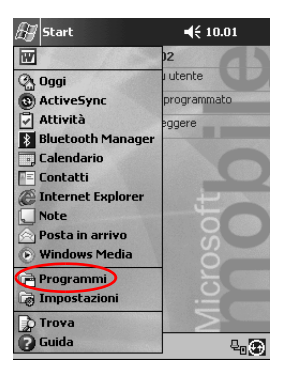

2. Toccare Microsoft Reader.

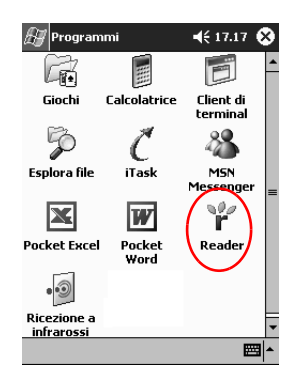

- 3. Toccare il titolo.
- 4. Toccare **Play** per ascoltare il testo.
- 5. Toccare Stop per interrompere l'ascolto.

#### Annotazione di un eBook

Annotare il testo di un eBook per:

- creare dei segnalibri
- evidenziare parole o frasi
- inserire delle note
- creare dei disegni.
  - 1. Dal menu Start, toccare Programmi.

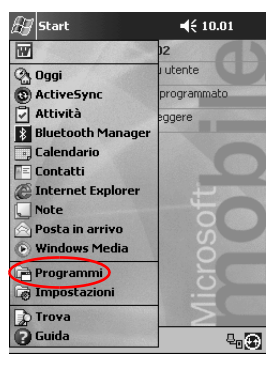

2. Toccare Microsoft Reader.

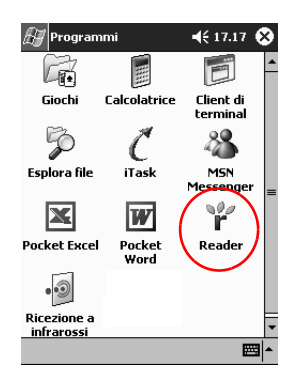

3. Toccare il titolo.

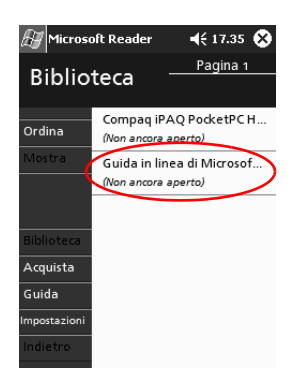

4. Selezionare il testo senza rilasciare lo stilo nel punto in cui si desidera inserire un segnalibro, evidenziare delle parole, allegare una nota o creare un disegno.

| 🖅 Microso           | ft Reader                                | ◀€ 17.38                      | ۲ |
|---------------------|------------------------------------------|-------------------------------|---|
| ➡ Guida i           | n linea di Micros                        | oft® Reader                   |   |
| Per trov<br>Da una  | <b>vare una paro</b><br>a pagina del lib | ola<br>ro                     |   |
| 1. Tocc<br>del 1    | are in un pun<br>testo del libro         | te qualsiasi<br>. Se si cerca |   |
| un'a<br>che<br>tiva | Aggiungi seg<br>Aggiungi evi             | gnalibro<br>denziazione       | e |
| mine                | Aggiungi not                             | a di testo                    |   |
| 2. Sceg             | Aggiungi dis                             | egno                          |   |
| verr                | Trova                                    |                               |   |
| test                | Copia testo                              |                               |   |
|                     | € 18 €                                   |                               |   |

5. Toccare Aggiungi segnalibro, Aggiungi evidenziazione, Aggiungi nota o Aggiungi disegno dal menu pop-up.

#### Modifica delle opzioni di Microsoft Reader

Microsoft Reader si può personalizzare, scegliendo ad esempio di vedere o nascondere le guide, inserire annotazioni (segnalibri, note testuali, disegni o evidenziazioni) oppure di adattare la dimensione dei caratteri.

1. Dal menu Start, toccare Programmi.

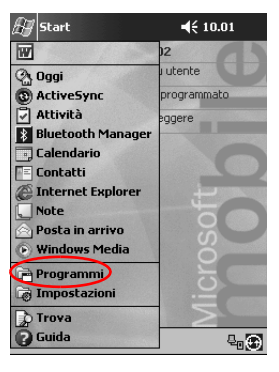

2. Toccare Microsoft Reader.

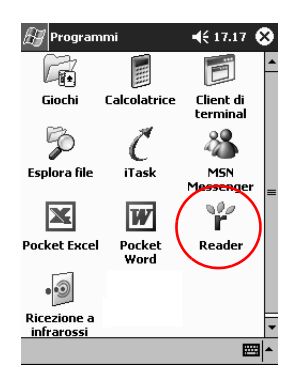

3. Toccare Impostazioni.

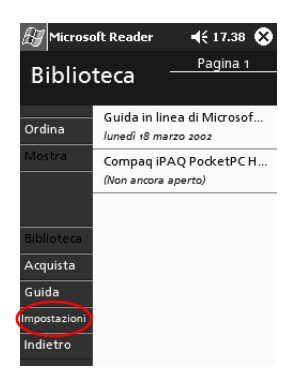

4. Toccare l'opzione Guide.

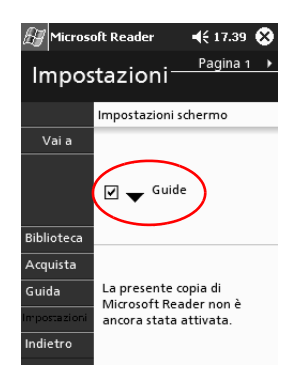

- 5. Toccare Pagina 1.
- 6. Selezionare l'opzione Annotazioni.
- 7. Toccare Pagina 2.

8. Toccare e trascinare il cursore per regolare la dimensione del carattere.

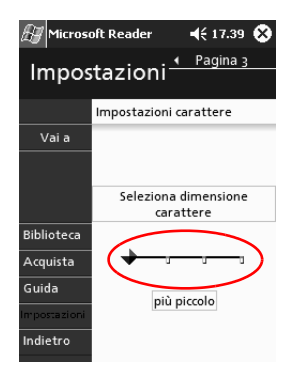

9. Toccare **Biblioteca** per tornare all'elenco di eBook.

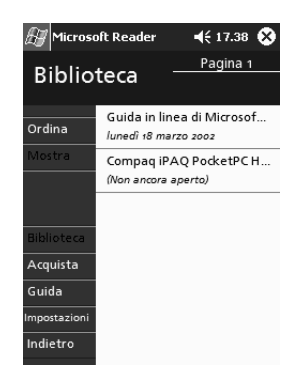

## Moduli di espansione

Per aumentare la capacità di memorizzazione e la connettività del Pocket PC Compaq iPAQ serie H3900 si possono acquistare le seguenti opzioni:

- Modulo di espansione PC Card a due slot o a singolo slot
- Modulo di espansione CompactFlash Card
- Modulo di espansione Plus

Per ulteriori informazioni, visitare il sito Web Compaq (www.compaq.com) o leggere la brochure *Informazioni sugli accessori*.

Se inoltre si desidera aumentare la memoria del Pocket PC senza acquistare un modulo di espansione, si può installare una scheda opzionale Secure Digital (SD) nello slot di memoria SD.

# Uso del modulo di espansione PC Card a due slot o a singolo slot

Usare il modulo di espansione opzionale PC Card a due slot o a singolo slot per:

- Creare delle connessioni wireless con schede opzionali
- Espandere la memoria con schede opzionali
- Collegare opzioni
- Accogliere due schede Tipo II o una Tipo III (solo per il modulo di espansione a due slot).

ATTENZIONE: se non si dispone di un adattatore per PC Card non è possibile installare schede CompactFlash (CF) in un modulo di espansione PC Card a due slot o a singolo slot. In mancanza di questo adattatore, usare solo schede CompactFlash con il modulo di espansione CF Card.

#### Installazione del modulo di espansione

- 1. Inserire il Pocket PC iPAQ nel modulo di espansione fino a farlo scattare in posizione.
- 2. Spingere con fermezza per collegare il connettore del Pocket PC iPAQ al modulo di espansione. Il Pocket PC iPAQ riconosce automaticamente il modulo di espansione.

#### Altre informazioni

Informazioni sui moduli di espansione PC Card a due slot o a singolo slot si possono trovare al seguente indirizzo: www.compaq.com/products/handhelds/pocketpc/expansion\_packs.shtml

## Uso del modulo di espansione CompactFlash Card

Usare il modulo di espansione opzionale CompactFlash (CF) Card per:

Creare una connessione via modem con schede opzionali

- Espandere la memoria con schede opzionali
- Accogliere schede Tipo I o Tipo II.

**ATTENZIONE:** usare solo schede CompactFlash nel modulo di espansione CF Card.

## Installazione del modulo di espansione

- 1. Inserire il Pocket PC iPAQ nel modulo di espansione fino a farlo scattare in posizione.
- 2. Spingere con fermezza per collegare il connettore del Pocket PC iPAQ al modulo di espansione. Il Pocket PC iPAQ riconosce automaticamente il modulo di espansione.

## Altre informazioni

Informazioni sui moduli di espansione CompactFlash (CF) Card si possono trovare al seguente indirizzo: www.compaq.com/products/handhelds/pocketpc/expansion\_packs.shtml

6

## Schede di espansione

Utilizzare le schede opzionali se si desidera espandere la memoria e la connettività del Pocket PC Compaq iPAQ Serie H3900. Queste schede permettono di:

- Visualizzare il contenuto delle schede di memoria
- Usare la scheda opzionale 802.11 per una connessione wireless
- Usare una scheda modem opzionale per collegarsi a Internet o alla rete locale
- Usare una scheda opzionale CompactFlash per collegarsi a una rete LAN o a Internet oppure per espandere la memoria del Pocket PC iPAQ
- Utilizzare una scheda opzionale Secure Digital (SD) per espandere la memoria del Pocket PC iPAQ.

| Se si desidera           | Installare                                                       |
|--------------------------|------------------------------------------------------------------|
| Connettività wireless    | Scheda 802.11                                                    |
| Espandere la memoria     | Scheda di memoria SD                                             |
| Connettività LAN o modem | Modem, scheda modem<br>CompactFlash o scheda LAN<br>CompactFlash |

Esistono sul mercato diverse marche di schede di memoria e di connettività che sono compatibili con i moduli di espansione opzionali PC Card a due slot o a singolo slot e con i moduli di espansione CF Card.

Per un elenco delle schede PC Card compatibili, accedere al seguente indirizzo: www.compaq.com/products/handhelds/pocketpc/pccardlist.shtml

## Visualizzazione del contenuto delle schede di memoria

Visualizzare i file archiviati sulla scheda opzionale CompactFlash o Secure Digital mediante Esplora file.

1. Dal menu Start, toccare Programmi.

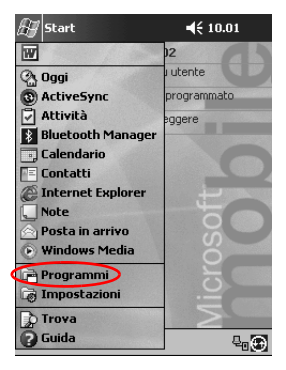

2. Toccare Esplora file.

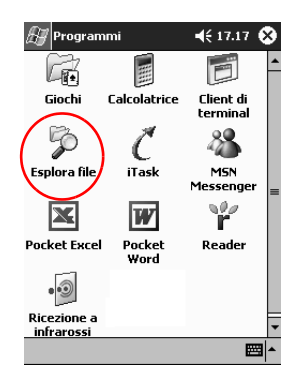

3. Toccare l'icona **Scheda di memoria** per vedere un elenco di file e cartelle.

| 🖅 Esplora file   | ₹        | 17.41 🤅 | 3 |
|------------------|----------|---------|---|
| 📗 My Documents   | •        | Nome    | - |
| 🚞 Annotations    |          |         | • |
| 🚞 Lavoro         |          |         |   |
| 🚞 Modelli        |          |         | _ |
| 🚞 Personale      |          |         | = |
| 🖻 Appunti di via | 18/03/02 | 3,39 K  |   |
| 🔏 Cartella 1     | 18/03/02 | 267 B   |   |
| 📽 H3800 series   | 18/03/02 | 235 K   |   |
| Lettera          | 25/01/02 | 480 B   |   |
| Nota1            | 18/03/02 | 590 B   |   |
| Nota2            | 18/03/02 | 688 B   |   |
| Nota3            | 18/03/02 | 24,0 K  |   |
| Nota4            | 18/03/02 | 68,2 K  |   |
| 🖻 snap001        | 18/03/02 | 225 K   |   |
| 🖼 snan002        | 18/03/02 | 225 K   | • |
| Modif. Apri      | <b>.</b> |         | ^ |

# Uso della scheda opzionale 802.11 per una connessione wireless

Usare la scheda opzionale 802.11 per una connessione wireless a Internet o a una rete con il Pocket PC iPAQ.

#### Installazione della scheda 802.11

- 1. Installare un modulo di espansione PC Card a due slot o a slot singolo.
- 2. Inserire la scheda 802.11 nel modulo di espansione PC Card a due slot o a singolo slot. Spingere con fermezza il bordo di connessione della scheda nello slot del modulo di espansione.

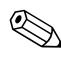

Se la scheda 802.11 non viene riconosciuta, seguire le istruzioni del costruttore per installare il relativo driver.

#### Rimozione della scheda 802.11

- 1. Chiudere tutte le applicazioni che utilizzano la scheda 802.11.
- 2. Spingere il pulsante di espulsione.
- 3. Estrarre dal modulo di espansione la scheda 802.11.

## Altre informazioni

Informazioni sulle schede 802.11 si possono trovare al seguente indirizzo:

www.compaq.com/products/handhelds/pocketpc/pccardlist.shtml

## Uso della scheda modem opzionale

Se si utilizza una scheda modem opzionale per collegare il Pocket PC iPAQ a Internet o a una rete, si deve utilizzare un cavo di collegamento anziché effettuare una connessione wireless.

## Installazione della scheda modem

- 1. Installare il modulo di espansione PC Card a due slot o a slot singolo.
- 2. Inserire la scheda modem nel modulo di espansione PC Card a due slot o a singolo slot. Spingere con fermezza il bordo di connessione della scheda nello slot del modulo di espansione.

Se la scheda modem non viene riconosciuta, seguire le istruzioni del costruttore per installare il relativo driver.

## Rimozione della scheda modem

- 1. Chiudere tutte le applicazioni che utilizzano la scheda modem.
- 2. Spingere il pulsante di espulsione.
- 3. Estrarre la scheda modem dal modulo di espansione e il cavo.

## Fonti di informazioni sulle schede modem

Informazioni sulle schede modem si possono trovare al seguente indirizzo: www.compaq.com/products/handhelds/pocketpc/pccardlist.shtml

## Uso di una scheda opzionale CompactFlash

Si può usare una scheda opzionale CompactFlash (CF) per:

- Creare una connessione di rete con una scheda LAN CompactFlash. Il PC deve essere configurato per una connessione di rete, disporre di una scheda Ethernet e di un hub Ethernet o di un cavo incrociato
- Creare una connessione modem con una scheda modem CompactFlash utilizzando una linea telefonica e un fornitore di accesso a Internet
- Aumentare la capacità di memoria del Pocket PC iPAQ.

Con una scheda CF il collegamento alla rete LAN o a Internet avviene mediante un cavo (Ethernet o doppino telefonico).

## Installazione della scheda CF

ATTENZIONE: quando si installa un modulo di espansione, si raccomanda di collegare il Pocket PC iPAQ all'adattatore CA.

- 1. Installare il modulo di espansione CompactFlash (CF) Card.
- 2. Inserire una scheda CF nel modulo di espansione CF Card. Spingere con fermezza il bordo della scheda contenente il connettore nello slot del modulo di espansione.

## Rimozione della scheda CF

- 1. Chiudere tutte le applicazioni che utilizzano la scheda CompactFlash (CF).
- 2. Estrarre la scheda CF dal modulo di espansione.

## Altre informazioni

Informazioni sulle schede CompactFlash si possono trovare al seguente indirizzo: www.compaq.com/products/handhelds/pocketpc/cfcardlist.shtml

## Uso di una scheda di memoria opzionale Secure Digital

## Introduzione

Per aumentare la capacità di memoria del Pocket PC iPAQ si può usare una scheda opzionale Secure Digital (SD).

ATTENZIONE: installare la scheda SD solo nello slot SD del Pocket PC iPAQ. Non è possibile installare questo tipo di schede in un modulo di espansione PC Card a due slot o a singolo slot o in un modulo di espansione CF Card.

#### Installazione della scheda SD

- 1. Identificare lo slot di memoria Secure Digital (SD) sul Pocket PC iPAQ.
- 2. Inserire la scheda di memoria SD nello slot SD esterno.
- 3. Spingere con fermezza il lato di connessione della scheda nello slot esterno fino a far scattare in posizione la scheda oppure finché sia completamente a filo con la parte superiore dello slot.

## Rimozione della scheda SD

- 1. Chiudere tutte le applicazioni e i file che utilizzano la scheda di memoria Secure Digital (SD).
- 2. Spingere verso il basso la scheda SD.
- 3. Estrarre la scheda di memoria SD dallo slot.

## Altre informazioni

Informazioni sulle schede di memoria SD si possono trovare al seguente indirizzo: www.compaq.com/products/handhelds/pocketpc/cfcardlist.shtml

7

# **Risoluzione problemi**

Fare riferimento ai seguenti consigli per risolvere i problemi che possono verificarsi con il Pocket PC iPAQ H3900.

| Sintomo o<br>condizione                                      | Rimedio possibile                                                                                                    |
|--------------------------------------------------------------|----------------------------------------------------------------------------------------------------|
| Non si vede<br>niente sullo<br>schermo.                      | <ul> <li>Accertarsi che lo schermo sia acceso.</li> </ul>                                                                                                    |
|                                                              | <ul> <li>Accertarsi che il Pocket PC iPAQ sia collegato<br/>all'adattatore CA e al supporto da tavolo universale.</li> </ul>                                                                   |
| Non viene<br>mantenuta la<br>carica della<br>batteria.       | Mantenere sempre collegato il Pocket PC iPAQ al<br>supporto universale da tavolo o all'adattatore CA<br>quando non lo si sta usando.                                                           |
|                                                              | <ul> <li>Nelle impostazioni della retroilluminazione posizionare<br/>la barra della luminosità al livello più basso per<br/>mantenere più a lungo la carica.</li> </ul>                        |
| La retroillumi-<br>nazione<br>continua a<br>spegnersi.       | Modificare il tempo di attivazione della retroilluminazione e<br>scegliere che si accenda solo quando si tocca lo schermo o<br>si preme un pulsante.                                           |
| Microsoft                                                    | Verificare che la connessione sia stabile.                                                                                                    |
| ActiveSync 3.5                                               | Accertarsi che lo schermo sia acceso.                                                                                                    |
| Pocket PC iPAQ<br>al momento<br>della sincroniz-<br>zazione. | Verificare la carica della batteria.                                                                                                    |
|                                                              | Togliere il Pocket PC iPAQ dal supporto da tavolo o<br>staccarlo dal cavo, premere il pulsante di<br>alimentazione e poi inserirlo nuovamente nel supporto<br>da tavolo o ricollegare il cavo. |
|                                                              | Inserire lo stilo nell'interruttore di reset e premerlo per<br>circa 1 secondo.                                                                                                    |

| Sintomo o<br>condizione                                                    | Rimedio possibile                                                                                                    |
|----------------------------------------------------------------------------|----------------------------------------------------------------------------------------------------|
| Affrontare un<br>viaggio con il<br>Pocket PC                               | Eseguire un backup dei dati.                                                                                                    |
|                                                                            | <ul> <li>Portare con sé una copia di backup su scheda di<br/>memoria CompactFlash.</li> </ul>                                                                                     |
| IPAQ.                                                                      | Scollegare tutte le periferiche.                                                                                                    |
|                                                                            | Portare con sé l'adattatore CA.                                                                                                    |
|                                                                            | <ul> <li>Tenere il Pocket PC iPAQ in una custodia protettiva<br/>e metterlo nel proprio bagaglio a mano.</li> </ul>                                                               |
| Affrontare<br>un viaggio<br>internazionale<br>con il<br>Pocket PC<br>iPAQ. | Seguire le istruzioni contenute in "Affrontare un viaggio<br>con il Pocket PC iPAQ."                                                                                              |
|                                                                            | Ricordarsi di portare con sé il modem, il cavo e<br>l'adattatore per presa appropriato per il paese che si<br>intende visitare.                                                   |
| Spedire il                                                                 | Eseguire un backup dei dati.                                                                                                    |
| Pocket PC iPAQ                                                             | Scollegare tutti i dispositivi esterni.                                                                                                    |
| a un centro di<br>assistenza per<br>riparazione.                           | <ul> <li>Imballare il Pocket PC iPAQ e tutti i dispositivi esterni in<br/>una confezione protettiva per il trasporto.</li> </ul>                                                  |
| Non si riesce a stabilire la                                               | <ul> <li>Verificare che la scheda Ethernet/LAN utilizzata sia<br/>compatibile.</li> </ul>                                                                                         |
| connessione                                                                | Verificare la presenza di un server DHCP.                                                                                                    |
| ai rete.                                                                   | <ul> <li>Verificare di aver aggiunto le informazioni richieste per<br/>il server.</li> </ul>                                                                                      |
|                                                                            | Verificare che la rete non sia satura.                                                                                                    |
|                                                                            | <ul> <li>Assicurarsi che siano stati installati i driver appropriati<br/>per la scheda.</li> </ul>                                                                                |
|                                                                            | <ul> <li>Verificare che il nome utente e la password siano<br/>corretti.</li> </ul>                                                                                               |
| Come fare per<br>visualizzare<br>la tastiera.                              | Da una qualunque applicazione, toccare la freccia su<br>accanto all'icona <b>Pannello di immissione</b> . Toccare<br><b>Tastiera</b> per visualizzare una tastiera sullo schermo. |

| Sintomo o<br>condizione                                                                                             | Rimedio possibile                                                                                                    |
|----------------------------------------------------------------------------------------------------|----------------------------------------------------------------------------------------------------|
| Impossibile<br>aprire una<br>e-mail in Posta<br>in arrivo dopo<br>un ripristino con<br>Microsoft<br>ActiveSync 3.5. | Eseguire una sincronizzazione con Microsoft<br>ActiveSync 3.5 per sincronizzare la posta elettronica del<br>Pocket PC iPAQ con il proprio computer.                                                                                                    |
| Quando si apre<br>Posta in arrivo<br>viene visualiz-<br>zato un errore o<br>l'applicazione si<br>blocca.            | Limitare il numero di servizi per la posta elettronica creati.                                                                                                    |
| Si riceve un<br>errore quando<br>si prova a<br>registrare<br>una nota in<br>Calendario<br>o in Attività.            | Provare a usare un formato di registrazione più compresso<br>nel Calendario e nelle Attività (8.000 Hz, Mono (0,7 KB/s) è<br>il formato più compresso disponibile).                                                                                                    |
| Come fare per vedere la data corrente.                                                                              | <ul> <li>Dal menu Start, toccare Calendario.</li> <li>Toccare l'icona Vai a Oggi per vedere la data odierna.</li> </ul>                                                                                                    |
| Non si riescono<br>a vedere tutti gli<br>appuntamenti.                                                              | Controllare che l'appuntamento creato faccia parte della categoria selezionata.                                                                                                    |
| Impossibile<br>trovare un<br>documento o<br>una cartella di<br>lavoro salvata.                                      | Pocket Word ed Excel riconoscono e visualizzano solo i<br>documenti che si trovano in una cartella contenuta in My<br>Documents. Se ad esempio è stata creata un'altra cartella<br>nella cartella Personale di My Documents, i documenti in<br>questa cartella non verranno visualizzati. |

| Sintomo o<br>condizione                                                                                                    | Rimedio possibile                                                                                                    |
|----------------------------------------------------------------------------------------------------|----------------------------------------------------------------------------------------------------|
| Nel tentativo di<br>sincronizzare<br>una cartella di<br>lavoro in<br>Microsoft<br>ActiveSync 3.5<br>il file resta non<br>risolto. | Pocket Excel non supporta tutte le formattazioni di Excel;<br>per questo motivo Microsoft ActiveSync 3.5 non può<br>sincronizzare il file. |
| Come                                                                                                    | Spostarsi alla pagina che contiene l'annotazione.                                                                                          |
| cancellare delle<br>annotazioni<br>create in un<br>eBook.                                                                         | <ul> <li>Toccare e mantenere premuto il segnalibro, la nota,<br/>l'icona del disegno oppure il testo evidenziato.</li> </ul>               |
|                                                                                                    | Toccare Elimina nel menu pop-up.                                                                                                    |
| È impossibile                                                                                                    | Ridurre la distanza.                                                                                                    |
| rilevare un altro                                                                                                    | Accertarsi che la funzione radio sia attivata.                                                                                             |
| dispositivo.                                                                                                    | <ul> <li>Verificare di non aver limitato la capacità di rilevare gli<br/>altri dispositivi.</li> </ul>                                     |
| È possibile<br>rilevare altri<br>dispositivi, ma<br>non si riesce a<br>connettorsi o a                                            | Ridurre la distanza.                                                                                                    |
|                                                                                                    | Accertarsi che la funzione radio sia attivata.                                                                                             |
|                                                                                                    | <ul> <li>Verificare che l'altro dispositivo non abbia imposto una<br/>limitazione di accesso.</li> </ul>                                   |
| scambiare dati.                                                                                                    | Controllare la potenza di trasmissione.                                                                                                    |
| La portata del<br>dispositivo<br>sembra ridotta<br>in determinati<br>gruppi.                                                      | Controllare la potenza di trasmissione.                                                                                                    |
| Gli altri<br>dispositivi non<br>riescono a<br>rilevare il<br>Pocket PC.                                                           | Ridurre la distanza.                                                                                                    |
|                                                                                                    | Accertarsi che la funzione radio sia attivata.                                                                                             |
|                                                                                                    | <ul> <li>Accertarsi di non aver imposto limitazioni che<br/>impediscono agli altri dispositivi di individuare il Pocket<br/>PC.</li> </ul> |

| Sintomo o<br>condizione                                                                                 | Rimedio possibile                                                                                                |  |  |
|----------------------------------------------------------------------------------------------------|----------------------------------------------------------------------------------------------------|--|--|
| Gli altri<br>dispositivi<br>riescono a<br>rilevare il<br>Pocket PC ma<br>non riescono a<br>connettersi. | Accertarsi di non aver imposto limitazioni che impediscono<br>la connessione agli altri dispositivi.             |  |  |
| Gli altri<br>dispositivi non<br>ricevono i dati<br>corretti del<br>biglietto da<br>visita.              | Accertarsi di avere impostato correttamente i dati del<br>biglietto da visita.                                   |  |  |
| Nello<br>scambiare i<br>biglietti da visita<br>non si riescono<br>a ricevere i dati<br>del dispositivo. | Controllare di essere autorizzati a ricevere tali dati dall'altro dispositivo.                                   |  |  |
| Non è possibile<br>trovare il<br>dispositivo<br>salvato in un<br>gruppo.                                | Controllare che non sia scaduto per inattività.                                                                  |  |  |
| Il dispositivo<br>richiede<br>sempre la<br>password.                                                    | Verificare le impostazioni della passkey.                                                                        |  |  |
| È impossibile<br>trovare i file<br>inviati da un<br>altro dispositivo.                                  | Controllare la directory condivisa.                                                                              |  |  |
| È impossibile<br>eliminare il<br>gruppo "Tutti i<br>dispositivi".                                       | Questa operazione non si può eseguire. Il gruppo "Tutti i<br>dispositivi" non può essere rinominato o eliminato. |  |  |

| Sintomo o<br>condizione                                             | Rimedio possibile                                                                                                    |  |  |
|---------------------------------------------------------------------|----------------------------------------------------------------------------------------------------|--|--|
| II Pocket PC<br>iPAQ non<br>riconosce il<br>modulo di<br>espansione | Assicurarsi di aver ben inserito il Pocket PC iPAQ nel<br>modulo di espansione, premendolo a fondo.                                                                                                    |  |  |
| La scheda non si inserisce.                                         | <ul> <li>Verificare di non aver inserito la scheda di traverso.</li> <li>Assicurarsi anche di aver inserito per primo il lato che contiene il connettore.</li> </ul>                                                                   |  |  |
| Non è possibile<br>stabilire una<br>connessione.                    | <ul> <li>Assicurarsi che la scheda sia inserita in modo<br/>appropriato nello slot di memoria del modulo di<br/>espansione.</li> <li>Seguire le istruzioni del costruttore della scheda per<br/>l'installazione del driver.</li> </ul> |  |  |
| II Pocket PC<br>iPAQ non<br>riconosce la<br>scheda.                 | Eseguire un reset inserendo lo stilo nell'interruttore di reset<br>dell'unità che si trova sulla parte inferiore del Pocket PC<br>iPAQ e premendo l'interruttore per un secondo.                                                       |  |  |

A

# Norme di conformità

## Avviso della Federal Communications Commission (FCC)

Questo dispositivo è stato collaudato e ritenuto conforme ai limiti prescritti per un apparecchio digitale di classe B, in conformità con il Paragrafo 15 delle Norme FCC (Federal Communications Commission, Commissione Federale per le Comunicazioni). Questi limiti sono stabiliti per fornire una protezione adeguata contro interferenze dannose quando il dispositivo viene utilizzato in ambienti residenziali. Questo dispositivo genera, utilizza e può emanare onde radio e, se installato e utilizzato non correttamente, può provocare interferenze con le comunicazioni radio. Non esiste tuttavia alcuna garanzia di una totale assenza di interferenze in un'installazione specifica. Se questa apparecchiatura dovesse provocare interferenze dannose alla ricezione di trasmissioni radiofoniche e televisive, verificabili all'accensione o allo spegnimento, l'utente dovrà eliminare tali interferenze provando a:

- Riorientare o riposizionare l'antenna ricevente
- Aumentare la distanza tra il dispositivo e l'apparecchio ricevente
- Collegare il dispositivo a una presa elettrica appartenente a un circuito diverso da quello a cui è collegato il ricevitore
- Per assistenza, rivolgersi al rivenditore o a un tecnico radio-TV esperto.

## Modifiche

Secondo le direttive FCC, l'utente deve essere a conoscenza del fatto che qualsiasi modifica o cambiamento apportato a questo dispositivo, non espressamente approvato dalla Compaq Computer Corporation, può invalidare il diritto di utilizzarlo.

## Cavi

Le connessioni a questo dispositivo devono essere effettuate con cavi schermati i cui connettori siano dotati di rivestimenti metallici RFI/EMI al fine di mantenere la conformità alle norme FCC.

## Dichiarazione di conformità per i prodotti contrassegnati dal logo FCC – Solo per gli Stati Uniti

Questo dispositivo è conforme alla parte 15 delle norme FCC. Il funzionamento è soggetto alle due condizioni seguenti: (1) questo dispositivo non deve causare interferenze dannose; (2) questo dispositivo deve accettare tutte le interferenze ricevute, incluse quelle che possono provocare funzionamenti indesiderati.

Per eventuali domande relative al prodotto, contattare:

Compaq Computer Corporation P. O. Box 692000, Mail Stop 530113 Houston, Texas 77269-2000

Oppure telefonare al numero 1-800-652-6672 (1-800-OK COMPAQ).

Per eventuali domande in merito alla dichiarazione FCC, rivolgersi a:

Compaq Computer Corporation P. O. Box 692000, Mail Stop 510101 Houston, Texas 77269-2000 Oppure chiamare il numero (281) 514-3333 Per consentire l'identificazione di questo prodotto, specificare il numero di parte, il numero di serie o il numero del modello presente sul prodotto.

## **Canadian Notice**

This Class B digital apparatus meets all requirements of the Canadian Interference-Causing Equipment Regulations.

## **Avis Canadien**

Cet appareil numérique de la classe B respecte toutes les exigences du Règlement sur le matériel brouilleur du Canada.

## Avviso per l'Unione Europea

I prodotti recanti il marchio CE sono conformi alla direttiva EMC (89/336/CEE) e alla direttiva sulla bassa tensione (73/23/CEE) emanate dalla Commissione della Comunità Europea; se inoltre il prodotto dispone di funzionalità di telecomunicazione, deve essere conforme alla direttiva R&TTE (1999/5/CE).

La conformità a queste direttive implica la conformità alle seguenti norme europee (gli standard internazionali equivalenti sono riportati tra parentesi):

- EN55022 (CISPR 22) interferenze elettromagnetiche
- EN55024 (IEC61000-4-2, 3, 4, 5, 6, 8, 11) immunità elettromagnetica
- EN61000-3-3 (IE61000-3-3) fluttuazione della linea di alimentazione
- EN 60950 (IEC60950) sicurezza del prodotto.

## Avviso per il Giappone

この装置は、情報処理装置等電波障害自主規制協議会(VCCI)の基準 に基づくクラス B 情報技術装置です。この装置は、家庭環境で使用すること を目的としていますが、この装置がラジオやテレビジョン受信機に近接して 使用されると、受信障害を引き起こすことがあります。 取扱説明書に従って正しい取り扱いをして下さい。

## Avvertenza sulle batterie

AVVERTENZA: Questo dispositivo contiene un gruppo batterie interno agli ioni di litio. Non smontare, schiacciare, perforare, cortocircuitare, immergere in acqua o collocare in prossimità di fonti di calore la batteria. La sostituzione deve essere effettuata da un centro di assistenza autorizzato Compaq utilizzando la batteria di ricambio Compaq appropriata per il dispositivo.

## Avviso per i viaggi aerei

L'uso di apparecchiature elettroniche a bordo di un velivolo commerciale è a discrezione della compagnia aerea.

## Cavi di alimentazione

Se non si dispone di un cavo di alimentazione per il Pocket PC Compaq iPAQ Serie H o per un alimentatore CA da utilizzare con esso, occorre acquistare un cavo di alimentazione omologato per il paese in cui ci si trova.

Il cavo di alimentazione deve essere adatto al prodotto, ai valori di tensione e di corrente riportati sull'etichetta dei dati elettrici del prodotto. La tensione e la corrente nominali per cui è progettato il cavo devono essere maggiori rispetto ai corrispondenti valori dichiarati per il prodotto. Inoltre, il diametro del conduttore deve essere almeno di 0,75 mm²/18AWG e la lunghezza del cavo deve essere compresa tra 1,5 m e 2 m. Per qualsiasi dubbio riguardante il tipo di cavo di alimentazione da usare, contattare il centro di assistenza Compaq autorizzato.

Il cavo di alimentazione deve essere disposto in modo da non poter essere calpestato o schiacciato da oggetti pesanti. Porre particolare attenzione alla spina, alla presa elettrica e al punto in cui il cavo fuoriesce dal prodotto.

**AVVERTENZA:** per ridurre i rischi di infortuni, scariche elettriche, incendi o danni alle apparecchiature:

- non interrompere il collegamento di terra, perché costituisce un'importante misura di sicurezza
- collegare il cavo di alimentazione a una presa elettrica facilmente accessibile e dotata di messa a terra
- interrompere l'alimentazione scollegando il cavo dalla presa elettrica
- non posizionare alcun oggetto sui cavi di alimentazione, che vanno disposti in modo da non poter essere calpestati accidentalmente
- non tirare mai i cavi per staccarli, ma afferrarli sempre per la spina o il connettore
- non utilizzare trasformatori per piccoli elettrodomestici per alimentare il prodotto.

B

# Specifiche hardware

## Specifiche di sistema

#### Specifiche

| Caratteristica<br>del sistema | Compaq iPAQ Serie H3900                                                                                                    |  |
|-------------------------------|----------------------------------------------------------------------------------------------------|--|
| Processore                    | PXA250                                                                                                    |  |
| Memoria                       | Minimo 32 MB SDRAM                                                                                                    |  |
| Display                       | TFT transflettivo a colori, 240 x 320 pixel, 64000 colori, dot pitch 0,24                                                                           |  |
| Retro-<br>illuminazione       | Diversi livelli di luminosità, sensore di luce per regolazione automatica del livello di luminosità                                                 |  |
| Audio                         | Altoparlante, jack per cuffie stereo da 3,5 mm                                                                                                    |  |
| Infrarossi                    | IrDA, trasferimento dati fino a 115,2 Kb al secondo e telecomando universale per controllare altri sistemi e dispositivi di svago e intrattenimento |  |
| Bluetooth                     | Alcuni modelli                                                                                                    |  |
| Comunicazioni                 | Porta di comunicazione, connettore per modulo di espansione                                                                                         |  |
| Indicatori                    | 3 modi di notifica degli allarmi:                                                                                                    |  |
|                               | LED verde lampeggiante, segnale acustico, messaggio popup                                                                                           |  |
|                               | Ricarica in corso: LED giallo lampeggiante/fisso                                                                                                    |  |
|                               | Bluetooth attivo: LED blu lampeggiante/fisso                                                                                                    |  |
| Batteria                      | Al litio con elettroliti polimerici                                                                                                    |  |

## Specifiche fisiche

#### Pocket PC Compaq iPAQ H3900

|            | US                      | Sistema metrico            |  |
|------------|-------------------------|----------------------------|--|
| Lunghezza  | 5,28 pollici            | 134,0 mm                   |  |
| Larghezza  | 3,30 - 3,03 a diminuire | 84,0 - 77,0 mm a diminuire |  |
| Profondità | 0,63 pollici            | 15,9 mm                    |  |
| Peso       | 6,49 once               | 184 g                      |  |

## Ambiente operativo

#### Ambiente

|                       |            | US              | Sistema metrico        |
|-----------------------|------------|-----------------|------------------------|
| Temperatura           | Operativa  | Da 32° a 104°F  | Da 0° a 40°C           |
|                       | Stoccaggio | Da -22° a 140°F | Da -30° a 60°C         |
| Umidità relativa      | Operativa  | Da 10 a 90%     | Da 10 a 90%            |
|                       | Stoccaggio | Da 10 a 90%     | Da 10 a 90%            |
| Altitudine<br>massima | Operativa  | 0-15.000 piedi  | Da 14,7<br>a 10,1 psia |
|                       | Stoccaggio | 0-15.000 piedi  | Da 14,7<br>a 10,1 psia |
С

# Istruzioni per la manutenzione ordinaria e per le batterie

### Manutenzione ordinaria

Adottare le seguenti precauzioni per mantenere il Pocket PC Compaq iPAQ Serie H3900 in buone condizioni di efficienza:

- Tenere il Pocket PC iPAQ al riparo da umidità eccessiva e temperature estreme. Non esporlo alla pioggia o ad altri liquidi.
- Non appoggiare alcun oggetto sopra il Pocket PC iPAQ per evitare di danneggiare lo schermo.
- Conservare il Pocket PC iPAQ in una custodia protettiva quando non lo si utilizza.
- Pulire lo schermo e l'involucro esterno del Pocket PC iPAQ con un panno morbido appena inumidito d'acqua.
- Non esporre il Pocket PC iPAQ alla luce solare diretta o ad un'intensa radiazione ultravioletta per un periodo prolungato. Evitare anche di strofinare la superficie dello schermo e di colpirlo con oggetti rigidi.
- Utilizzare unicamente lo stilo del Pocket PC iPAQ per non rischiare di graffiare lo schermo.

### Istruzioni relative alle batterie

Dato il tipo di batteria impiegata nel Pocket PC iPAQ, è importante attenersi alle disposizioni locali in materia di smaltimento dei rifiuti speciali. Il rivenditore dovrebbe fornire in questo senso tutte le informazioni necessarie e segnalare le iniziative vigenti in fatto di raccolta e smaltimento delle batterie usate.

Il Pocket PC iPAQ non deve essere gettato insieme ai normali rifiuti domestici. Utilizzare il servizio pubblico di raccolta per restituirlo al rivenditore autorizzato e assicurarne il corretto riciclaggio o smaltimento.

In Nord America, smaltire il Pocket PC iPAQ tramite il programma di riciclaggio delle batterie. L'utente riceve a questo scopo un plico già affrancato e indirizzato a un centro di raccolta e riciclo dei metalli.

ATTENZIONE: per ridurre il rischio di scosse elettriche o di danni ai componenti interni, non spruzzare alcun liquido direttamente sullo schermo e non lasciare che il liquido in eccesso penetri all'interno del Pocket PC iPAQ. L'uso di sapone o di altri detergenti sullo schermo può scolorire la finitura e danneggiare lo schermo.

## Indice

### A

ActiveSync backup sul Pocket PC 2-11 collegamento al computer 2 - 1ripristino memoria su Pocket PC 2-11 adattatore CA 1-6 applicazioni apertura 1-14 chiusura 1-15 installazione 1-16 appuntamenti cancellazione 3-11 pianificazione 3-9 suddivisione per categorie 3 - 11attività 3-14 AvantGo 2-2

### В

backup sul Pocket PC 2–11 batteria C–1

### С

Calendario 3–6 cambiamento opzioni 1–38 cancellazione eBook 4-20 carica del Pocket PC 1-6 cartelle 2-65, 2-67 collegamenti a siti Web 2-22 connessione a Internet 2-13 alla rete 2-13 connessione a infrarossi collegamento al computer 2 - 1connessione wireless, scheda 802.1 6-4 contatti 2-36 cancellazione 2-46 creazione 2-36 modifica 2–39 suddivisione per categorie 2 - 42visualizzazione 2–39

### D

data impostazione 1–20 disegno sullo schermo 1–45

### Ε

eBook annotazione 4-25 ascolto 4-24 cancellazione 4-20 copia 4-19lettura 4-22 e-mail apertura 2-58 apertura di una cartella 2 - 65cancellazione 2-60 creazione 2-52 gestione delle cartelle 2–67 invio 2-52 ricezione 2-56 spostamento 2-62 Esplora risorse di Windows 2 - 9

### F

file, spostamento, dal computer 2–9

### G

guida Word 4–10

immissione dati 1–37 impostazione data 1–20 fuso orario, secondario 1–19 ora, principale 1–17 installazione applicazioni 1–16 moduli di espansione 5–2 scheda 802.11 6–4 scheda CompactFlash 6–6 scheda modem 6–5 scheda Secure Digital 6–7

### Μ

Microsoft Reader 4–19 cancellazione di eBook 4–20 copia di eBook 4–19 moduli di espansione 5–1 modulo di espansione CompactFlash (CF) Card 5–2 modulo di espansione PC Card a due slot 5–1 modulo di espansione PC Card a singolo slot 5–1 modulo di espansione PC Card a singolo slot 5–1

### Ν

note scrittura 2–75

### 0

opzioni, modifica Microsoft Reader 4–27 parole suggerite 1–38 Word 4–6 ora impostazione per località secondaria 1–19 impostazione principale 1–17

### Ρ

personalizzazione aspetto del Calendario 3–8 pulsanti di applicazione 1–21 Pocket Excel 4–11 Pocket Word 4–1 Posta in arrivo 2–48 promemoria, impostazione 3–9, 3–14 pulsanti di applicazione personalizzazione 1–21

### R

registrazione voce 2–71 rete, connessione 2–13 retroilluminazione 1–10 riallineamento schermo 1–12 Riconoscitore elaborato 1–44 Riconoscitore naturale 1–42 ripristino memoria 2–11

### S

scheda 802.11 6–4 scheda modem 6–5 scheda Secure Digital (SD) 6–7 schede installazione 6–5, 6–6, 6–7 schede CompactFlash (CF) 6–6 schede di memoria 802.11 6–4 scheda 802.11 6–4 scheda modem 6–5

scheda Secure Digital (SD) 6 - 7schede CompactFlash (CF) 6-6 visualizzazione contenuto 6 - 2schede, installazione 6-4 schermata Oggi 3-1 schermo riallineamento 1-12 schermo, tastiera su 1–41 scrittura sullo schermo 1-45 servizio di assistenza 1-3 servizio di posta elettronica, impostazione 2-49 sincronizzazione cartelle di lavoro Excel 4 - 11collegamenti a siti Web 2 - 22con il computer 2-2documenti Word 4-1 sincronizzazione, cambio di impostazioni 2-7 siti Web collegamenti di sincronizzazione 2–22 specifiche B-1 supporto 1-3 supporto da tavolo universale 1 - 5

### Т

tastiera 1-41

### V

visualizzazione contatti 2–39 contenuto schede di memoria 6–2 voce registrazione 2–71

### W

Word 4-1